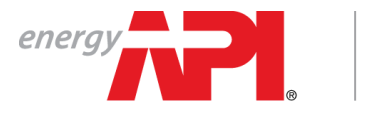

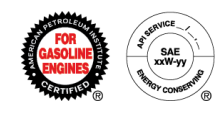

# Engine Oil Licensing and Certification System (EOLCS) Online System User Guide

- Managing Contact and Company Information
  - Contact Registration
  - Company Registration
  - Add Contacts To Company
  - Password Reset
  - Edit Contact Information
  - Edit Company Information
- New Product
- New Formulation
- Submitting and Responding To A Formulation Request
  - Submitting Formulation Request (Marketer)
  - Responding To Formulation Request (Supplier)
  - Receiving A Response To Formulation Request (And Submitting To API For Review)
- Associating Formulations To A Product
  - Associating An Existing Formulation
  - Associating A New Formulation
  - o Associating A Formulation From A Supplier
- Application Fee Invoice/Payment (New Company)
- License Renewal
- AMAP (Audits)
- Product and Formulation Statuses
  - Product Statuses
  - Formulation Statuses

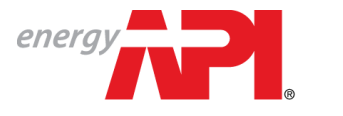

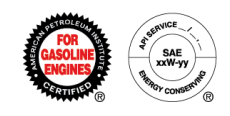

# Engine Oil Licensing and Certification System (EOLCS) Online System User Guide

# Managing Contact and Company Information

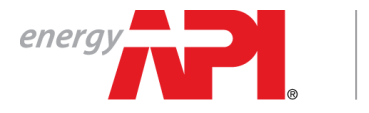

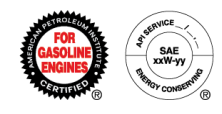

## **Contact Registration**

A user must register in the system before they can create a new company or be added to an existing company's contact list.

|                                                                                                    | Existing Users:<br>Login                                                     | New Users:<br>Register                                                            |                 |
|----------------------------------------------------------------------------------------------------|------------------------------------------------------------------------------|-----------------------------------------------------------------------------------|-----------------|
| energy Plant                                                                                                    |                                                                              |                                                                                   | Register Log in |
| WELCOME TO PHY<br>myAPI is your login for verything you<br>Monogram Program VAPIOR, Individue<br>Expering OIL Proceed Informate Fund and Me | API<br>do with API including<br>I Certification Programs,<br>tor Cill Matter |                                                                                   |                 |
| Engine Oil, Dieser whatist Fiuld, and Mc<br>LOGIN<br>Email<br>Password                                                                      | tor Oil Matters.                                                             | Questions?<br>Ask us.<br>Email: myAPIsupport@api.org<br>Call us at (877) 562-5187 |                 |
| Continue Forgot password?<br>CREATE YOUR ACCOUNT<br>Register Now                                                                            |                                                                              |                                                                                   |                 |

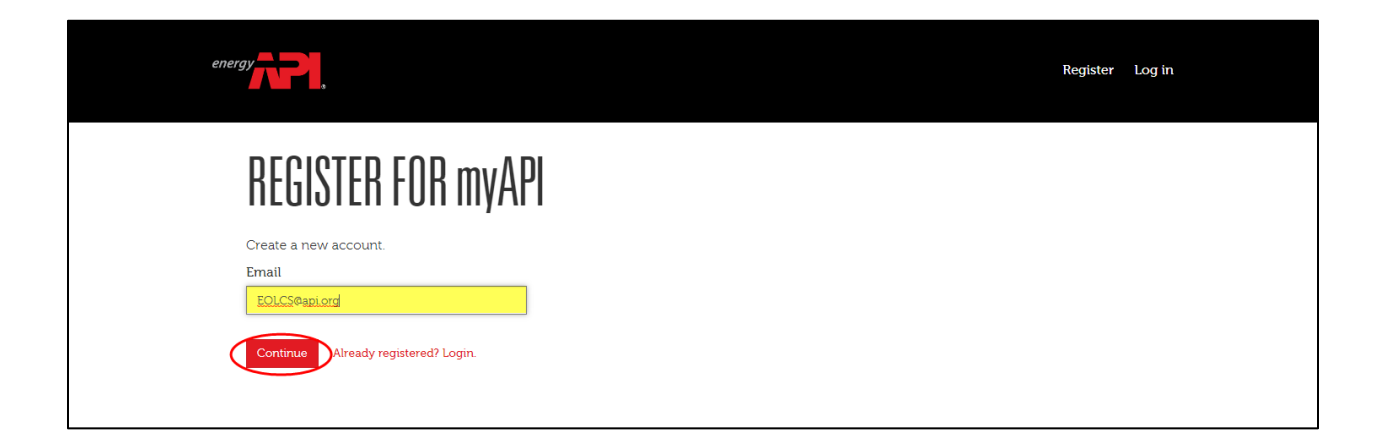

Engine Oil Licensing and Certification System (EOLCS) Application – User Guide

Contact and Company Information

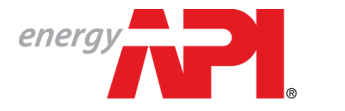

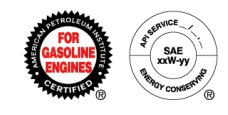

After registering your email, you will be required to verify your email address. A verification email will be sent to the email address used to register. If you do not receive the email within 24 hours, to return to the Email Sent page and resend the verification email.

| energy                                                                                       | Register Log in |
|----------------------------------------------------------------------------------------------|-----------------|
| 🗢 EMAIL SENT                                                                                 |                 |
| An email was sent to EOLCS@Test.com.<br>Open the link in your email to create your password. |                 |
| Didn't receive an email?<br>Resend Email                                                     |                 |

Example of verification email:

| Date:<br>To:<br>Subject: | 5/25/2017 10:03:46 AM<br>EOLCS@Test.com<br>myAPI - User Registration - Confirm Email                                                               |
|--------------------------|----------------------------------------------------------------------------------------------------|
| Body:                    | Your account has been successfully registered in myAPI. You must confirm your email address before logging in.                                     |
|                          | Please confirm your email address by visiting the following link:                                                                                  |
|                          | http://dev-hq-mycerts.api.dev/myAPIDev//Account/ConfirmEmailAndSelectPassword?email=EOLCS%40Test.com&guid=592cbbf7-5241-e711-80e7-<br>005056b516a5 |

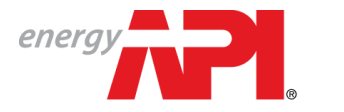

AMERICAN PETROLEUM INSTITUTE EOLCS™

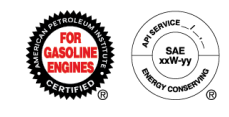

Once you've verified your email address you will be able to, create a password, log on to the system, create a personal profile and either add a new company or have the primary contact from an existing company add you to the company contact list.

| energy P                                                      | Register Log in                                                |
|---------------------------------------------------------------|----------------------------------------------------------------|
| CREATE PASSWORD                                               |                                                                |
| Please create a password.<br>Email<br>EOLCS@Test.com          |                                                                |
| Password                                                      |                                                                |
| Confirm password                                              |                                                                |
| Submit                                                        |                                                                |
|                                                               |                                                                |
| Terms and Conditions - Privacy                                | © Copyright 2017 - API All Rights Reserved.                    |
| energy                                                        | © Copyright 2017 - API All Rights Reserved.<br>Register Log in |
| energy<br>PASSWORD UPDATED                                    | © Copyright 2017 - API All Rights Reserved.<br>Register Log in |
| energy<br>PASSWORD UPDATED<br>Your password has been updated. | © Copyright 2017 - API All Rights Reserved.<br>Register Log in |
|                                                               | © Copyright 2017 - API All Rights Reserved.<br>Register Log in |
| <text><section-header></section-header></text>                | © Copyright 2017 - API All Rights Reserved.<br>Register Log in |

Terms and Conditions · Privacy

© Copyright 2017 - API. All Rights Reserved

 $\label{eq:ending} \mbox{Engine Oil Licensing and Certification System (EOLCS) Application - User Guide$ 

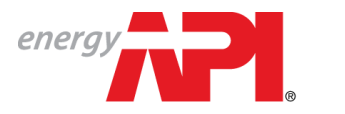

American petroleum institute  $EOLCS^{\rm m}$ 

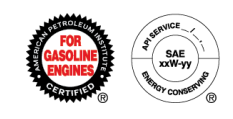

| energy <b>PPI</b> ,                                                                                                    | Register Log in            |
|----------------------------------------------------------------------------------------------------|----------------------------|
| WELCOME TO myAPI                                                                                                    |                            |
| myAPI is your login for everything you do with API including<br>Monogram Program & APIQR, Individual Certification Programs,<br>Engine Oil, Diesel Exhaust Fluid, and Motor Oil Matters. |                            |
| EDGEN<br>Email<br>EOLCS@Test.com<br>Password<br><br>Forgot password?<br>CREATE YOUR ACCOUNT<br>Register Now                                                                              | Questions?         Ask us. |

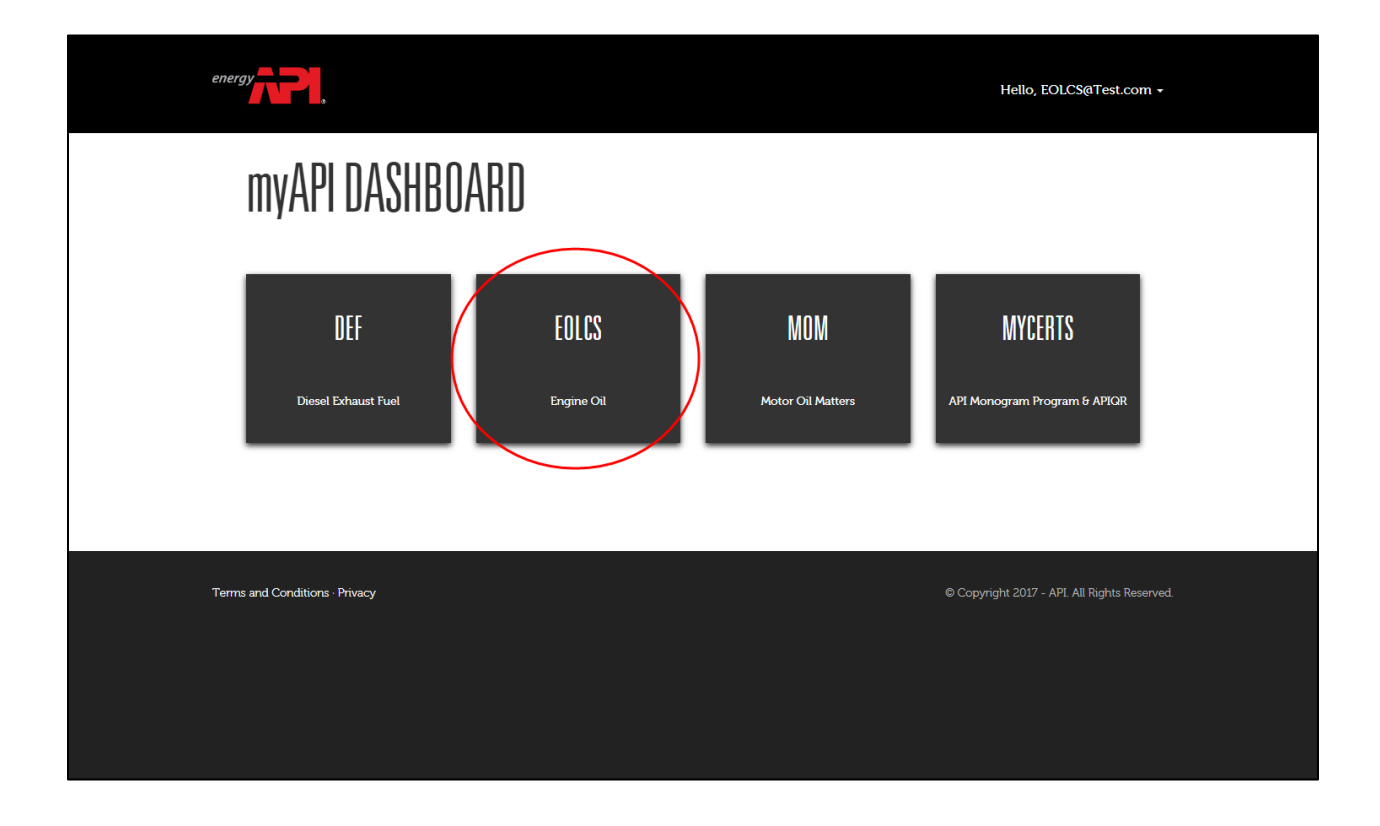

Engine Oil Licensing and Certification System (EOLCS) Application – User Guide

Contact and Company Information

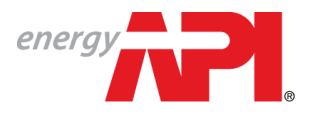

american petroleum institute **EOLCS**™

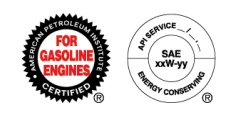

|                                           | AMERICAN PETROLEUM INSTITUTE<br>Engine Oil Licensing |                 | Welcome EOLCS@Test.com1 Return To myAPI Log Out ABOUT EOLCS CONTACT US HELP |
|-------------------------------------------|------------------------------------------------------|-----------------|-----------------------------------------------------------------------------|
| Create Profile                            |                                                      |                 |                                                                             |
| Contact Information                       |                                                      |                 |                                                                             |
| Salutation 👻                              | First Name                                           | *               | Suffix                                                                      |
| Title                                     |                                                      |                 |                                                                             |
| Phone                                     | * Fax                                                | Cell            |                                                                             |
| Work Address<br>Country<br>Select Country | • <b>0</b>                                           |                 |                                                                             |
| Address Line 1                            | Address Line 2                                       |                 |                                                                             |
| City/Locality                             | *                                                    | Zip/Postal Code |                                                                             |
| Verification                              |                                                      |                 |                                                                             |
| To validate your identity, pleas          | e enter the text found in the box below.             |                 |                                                                             |
| Save                                      |                                                      |                 |                                                                             |

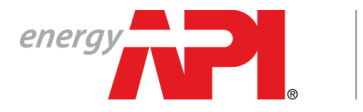

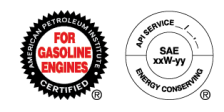

## Company Registration

DO NOT create a company account if your company is already registered in the system. If your company has an active EOLCS license, a company account already exists.

The public directory (<u>https://engineoil.api.org/Directory/EolcsSearch</u>) provides a list of active EOLCS licensed companies. If you are not sure if your company is already registered please contact the EOLCS helpdesk at <u>teameolcs@api.org</u> for assistance.

| energy American Petroleum Institute<br>Engine Oil Licensing                                                                                                    | Welcome John Doef Return To myAPI Log Out                                                                            |
|----------------------------------------------------------------------------------------------------|----------------------------------------------------------------------------------------------------|
| Welcome!           View Licensee Directory         My Companies           EOLCS System is Live!         API is pleased to announce that we have launched an online application system for the Engine Oil Licensing and Certification System. Gone are the days when licensees had to complete long and complicated forms. Now, current and prospective licensees can request licensing, manage their products and formulations and renew their license online. This system is one or well hopes and licenses in the online system solid and difficult if you have any questions and renew their license online. This system is one or you can use the Heip Cleak. | FAOs<br>Account Access<br>Company and Contact Account<br>Information<br>DEF and MOM<br>Formulations<br>Migrated Data |

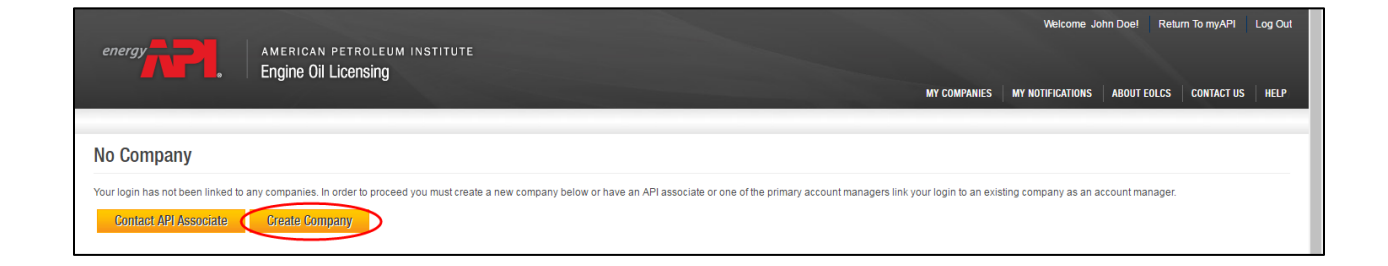

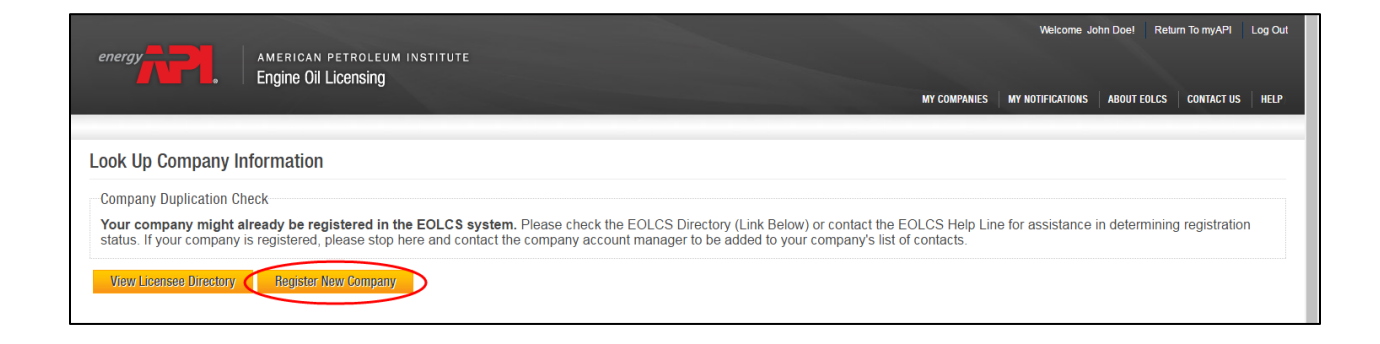

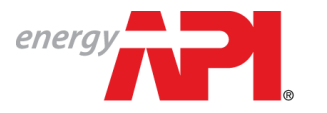

AMERICAN PETROLEUM INSTITUTE EOLCS™

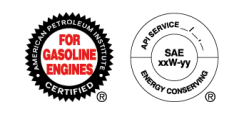

|                                                                                                    | Welcome John Doe! Return To myAPI                                                                                                    |
|----------------------------------------------------------------------------------------------------|----------------------------------------------------------------------------------------------------|
| Engine Oil Licensing                                                                                                    | MY COMPANIES   MY NOTIFICATIONS   ABOUT EOLCS   CONTACT US                                                                                                    |
| eate New Company                                                                                                    |                                                                                                    |
| structions                                                                                                    |                                                                                                    |
| ter you have registered your company, you will be taken to you<br>API for review, you will be taken to the licensee legal agreement | r company information page. From your information page you will be able to add your company's products. Once the first product is complete and submi<br>nt and application payment page. |
| mpany Information                                                                                                    |                                                                                                    |
| npany Legal Name                                                                                                    | Certificate Company Name                                                                                                    |
| ( iso company                                                                                                    | NOTE: This will be displayed on your certificate and in the directory.                                                                                                    |
| mpany Type*                                                                                                    | Website                                                                                                    |
| Engine Oil 🔍 Diesel Exhaust Fluid                                                                                                   | www.api.org                                                                                                    |
| Idress                                                                                                    |                                                                                                    |
| untry                                                                                                    |                                                                                                    |
| nited States • Ø                                                                                                    | no )                                                                                                    |
| 220 L ST NW                                                                                                    | 10 2                                                                                                    |
| ty/Locality State/Prov                                                                                                    | nce Zip/Postal Code                                                                                                    |
| ASHINGTON DC                                                                                                    | • * 20005-4018 *                                                                                                    |

|                                          |                        |                                          |                | MY COMPA   | NIES MY NOTIFICATIONS | ABOUT EOLCS CO | HACT US H |
|------------------------------------------|------------------------|------------------------------------------|----------------|------------|-----------------------|----------------|-----------|
| IMPANY INFO PROL                         | JUCIS FORMULATION      | IS AUDITS PUBLIC DIRECTOR                | Ŷ              |            |                       |                |           |
| Test Compa                               | ny                     |                                          |                |            |                       |                |           |
|                                          |                        |                                          |                |            |                       |                |           |
| ction Items                              |                        |                                          |                |            |                       |                |           |
| Surrently there are no                   | action items. Please s | select an option below to continu        | 3.             |            |                       |                |           |
| ompany Informa                           | tion                   |                                          |                |            |                       |                | Edit      |
| omnany Legal Name-                       | API Test (             | Company                                  |                |            |                       |                |           |
| in in in in in in in in in in in in in i | 74110510               | Company                                  |                |            |                       |                |           |
| company ID:                              | 11814                  |                                          |                |            |                       |                |           |
| ddress:                                  | 1220 L S<br>WASHING    | T NW<br>GTON, DC, 20005-4018, United Sta | tes            |            |                       |                |           |
| Vebsite:                                 | www.api.               | org                                      |                |            |                       |                |           |
| Contact List:                            |                        |                                          |                |            |                       |                |           |
| Primary                                  | Audit                  | Full Name                                | Email          | Phone      | Cell                  | Delete         |           |
| A.                                       | S.                     | John Doe                                 | EOLCS@Test.com | 2026828000 |                       |                |           |
| Add Contact                              |                        |                                          |                |            |                       |                |           |
|                                          |                        |                                          |                |            |                       |                |           |

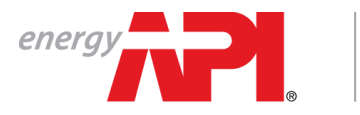

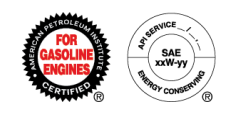

# Additional Company Registration

|                              |                                                           |  |              | Welcome J        | ohn Doe! Re | turn To myAPI | Log Out |
|------------------------------|-----------------------------------------------------------|--|--------------|------------------|-------------|---------------|---------|
| energy                       | AMERICAN PETROLEUM INSTITUTE<br>Engine Oil Licensing      |  | MY COMPANIES | MY NOTIFICATIONS | ABOUT FOLCS | CONTACT US    | HELP    |
| COMPANY INFO PRODUCTS        | FORMULATIONS AUDITS PUBLIC DIRECTORY                      |  |              |                  |             |               |         |
| API Test Company             |                                                           |  |              |                  |             |               |         |
| Action Items                 |                                                           |  |              |                  |             |               |         |
| Currently there are no actio | n items. Please select an option below to continue.       |  |              |                  |             |               |         |
| Company Information          |                                                           |  |              |                  |             | Edit          |         |
| Company Legal Name:          | API Test Company                                          |  |              |                  |             |               |         |
| Company ID:                  | 11814                                                     |  |              |                  |             |               |         |
| Address:                     | 1220 L ST NW<br>WASHINGTON, DC, 20005-4018, United States |  |              |                  |             |               |         |
| Website:                     | www.api.org                                               |  |              |                  |             |               |         |
|                              |                                                           |  |              |                  |             |               |         |

| energy                                  | AMERICAN PETROLEUM INSTITUTE<br>Engine Oil Licensing |                             | MY COMPANIES                                         | Welcome John Doe! | Return To myAPI Log Out |
|-----------------------------------------|------------------------------------------------------|-----------------------------|------------------------------------------------------|-------------------|-------------------------|
| My Companies                            |                                                      |                             |                                                      | C                 | Create Company          |
| API Test Company<br>Company ID<br>11814 | Company Type<br>EOLCS                                | Primary Contact<br>John Doe | Address<br>1220 L ST NW<br>WASHINGTON, DC 20005-4018 |                   |                         |

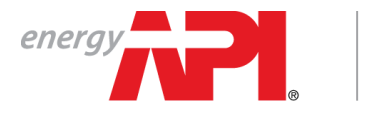

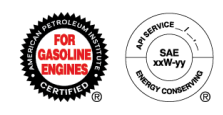

#### Add Contacts to Company

The Company Info page is the first page you will be directed to when you register a new company or log into your existing company account.

| AMERICAN PEROLEUM INSTITUTE   Engine Oil Licensing     MY COMPANIES        COMPANY INFO     PRODUCTS   FORMULATIONS     Action Items        Currently there are no action items. Please select an option below to continue.     Company Information     Company Legal Name:        API Test Company   Company Legal Name:   API Test Company   Company Legal Name:   Api Test Company   Company Legal Name:   Api Test Company   Company Legal Name:   Api Test Company   Company Legal Name:   Api Test Company   Company Legal Name:   Api Test Company   Company Legal Name:   Api Test Company   Company Legal Name:   MY 2001 ST NW   Website:   Www.aping   Contact List:   Primary   Audit   Full Name   Email   Phone   Cell   Delee   John Dee   EDLCS@Test.com   2026828000                                                                                                    |                          |                            |                                       |                |              | Welcome Jo       | ohn Doel Retur | n To myAPI | Log O |
|----------------------------------------------------------------------------------------------------|--------------------------|----------------------------|---------------------------------------|----------------|--------------|------------------|----------------|------------|-------|
| COMPANY INFO       PORDUCTS       FORMULATIONS       AUDITS       PUBLIC DIRECTORY         PI Test Company         Company Information         Company Legal Name:       API Test Company         Company Legal Name:       API Test Company         Company Legal Name:       API Test Company         Company Legal Name:       API Test Company         Company Legal Name:       API Test Company         Company Legal Name:       API Test Company         Company Legal Name:       API Test Company         Company Legal Name:       API Test Company         Company Legal Name:       API Test Company         Company Legal Name:       API Test Company         Volspan="4">Company       Colspan="4">Colspan="4">Colspan= 4"         Volspan="4">Company       Colspan="4">Colspan="4">Colspan="4">Colspan="4">Colspan= 4"         Volspan="4"       Colspan= 4"         Volspan="4"       Colspan= 4"         Volspan="4"       Colspan= 4"         Volspan= 4"       Pone                                                                                                    | energy                   | AMERICAN P<br>Engine Oil L | etroleum institute<br>icensing        |                | MY COMPANIES | MY NOTIFICATIONS | ABOUT EOLCS    | CONTACT US | HELS  |
| Prese Company         Action Items         Company Information         Edit         Company Legal Name:       API Test Company.         Edit         Address:       API Test Company.         Company ILe       API Test Company.         Address:       API Test Company.       Edit         Address:       API Test Company.       Edit         Address:       API Test Company.       Edit         Address:       API Test Company.       Edit         Address:       API Test Company.       Edit         Address:       API Test Company.       Edit         Address:       API Test Company.       Edit         Address:       API Test Company.       Edit         Contact List:         Pone       Cell       Delete         Add Contact       Edit Cols@Test con       Cols@Test con         Add Contact       <                                                                                                    | COMPANY INFO PRODUC      | FORMULATIONS               | AUDITS PUBLIC DIRECTORY               |                |              |                  |                |            |       |
| Action Items Currently there are no action items. Flease select an option below to continue.  Company Information Company Legal Name: API Test Company Company ID: 11814 Address: 11824 Address: VASHINGTON, DC, 200054018, United States Website: WXASHINGTON, DC, 200054018, United States  Website: WXASHINGTON, DC, 200054018, United States  Website: EVENTMACHING States  Method States  Method States | PI Test Company          | у                          |                                       |                |              |                  |                |            |       |
| Action Items <th< td=""><td></td><td></td><td></td><td></td><td></td><td></td><td></td><td></td><td></td></th<>                                                                                                    |                          |                            |                                       |                |              |                  |                |            |       |
| Please select an option below to continue.         Edit         Company Legal Name:       API Test Company.                                         Register Name:                                                                                                    | Action Items             |                            |                                       |                |              |                  |                |            |       |
| Company Information       Edit         Company Legal Name:       API Test Company       Instance       Instance       I                                                                                                    | Currently there are no a | action items. Please sel   | ect an option below to continue.      |                |              |                  |                |            |       |
| Company Legal Name:     API Test Company       Company ID:     11814       Address:     1201 ST NW<br>WASHINGTON, DC, 200054018, United States       Website:     www.api org       Contact List:     Primary       Audit     Full Name     Email       Point     2026828000                                                                                                    | Company Informatio       | ion                        |                                       |                |              |                  |                | Fdit       |       |
| Company ID:     11814       Address:     1220 L ST NW<br>WASHINGTON, DC, 20005-4018, United States       Website:     www.api.org       Contact List:       Primary     Audit     Full Name     Email     Phone     Cell     Delete       Image: Model Contact List:     Contact List:     Contact List:     Contact List:       Image: Model Contact List:     Lost Coll Coll Coll Coll Coll Coll Coll Col                                                                                                    | Company Legal Name:      | API Test Co                | mpany                                 |                |              |                  |                |            |       |
| Address: 122D L ST NW<br>WASHINGTON, DC, 20005-4018, United States<br>Website: www.zpl.org<br>Contact List:<br>Primary Audit Full Name Email Phone Cell Delete<br>I John Doe EOLCS@Test.com 2026828000                                                                                                    | Company ID:              | 11814                      |                                       |                |              |                  |                |            |       |
| Website:     www.spl.org       Contact List:       Primary     Audit     Full Name     Email     Phone     Cell     Delete       Image: Contact List:     Image: Contact Contact Co                                                                                                    | Address:                 | 1220 L ST N<br>WASHINGT    | W<br>ON, DC, 20005-4018, United State | s              |              |                  |                |            |       |
| Primary       Audit       Full Name       Email       Phone       Cell       Delete         Image: Contact List:       Image: Contact List:       Image:                                                                                                    | Website:                 | www.api.org                | 1                                     |                |              |                  |                |            |       |
| Primary         Audit         Full Name         Email         Phone         Cell         Delete           Image: Constant of the state of the state o                                                                                                    | Contact List:            |                            |                                       |                |              |                  |                |            |       |
| Image: Constant of the second second seco                  | Primary                  | Audit                      | Full Name                             | Email          | Phone        | Cell             | Delete         |            |       |
| Add Contact                                                                                                    | Ø                        | s.                         | John Doe                              | EOLCS@Test.com | 2026828000   |                  |                |            |       |
|                                                                                                    | Add Contact              | <b>`</b>                   |                                       |                |              |                  |                |            |       |
|                                                                                                    |                          | ·                          |                                       |                |              |                  |                |            |       |
|                                                                                                    | Add Engine Oil Produc    | ct Add Engine (            | Oil Formulation                       |                |              |                  |                |            |       |
| Add Ennine Oil Product Add Ennine Oil Enroulation                                                                                                    | That Engine Off 110000   | stati Englite (            | on romananon                          |                |              |                  |                |            |       |
| Add Engine Oil Product Add Engine Oil Formulation                                                                                                    |                          |                            |                                       |                |              |                  |                |            |       |

| energy                                        | AMERICAN PETROLEUN             | I INSTITUTE                              |                                                                           |                                                                          |                          |              | Welcome Jo       | hn Doe! Retur | n To myAPI | Log Out |
|-----------------------------------------------|--------------------------------|------------------------------------------|---------------------------------------------------------------------------|--------------------------------------------------------------------------|--------------------------|--------------|------------------|---------------|------------|---------|
|                                               | Engine Oil Licensing           |                                          |                                                                           |                                                                          |                          | MY COMPANIES | MY NOTIFICATIONS | ABOUT EOLCS   | CONTACT US | HELP    |
| COMPANY INFO PRODUCTS                         | FORMULATIONS AUDITS            | Add Contac                               | rt                                                                        |                                                                          |                          | ×            |                  |               |            | -       |
| AFTIESt Company                               |                                | To add an existing<br>If added as a Prim | Engine Oil contact to your account<br>ary Contact that person can also ad | enter their full email address here<br>id other contacts to the account. | e (exact match required) | ).           |                  |               |            |         |
| Action Items<br>Currently there are no action | items. Please select an option | Enter Email:                             | DEF@Test.com                                                              | *                                                                        | Search                   | )            |                  |               |            |         |
| Company Information                           |                                |                                          |                                                                           |                                                                          |                          |              |                  |               | Edit       |         |
| Company Legal Name:                           | API Test Company               |                                          |                                                                           |                                                                          |                          |              |                  |               |            |         |
| Company ID:<br>Address:                       | 11814<br>1220 L ST NW          | Manager Type:                            | <b>-</b>                                                                  |                                                                          |                          |              |                  |               |            |         |
| Website:                                      | WASHINGTON, DC, 2000           | 5                                        | Account Manager                                                           |                                                                          |                          |              |                  |               |            |         |
| Contact List:                                 |                                |                                          | Audit Manager                                                             |                                                                          |                          |              |                  |               |            |         |
| Primary<br>@                                  | Audit Full Na                  | n<br>2                                   |                                                                           |                                                                          |                          | Add          | Cell             | Delete        |            |         |
| Add Contact                                   |                                |                                          |                                                                           |                                                                          |                          |              |                  |               |            |         |
|                                               | 1115 / ATE 17                  |                                          |                                                                           |                                                                          |                          |              |                  |               |            |         |
| Add Engine VII Product                        | Add Engine Oil Formulati       | 011                                      |                                                                           |                                                                          |                          |              |                  |               |            |         |

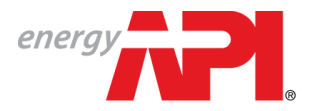

# American petroleum institute $EOLCS^{\scriptscriptstyle{\mathsf{M}}}$

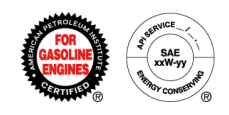

| COMPANY INFO PRODUCTS FORMULATIONS AU<br>API Test Company<br>Action Items<br>Currently there are no action items. Please select an<br>Company Information<br>Company Legal Name: API Test Company<br>Company ID: 11814<br>Address: 1220 L ST NW<br>WASHINGTON, D | Add Contact<br>To add an existing Engine (<br>If added as a Primary Cont<br>Enter Email:<br>User Name<br>DEF@Test.com | Oil contact to your account enter their full en<br>tact that person can also add other contacts<br>First Name<br>Jon                                                                            | hail address here (exact match require<br>to the account.<br>Searcth<br>Last Name<br>Doe   | <b>X</b><br>d). |      |        | Edit |
|----------------------------------------------------------------------------------------------------|----------------------------------------------------------------------------------------------------|----------------------------------------------------------------------------------------------------|--------------------------------------------------------------------------------------------|-----------------|------|--------|------|
| Action Items Currently there are no action items. Please select an Company Information Company Legal Name: API Test Company Company ID: 11814 Address: 1220 L ST NW WABHINGTON, D                                                                                | To add an existing Engine (<br>If added as a Primary Cont<br>Enter Email:<br>User Name<br>DEF@Test.com                | Oil contact to your account enter their full en<br>tact that person can also add other contacts<br>First Name<br>Jon                                                                            | ail address here (exact match require<br>to the account.<br>Search<br>Last Name<br>Doe     | d).             |      |        | Edit |
| Action Items Currently there are no action items. Please select an Company Information Company Legal Name: API Test Company Company ID: 11814 Address: 1220 L.ST NW WASHINGTON, D                                                                                | ny DEF@Test.com                                                                                                    | *<br>First Name<br>Jon                                                                                                    | Search<br>Last Name<br>Doe                                                                 |                 |      |        | Edit |
| Currently there are no action items. Please select an Company Information Company Legal Name: API Test Company Company ID: 11814 Address: 1220 L ST NW WASHINGTON, D                                                                                             | ny User Name<br>DEF@Test.com                                                                                          | First Name<br>Jon                                                                                                    | Last Name<br>Doe                                                                           |                 |      |        | Edit |
| Company Information Company Legal Name: API Test Company Company ID: 11814 Address: 1220 L ST NW WASHINGTON, D                                                                                                    | User Name<br>DEF@Test.com                                                                                             | First Name<br>Jon                                                                                                    | Last Name<br>Doe                                                                           |                 |      |        | Edit |
| Company Legal Name: API Test Company<br>Company ID: 11814<br>Address: 1220 L ST NW<br>WASHINGTON, D                                                                                                    | DEF@Test.com                                                                                                    | First Name<br>Jon                                                                                                    | Last Name<br>Doe                                                                           |                 |      |        |      |
| Company ID: 11814<br>Address: 1220 L ST NW<br>WASHINGTON, D                                                                                                    | DEF@lest.com                                                                                                    | JOH                                                                                                    | Doe                                                                                        |                 |      |        |      |
| Address: 1220 L ST NW<br>WASHINGTON, D                                                                                                    |                                                                                                    |                                                                                                    |                                                                                            | _               |      |        |      |
|                                                                                                    | DC. 20005                                                                                                    |                                                                                                    |                                                                                            | _               |      |        |      |
| website: www.api.org                                                                                                    | Manager Type:                                                                                                    | imary Account Manager                                                                                                    |                                                                                            |                 |      |        |      |
| Contact List:                                                                                                    | Cull Nev                                                                                                    | count Manager                                                                                                    |                                                                                            |                 | C-11 | Delete |      |
| Primary Addit                                                                                                    | John Do                                                                                                    | udit Manager                                                                                                    |                                                                                            | _               | Cell | Delete |      |
| Add Contact Add Engine Oil Product Add Engine Oil Product                                                                                                    | Ma<br>Primary Ac<br>Account Mar<br>res                                                                                | anager Type delermines the contact's accor<br>ccount Manager can add contacts and has :<br>results.<br>nager cannot add additional contacts and c<br>uitls unless given permission by a Primary | int permissions.<br>access to company audit<br>annot view company audit<br>Account Manager | Add             |      |        |      |

|                          |                      |                                  |                |              | Welcome            | John Doel Retu | im to myAPI | Log |
|--------------------------|----------------------|----------------------------------|----------------|--------------|--------------------|----------------|-------------|-----|
| nergy                    |                      | N PETROLEUM INSTITUTE            |                |              |                    |                |             |     |
|                          | Engine O             | I LICENSING                      |                | MY COMPANIE  | S MY NOTIFICATIONS | ABOUT EOLCS    | CONTACT US  | HE  |
| COMPANY INFO PRODU       | FORMULATION          | NS AUDITS PUBLIC DIRECTO         | RY             |              |                    |                |             |     |
| PI Test Company          | у                    |                                  |                |              |                    |                |             |     |
|                          |                      |                                  |                |              |                    |                |             |     |
| Action Items             |                      |                                  |                |              |                    |                |             |     |
| Currently there are no a | action items. Please | select an option below to contin | Je.            |              |                    |                |             |     |
| Company Informati        | ion                  |                                  |                |              |                    |                | Edit        |     |
| Company Legal Name:      | API Test             | Company                          |                |              |                    |                |             |     |
| Company ID:              | 11814                |                                  |                |              |                    |                |             |     |
| Address:                 | 1220 L S             | ST NW                            |                |              |                    |                |             |     |
| Webele                   | WASHIN               | 1010N, DC, 20005-4018, 011180 31 | dits           |              |                    |                |             |     |
| website:                 | www.api              | .org                             |                |              |                    |                |             |     |
| Contact List:<br>Primary | Audit                | Full Name                        | Email          | Phone        | Cell               | Delete         |             |     |
|                          | 1                    | John Doe                         | EOLCS@Test.com | 2026828000   |                    | 8              |             |     |
|                          | Ø                    | Jon Doe                          | DEF@Test.com   | 202-682-8000 |                    | 0              |             |     |
| Add Contact              |                      |                                  |                |              |                    |                |             |     |
| Add Jointact             |                      |                                  |                |              |                    |                |             |     |

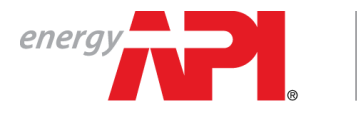

american petroleum institute **EOLCS**™

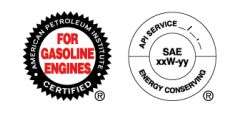

## Password Reset

| energy                                      | Register Log in                                                                            |
|---------------------------------------------|--------------------------------------------------------------------------------------------|
| Environment: PrePro                         | d. Version: 000.0<br>Questions?<br>Ask us.<br>Mark Land Land Land Land Land Land Land Land |
| Start here or here                          |                                                                                            |
| energy                                      | Hello, EOLCS@Test.com •<br>Change username                                                 |
| myAPI DASHBOARD                             | Change password<br>Log out                                                                 |
| DEF EOLCS<br>Diesel Exhaust Fuel Engine Oil | MOM NYCERTS<br>Motor Oil Matters API Monogram Program & APIQR                              |

 $\label{eq:ending} \mbox{Engine Oil Licensing and Certification System (EOLCS) Application - User Guide$ 

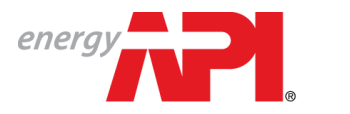

AMERICAN PETROLEUM INSTITUTE EOLCS™

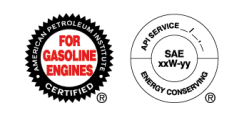

| energy Renergy,           | Register | Log in |
|---------------------------|----------|--------|
| CREATE PASSWOR            | D        |        |
| Please create a password. |          |        |
| Email                     |          |        |
| EOLCS@test.com            |          |        |
| Password                  |          |        |
| Confirm password          |          |        |
|                           |          |        |
| Submit                    |          |        |

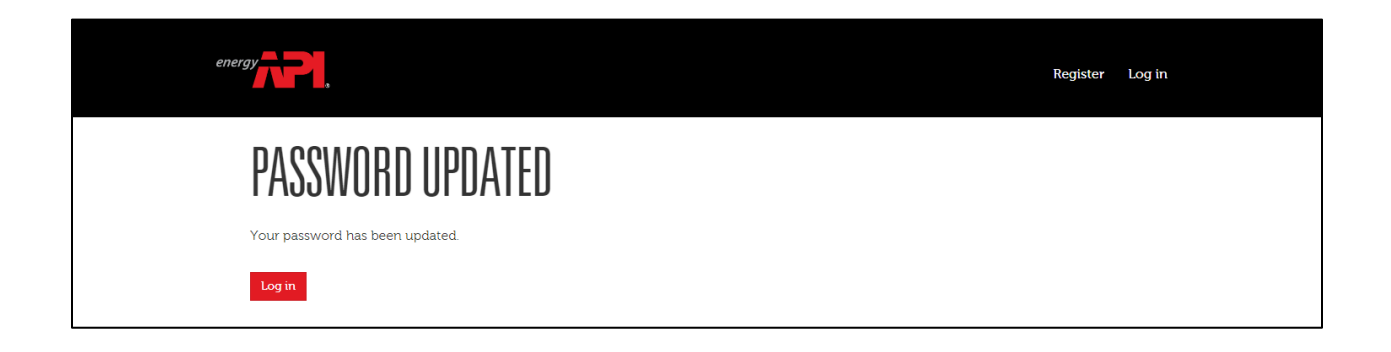

Reminder: Passwords must be at least 8 characters long and contain at least one letter, one number and one special character.

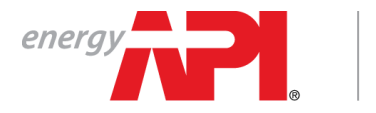

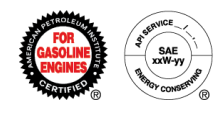

## Edit Contact Information

In the Person Information section you can update contact information.

| enemy                                                                                                    |                                                                                                    |                                                                                                    |                                                    |                                |                                              |                                                                       |
|----------------------------------------------------------------------------------------------------|----------------------------------------------------------------------------------------------------|----------------------------------------------------------------------------------------------------|----------------------------------------------------|--------------------------------|----------------------------------------------|-----------------------------------------------------------------------|
|                                                                                                    | Engine Oil Lice                                                                                                    | ensing                                                                                                    |                                                    |                                |                                              |                                                                       |
|                                                                                                    |                                                                                                    |                                                                                                    |                                                    | MY COMF                        | PANIES MY NOTIFICATIONS                      | ABOUT EOLCS CONTACT US H                                              |
| COMPANY INFO PRODUCTS                                                                                                    | FORMULATIONS                                                                                                    | AUDITS PUBLIC DIRECTO                                                                                                    | TORY                                               |                                |                                              |                                                                       |
| Pl Test Company                                                                                                    |                                                                                                    |                                                                                                    |                                                    |                                |                                              |                                                                       |
| Action Items                                                                                                    |                                                                                                    |                                                                                                    |                                                    |                                |                                              |                                                                       |
| Currently there are no action                                                                                                    | items. Please select                                                                                                    | an option below to contin                                                                                                    | inue.                                              |                                |                                              |                                                                       |
| Company Information                                                                                                    |                                                                                                    |                                                                                                    |                                                    |                                |                                              | Edit                                                                  |
| Company Legal Name:                                                                                                    | API Test Compa                                                                                                    |                                                                                                    |                                                    |                                |                                              |                                                                       |
| art here                                                                                                    | or he                                                                                                    | re                                                                                                    |                                                    |                                |                                              |                                                                       |
|                                                                                                    |                                                                                                    | •                                                                                                    |                                                    |                                | Welcome J <u>ohn (</u>                       | Doe! Return To myAPILog                                               |
| nergy                                                                                                    | AMERICAN PE<br>Engine Oil Liu                                                                                                    | ETROLEUM INSTITU                                                                                                    | UTE                                                | му сомран                      | Weicome John (<br>Es My Notifications Ai     | Doe! Return To myAPI Log<br>BOUT FOLCS CONTACT US HI                  |
| Dergy Parts                                                                                                    | AMERICAN PE<br>Engine Oil Lia<br>Formulations                                                                                                    | ETROLEUM INSTITU<br>censing<br>AUDITS PUBLIC DIR                                                                                                | UTE<br>RECTORY                                     | му сомран                      | Weicome John [<br>es   my notifications   ai | Doe! Return To myAPI Log<br>Bout Eolcs Contact US HI                  |
| DOMPANY INFO PRODUCTS<br>PI Test Company                                                                                                    | AMERICAN PE<br>Engine Oil Liv<br>Formulations                                                                                                    | ETROLEUM INSTITU<br>censing<br>AUDITS PUBLIC DIR                                                                                                | UTE<br>RECTORY                                     | МУ СОМРАНТ                     | Welcome John (<br>es My Notifications A)     | Doe! Return To myAPI Log<br>Bout Folcs Contact US H                   |
| nergy Products<br>company INFO PRODUCTS<br>PI Test Company                                                                                                    | AMERICAN PE<br>Engine Oil Lin<br>Formulations                                                                                                    | ETROLEUM INSTITU<br>censing<br>AUDITS PUBLIC DIR                                                                                                | UTE<br>RECTORY                                     | MY COMPANI                     | Welcome John (<br>es My Notifications Ai     | Doe! Return To myAPI Log<br>Bout Eolcs Contact us H                   |
| nergy PRODUCTS<br>PRODUCTS<br>PI Test Company<br>Action Items<br>Currently there are no actio                                                                                                    | AMERICAN P<br>Engine Oil Li<br>FORMULATIONS<br>n items. Please sele                                                                              | ETROLEUM INSTITU<br>censing<br>AUDITS PUBLIC DIR                                                                                                | UTE<br>RECTORY<br>ontinue.                         | му сомран                      | Weicome John [<br>es My Notifications Ai     | Doe! Return To myAPI Log<br>BOUT EOLCS CONTACT US H                   |
| nergy PRODUCTS<br>PRODUCTS<br>PI Test Company<br>Action Items<br>Currently there are no action<br>Company Information                                                                                                    | AMERICAN P<br>Engine Oil Li<br>Formulations<br>n items. Please sele                                                                              | ETROLEUM INSTITU<br>censing<br>AUDITS PUBLIC DIR                                                                                                | UTE<br>RECTORY<br>ontinue.                         | МУ СОМРАНТ                     | Weicome John E<br>es My Notifications Ai     | Doe! Return To myAPI Log<br>BOUT FOLCS CONTACT US H                   |
| nergy PRODUCTS<br>EXMPRANY INFO PRODUCTS<br>PI Test Company<br>Action Items<br>Currently there are no action<br>Company Information<br>Company Legal Name:                                                                        | AMERICAN PE<br>Engine Oil Li<br>FORMULATIONS<br>In items. Please sele<br>API Test Com                                                            | ETROLEUM INSTITU<br>censing<br>AUDITS PUBLIC DIR<br>ect an option below to co                                                                   | UTE<br>RECTORY<br>ontinue.                         | MY COMPANI                     | Welcome John (<br>es My notifications Ai     | Doel Return To myAPI Log<br>Bout Eolgs Contact us H                   |
| nergy PPODUCTS<br>EXMPANY INFO<br>PRODUCTS<br>PI Test Company<br>Action Items<br>Currently there are no actio<br>Company Information<br>Company Legal Name:<br>Company ID:                                                        | AMERICAN PI<br>Engine Oil Li<br>FORMULATIONS<br>In items. Please sele<br>API Test Con<br>11814                                                   | ETROLEUM INSTITU<br>censing<br>AUDITS PUBLIC DIR<br>ect an option below to co                                                                   | UTE<br>RECTORY<br>ontinue.                         | MY COMPANI                     | Welcome John (<br>es My Notifications Ai     | Doe! Return To myAP1 Log<br>Bout Eolls   contact us   hi<br>Edit      |
| nergy PRODUCTS<br>COMPANY INFO PRODUCTS<br>PI Test Company<br>Action Items<br>Currently there are no actio<br>Company Information<br>Company Legal Name:<br>Company ID:<br>Address:                                               | AMERICAN P<br>Engine Oil Li<br>FORMULATIONS<br>In items. Please sele<br>API Test Com<br>11814<br>1220 L STINT                                    | ETROLEUM INSTITU<br>censing AUDITS PUBLIC DIR ect an option below to co npany WD, DC, 20005-4018 Unit                                           | UTE<br>RECTORY<br>ontinue.                         | МУ СОМРАН                      | Weicome John (<br>es my notifications ai     | Doe! Return To myAP1 Log<br>Bout Eolgs Contact us Hi<br>Edit          |
| Action Items<br>Company Info<br>PRODUCTS<br>PI Test Company<br>Action Items<br>Currently there are no action<br>Company Information<br>Company Information<br>Company ID:<br>Address:<br>Website:                                 | AMERICAN P<br>Engine Oil Li<br>FORMULATIONS<br>In items. Please sele<br>API Test Con<br>11814<br>1220 L STN<br>WASHINGT<br>WWARLOT               | ETROLEUM INSTITU<br>censing<br>AUDITS PUBLIC DIR<br>ect an option below to co<br>npany<br>WN, DC, 20005-4018, Unit                              | UTE<br>RECTORY<br>ontinue.                         | MY COMPANI                     | Weicome John (<br>es My Notifications Ai     | Doe! Return To myAPI Log<br>BOUT FOLCS CONTACT US H                   |
| nergy PRODUCTS<br>20MPANY INFO PRODUCTS<br>PI Test Company<br>Action Items<br>Currently there are no action<br>Company Information<br>Company Legal Name:<br>Company ID:<br>Address:<br>Website:<br>Contact List:                 | AMERICAN P<br>Engine Oil Li<br>FORMULATIONS<br>In items. Please sele<br>API Test Con<br>11814<br>1220 L ST N<br>WASHINGTC<br>WWW.api.org         | ETROLEUM INSTITU<br>censing<br>AUDITS PUBLIC DIR<br>ect an option below to co<br>mpany<br>W<br>N, DC, 20005-4018, Unit                          | UTE<br>RECTORY<br>ontinue.                         | MY COMPANI                     | Weicome John (<br>es My Notifications Ai     | Doe! Return To myAPI Log<br>BOUT EOLCS CONTACT US H                   |
| Dergy PRODUCTS<br>DOMPANY INFO PRODUCTS<br>PI Test Company<br>Action Items<br>Currently there are no action<br>Company Information<br>Company Legal Name:<br>Company ID:<br>Address:<br>Website:<br>Contact List:<br>Primary      | AMERICAN P<br>Engine Oil Li<br>FORMULATIONS<br>In items. Please sele<br>API Test Con<br>11214<br>1220 LST N<br>WASHINGTC<br>WWW.api.org<br>Audit | ETROLEUM INSTITU<br>censing<br>AUDITS PUBLIC DIR<br>ect an option below to co<br>mpany<br>W<br>N, DC, 20005–4018, Unit                          | UTE<br>RECTORY<br>ontinue.<br>Iled States<br>Email | NY СОМРАН                      | Veicome John E<br>ES MY NOTIFICATIONS A      | Doe! Return To myAPI Log<br>BOUT FOLCS CONTACT US H                   |
| Dergy PRODUCTS<br>DOMPANY INFO PRODUCTS<br>PI Test Company<br>Action Items<br>Currently there are no action<br>Company Information<br>Company Legal Name:<br>Company ID:<br>Address:<br>Website:<br>Contact List:<br>Primary<br>Z | AMERICAN P<br>Engine Oil Li<br>FORMULATIONS<br>In items. Please sele<br>API Test Con<br>11814<br>1220 LT N<br>WASHINGTC<br>www.api.org           | ETROLEUM INSTITU<br>censing<br>AUDITS PUBLIC DIR<br>ett an option below to co<br>mpany<br>W<br>N, DC, 20005-4018, Unit<br>Full Name<br>John Doe | UTE RECTORY Ited States Email ECUCS@Test.com       | му сомрал<br>Роле<br>202623000 | Veicome John D<br>ES MY NOTIFICATIONS A      | Doe! Return To myAPI Log<br>BOUT FOLCS CONTACT US H<br>Edit<br>Delate |

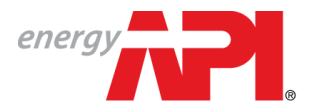

American petroleum institute  $EOLCS^{\scriptscriptstyle{\mathrm{M}}}$ 

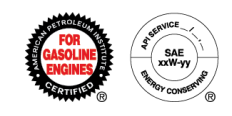

#### Edit:

|                                                                     | american pe<br>Engine Oil Lie        | etroleum insti<br>censing |                                                                  |                       |                                                           | MY COMPANIES |      |        |      |  |
|---------------------------------------------------------------------|--------------------------------------|---------------------------|------------------------------------------------------------------|-----------------------|-----------------------------------------------------------|--------------|------|--------|------|--|
| COMPANY INFO PRODUCTS API Test Company                              | FORMULATIONS                         | AUDITS PUBLIC             | Login Information                                                |                       |                                                           | Edit         |      |        |      |  |
| Action Items<br>Currently there are no actio<br>Company Information | n items. Please sele                 | ct an option below        | Contact<br>Salutation<br>Title                                   | Full Name<br>John Doe | Suffix                                                    |              |      |        | Edit |  |
| Company Legal Name:<br>Company ID:<br>Address:                      | API Test Com<br>11814<br>1220 L ST N | npany<br>W                | Phone<br>2026828000                                              | Fax                   | Cell                                                      |              |      |        |      |  |
| Website:<br>Contact List:<br>Primary                                | WASHINGTO<br>www.api.org             | N, DC, 20005-4018         | Engli<br>Email<br>eolcs@test.com<br>Verified Date<br>25.May-2017 |                       | 1220 L Street NW<br>Washington, DC 20005<br>United States |              | Cell | Delete |      |  |
| Add Contact                                                         | 2                                    | John Doe                  |                                                                  |                       |                                                           |              |      |        |      |  |
| Add Engine Oil Product                                              | Add Engine O                         | il Formulation            |                                                                  |                       |                                                           | - 1          |      |        |      |  |
|                                                                     |                                      |                           |                                                                  |                       |                                                           |              |      |        |      |  |

#### Save:

|                                                                                                    |                                                                                                    |                       | Welcome John Doe! Return To myAPI Log Out    |
|----------------------------------------------------------------------------------------------------|----------------------------------------------------------------------------------------------------|-----------------------|----------------------------------------------|
| Engine Oil Licensing                                                                                                    |                                                                                                    | MY COMPANIES          | MY NOTIFICATIONS ABOUT EOLCS CONTACT US HELP |
| COMPANY INFO PRODUCTS FORMULATIONS AUDITS AUDITS API Test Company                                                                                                    | PUBLIC DIRECTORY<br>Person Information                                                                                                    | ×                     |                                              |
| Action Items Currently there are no action items. Please select an option Company Information Company Legal Name: API Test Company Company ID: 11814 Address: 1220 L ST NW WASHINGTON, DC, 2000 Website: www.api.org Contact List: Primary Audit Full Name Contact List: Primary John Dee Add Contact | Contact Information Salutation Firs Joi Last Name Doe Title Pho 20 Fax Cell Work Address Address Address Line 1 Ad 1220 L Street NW City/Locality Str | t Name<br>nn *<br>fix | Edit                                         |
| Add Engine Oil Product Add Engine Oil Formulati                                                                                                    | Zip/Postal Code Co<br>20005 • U                                                                                                    | untry<br>nited States |                                              |
|                                                                                                    |                                                                                                    |                       |                                              |

Engine Oil Licensing and Certification System (EOLCS) Application – User Guide

Contact and Company Information

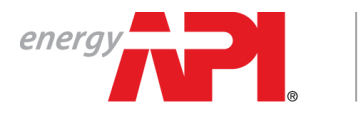

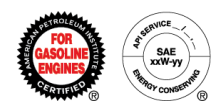

# Edit Company Information

|                        |                     |                                          |                |              | Welcome Joh      | n Doe! Return To myAPI Log |
|------------------------|---------------------|------------------------------------------|----------------|--------------|------------------|----------------------------|
| energy Pl.             | AMERICA<br>Engine O | n petroleum institute<br>il Licensing    |                |              |                  |                            |
| COMPANY INFO PROD      | UCTS FORMULATIO     | INS AUDITS PUBLIC DIRECTO                | IRY            | MY COMPANIES | MY NOTIFICATIONS | ABOUT FOLCS CONTACT US HE  |
| PI Test Compar         | ıy                  |                                          |                |              |                  |                            |
| Action Items           |                     |                                          |                |              |                  |                            |
| Currently there are no | action items Please | select an option below to contin         | 116            |              |                  |                            |
|                        |                     |                                          |                |              |                  |                            |
| company Informat       | lion                |                                          |                |              |                  | Edit                       |
| Company Legal Name:    | API Tes             | t Company                                |                |              |                  |                            |
| Company ID:            | 11814               |                                          |                |              |                  |                            |
| Address:               | 1220 L<br>WASHI     | ST NW<br>NGTON, DC, 20005-4018, United S | itates         |              |                  |                            |
| Vebsite:               | www.ap              | bi.org                                   |                |              |                  |                            |
| Contact List:          |                     |                                          |                |              |                  |                            |
| Primary                | Audit               | Full Name                                | Email          | Phone        | Cell             | Delete                     |
| d'                     | 4                   | John Doe                                 | EOLCS@Test.com | 2026828000   |                  |                            |
| Add Contact            |                     |                                          |                |              |                  |                            |
|                        |                     |                                          |                |              |                  |                            |
| Add Engine Oil Brody   | ot Add Engl         | ing Ail Formulation                      |                |              |                  |                            |
| Aud Engine Oli Prodi   | Add Engl            | IIIE OII FOITHUIAUON                     |                |              |                  |                            |

|                                               | Welcome John Doe! Return To myAPI Log Out                 |
|-----------------------------------------------|-----------------------------------------------------------|
| energy                                        | БТІТИТЕ                                                   |
|                                               | MY COMPANIES MY NOTIFICATIONS ABOUT EOLCS CONTACT US HELP |
| COMPANY INFO PRODUCTS FORMULATIONS AUDITS PUB | JIC DIRECTORY                                             |
| Edit Company                                  |                                                           |
| Company Information                           |                                                           |
| Company Legal Name<br>API Test Company        | Certificate Company Name                                  |
| Website<br>www.api.org                        |                                                           |
| Address                                       |                                                           |
| Address Line 1<br>1220 L ST NW                | Address Line 2                                            |
| City/Locality<br>WASHINGTON                   | State/Province                                            |
| Zip/Postal Code<br>20005-4018 *               | Country<br>United States                                  |
| Save Cancel                                   |                                                           |
|                                               |                                                           |

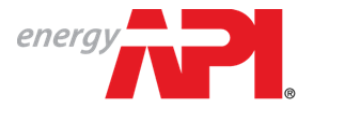

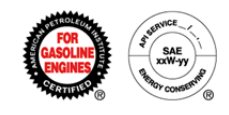

# Engine Oil Licensing and Certification System (EOLCS) Online System User Guide

# **New Product**

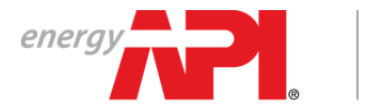

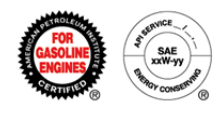

#### Adding A New Product

There are two places where you can go to enter a new product: the Company Info page and your company's Products tab.

| energy                                                                                                    | Engline en Electren                                                                                                    |                                          |                                                                                                    |                                                                       |                                               | CONTACT II               |
|----------------------------------------------------------------------------------------------------|----------------------------------------------------------------------------------------------------|------------------------------------------|----------------------------------------------------------------------------------------------------|-----------------------------------------------------------------------|-----------------------------------------------|--------------------------|
|                                                                                                    |                                                                                                    |                                          | MY COMPA                                                                                                    | INIES MY NOTIFICATIONS                                                | ABOUT EOLCS                                   | Contract                 |
| COMPANY INFO PRODUCTS                                                                                                    | FORMULATIONS PUBLIC DIRECTOR                                                                                                    | RY                                       |                                                                                                    |                                                                       |                                               |                          |
| API Test Company                                                                                                    |                                                                                                    |                                          |                                                                                                    |                                                                       |                                               |                          |
| Action Items                                                                                                    |                                                                                                    |                                          |                                                                                                    |                                                                       |                                               |                          |
| Currently there are no action                                                                                                    | on items. Please select an option below                                                                                                    | v to continue.                           |                                                                                                    |                                                                       |                                               |                          |
| Company Information                                                                                                    |                                                                                                    |                                          |                                                                                                    |                                                                       |                                               | Edit                     |
| Certificate Company Name-                                                                                                    | API Test Company                                                                                                    |                                          |                                                                                                    |                                                                       |                                               | Cun                      |
| Company Legal Name:                                                                                                    | API Test Company                                                                                                    |                                          |                                                                                                    |                                                                       |                                               |                          |
| Company ID:                                                                                                    | 10754                                                                                                    |                                          |                                                                                                    |                                                                       |                                               |                          |
| Address:                                                                                                    | 1220 L ST NW                                                                                                    |                                          |                                                                                                    |                                                                       |                                               |                          |
| Wabsita                                                                                                    | WASHINGTON, DC, 20005-401                                                                                                    | 8, United States                         |                                                                                                    |                                                                       |                                               |                          |
| Contact List                                                                                                    | www.apr.org                                                                                                    |                                          |                                                                                                    |                                                                       |                                               |                          |
| Primary                                                                                                    | Full Name                                                                                                    | Email                                    | Phone                                                                                                    | Cell                                                                  | Delete                                        |                          |
| 2                                                                                                    | Jane Smith                                                                                                    | noreplyeoics@api.org                     | 202-682-8000                                                                                                    |                                                                       | 8                                             |                          |
|                                                                                                    | EOLCS TEST                                                                                                    | eolcs@api.org                            | 202-682-8000                                                                                                    |                                                                       | 0                                             |                          |
| Add Engine Oil Product                                                                                                    | Add Engine Oil Formulation                                                                                                    |                                          |                                                                                                    |                                                                       |                                               |                          |
| Add Engine Oil Product                                                                                                    | Add Engine Oil Formulation                                                                                                    | ensing and Certification Sv              | stem                                                                                                    |                                                                       | Welcome J:                                    | ane Smith!               |
| Add Engine Oil Product                                                                                                    | Add Engine Oil Formulation                                                                                                    | ensing and Certification Sy              | stem MY COMPANIES MY                                                                                            | Y NOTIFICATIONS (1) A                                                 | Welcome J:<br>30UT EOLCS                      | ane Smith!<br>CONTACT US |
| Add Engine Oil Product<br>rt here<br>energy<br>COMPANY INFO<br>PRODU                                                                                                    | Add Engine Oil Formulation                                                                                                    | ensing and Certification Sy              | Stem                                                                                                    | Y NOTIFICATIONS (1) AE                                                | Welcome J.<br>30UT EOLCS                      | ane Smith!<br>CONTACT US |
| Add Engine Oil Product                                                                                                    | Add Engine Oil Formulation                                                                                                    | ensing and Certification Sy              | Stem MY COMPANIES MY                                                                                            | Y NOTIFICATIONS (1) AE                                                | Welcome Ji<br>30UT EOLCS                      | ane Smithl               |
| Add Engine Oil Product                                                                                                    | Add Engine Oil Formulation                                                                                                    | ensing and Certification Sy              | Stem MY COMPANIES MY                                                                                            | ( NOTIFICATIONS (1) AE                                                | Welcome Ja<br>30UT EOLCS                      | ane Smith!<br>CONTACT US |
| Add Engine Oil Product<br>Add Engine Oil Product<br>The here<br>Company INFO<br>Company INFO<br>PRODU<br>API Test Compan<br>Instructions<br>Below is a list of produ                                                                                                    | Add Engine Oil Formulation Or here                                                                                                    | ensing and Certification Sy<br>DIRECTORY | Stem<br>MY COMPANIES MY<br>companies My<br>ce a specific product is found, click the bran                       | ( NOTIFICATIONS (1) AE                                                | Welcome Jr<br>30UT EOLCS   1                  | ane Smith!<br>CONTACT US |
| Add Engine Oil Product<br>rt here<br>company INFO<br>COMPANY INFO<br>PRODU<br>API Test Compan<br>Instructions<br>Below is a list of product                                                                                                    | Add Engine Oil Formulation Or here  Engine Oil Lice Engine Oil Lice Y J Lice Lice Lice Lice Lice Lice Lice Lice                                                                                                    | ensing and Certification Sy<br>DIRECTORY | Stem<br>MY COMPANIES MY<br>ce a specific product is found, click the bran                                       | r NOTIFICATIONS (1) AE                                                | Welcome Ja<br>30UT EOLCS   1<br>rct details.  | ane Smithi               |
| Add Engine Oil Product<br>Add Engine Oil Product<br>There<br>Company INFO<br>Company INFO<br>Company INFO<br>Company INFO<br>PRODU<br>Approved (0)<br>Approved (0)                                           | Add Engine Oil Formulation Or here  Engine Oil Lice Engine Oil Lice Y uct statuses that can be used to ded (0) Engine Oil Products                                                                                                    | ensing and Certification Sy<br>DIRECTORY | Stem<br>MY COMPANIES M<br>ce a specific product is found, click the bran                                        | Y NOTIFICATIONS (1) AE                                                | Welcome Ja<br>30UT EOLCS   1                  | ane Smith!<br>CONTACT US |
| Add Engine Oil Product<br>Add Engine Oil Product<br>The here<br>Company INFO<br>Company INFO<br>PRODU<br>API Test Compan<br>Instructions<br>Below is a list of produ<br>- Approved (0)<br>Approved - Formulation Add<br>Approved - Formulation Add<br>Approved - For                                                                                                    | Add Engine Oil Formulation Or here  Engine Oil Lice Engine Oil Lice Y U Lice statuses that can be used to be ded (0) Engine Oil Products BRAND NAME                                                                                                    | ensing and Certification Sy<br>DIRECTORY | Stem<br>MY COMPANIES M<br>Ce a specific product is found, click the bran                                        | Y NOTIFICATIONS (1) AE                                                | Welcome Ja<br>30UT EOLCS   1<br>Lict details. | ane Smith!<br>CONTACT US |
| Add Engine Oil Product  Add Engine Oil Product  There  Company InFO  Product  Approved (0)  Approved - Formulation Add Approved - Formulation Add Approved - Formulation Add Approved - Formulation Add Approved - Formulation Add Payment Pending (0)  Submitted (1)                                                                                                    | Add Engine Oil Formulation Or here  Engine Oil Lice Engine Oil Lice FORMULATIONS PUBLIC U Engine Oil Products BRAND NAME No records to display.                                                                                                    | DIRECTORY                                | Stem<br>MY COMPANIES M<br>ce a specific product is found, click the bran<br>try <b>T</b> service category a des | r NOTIFICATIONS (1) AE                                                | Welcome Ja<br>30UT EOLCS   1<br>rct details.  | ane Smith!<br>CONTACT US |
| Add Engine Oil Product  Add Engine Oil Product  There  Company INFO  Company INFO Company INFO  Company INFO  Company INFO  Comp                                                                                                    | Add Engine Oil Formulation  Or here  Cor here  Cor here | DIRECTORY                                | Stem<br>MY COMPANIES M<br>Ce a specific product is found, click the bran<br>TY T SERVICE CATEGORY & DES         | r NOTIFICATIONS (1) AE<br>d name to view produ<br>IGNATION<br>Display | Welcome J:<br>30UT EOLCS   1<br>rct details.  | ane Smith!<br>CONTACT US |
| Add Engine Oil Product<br>Add Engine Oil Product<br>The here<br>energy<br>COMPANY INFO<br>PRODU<br>COMPANY INFO<br>PRODU | Add Engine Oil Formulation                                                                                                    | ensing and Certification Sy<br>DIRECTORY | Stem<br>MY COMPANIES M<br>Ce a specific product is found, click the bran<br>TY Y SERVICE CATEGORY & DES         | r NOTIFICATIONS (1) AE<br>d name to view produ<br>IGNATION<br>Display | Welcome J:<br>30UT EOLCS   1<br>Ict details.  | ane Smith!<br>CONTACT US |
| Add Engine Oil Product  Add Engine Oil Product  The here   Company INFO PRODU  Company INFO PRODU  Company INFO PRODU  Company INFO Product  Company INFO Product  Company INFO                                                                                                    | Add Engine Oil Formulation  Or here  Engine Oil Lice  Engine Oil Lice  FORMULATIONS PUBLIC  Y  uct statuses that can be used to  BRAND NAME No records to display.  Image of the state  No records to display.  Image of the state  Add Engine Oil Products  Set (0)                                                                                                    | ensing and Certification Sy<br>DIRECTORY | Stem<br>MY COMPANIES MY<br>ce a specific product is found, click the bran<br>TY Y SERVICE CATEGORY & DES        | r NOTIFICATIONS (1) AE                                                | Welcome J:<br>30UT FOLCS   1<br>Inct details. | ane Smithi<br>CONTACT US |

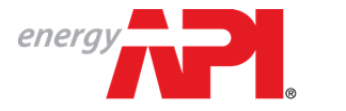

AMERICAN PETROLEUM INSTITUTE EOLCS<sup>™</sup>

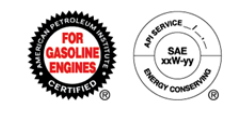

Once you create a product, you cannot change the brand name, viscosity grade, or service categories. If you discover minor typos in the brand name, contact the EOLCS helpdesk and API will make corrections on your behalf.

| energy                                                                                                    | MYC                                                                                                    | Welcome Jane Smithi Log Off                                                                                         |
|----------------------------------------------------------------------------------------------------|----------------------------------------------------------------------------------------------------|----------------------------------------------------------------------------------------------------|
| COMPANY INFO PRODUCTS FORMULATIONS AUDITS PUBLIC DIRECTORY                                                                                                    |                                                                                                    |                                                                                                    |
| Product Information                                                                                                    |                                                                                                    |                                                                                                    |
| Instructions                                                                                                    |                                                                                                    |                                                                                                    |
| When adding product, please keep in mind the following:<br>• Avoid using in the brand name trademarked or registered words or phrase<br>• Assign only one viscosity grade per product<br>• Assign only one 'S' service category per product. Note that SH may only b | is, the viscosity grade, and API service categories<br>le licensed when preceded by a "C" category                                                                                                    |                                                                                                    |
| Product Brand                                                                                                    |                                                                                                    |                                                                                                    |
| Brand Name.* EOLCS Test Product                                                                                                    | DO NOT use registered words of                                                                                                    | r phrases, viscosity grades,                                                                                        |
| Viscosity Grade:* 10W-30 •                                                                                                    | or API service categories in ye                                                                                                    | our product brand name.                                                                                             |
| Market Date:* 01-Feb-2014                                                                                                    |                                                                                                    |                                                                                                    |
| API "S" Service Category: SN SN SL SJ<br>API "C" Service Category(s): CK-4 CI-4 CI-4 CI-4<br>API "F" Service Category: FA-4<br>Displayed 1st Category: "F" ® "S" " "C"                                                                                               | Depending on the service category         provide you with options         API*S* Service Category:         SN       SM         SN       SL         API*C* Service Category:         CK-4       CL-4         CH-4                                                                                 | gory(s) chosen, the system ma<br>s for eligible designations.                                                       |
| Resource Conserving:*                                                                                                    | API "F" Service Category: FA-4                                                                                                    | API "S" Service Category: O SN O SM O SL O SJ                                                                       |
| ILSAC GF-5 Specification:* 🔍 Yes 💿 No                                                                                                    | Displayed 1st Category: *                                                                                                    | API "C" Service Category(s): CK-4 CJ-4 CI-4 CH-                                                                     |
| SN Resource Conserving                                                                                                    | CI-4 PLUS Designation:*                                                                                                    | API "F" Service Category:                                                                                           |
| Reset                                                                                                    | CK-4, CJ-4, CI-4, CH-4 CI-4 Plus                                                                                                    | Displayed 1st Category: * 🐵 "F" 🔍 "S" 🔍 "C"                                                                         |
| Ul 'Packaged" products must be assigned at least one traceability code. Trace<br>hose previously entered or a new code or codes may be entered at time of ap.<br>Product Packaging*<br>Buik      Packaged     Buik and Packaged     A Product     When you     buik  | ability codes typically identify date of manufacture and formulation information fo<br>plication. API licensed "Packaged" engine oils must include a traceability code.<br>Packaging type must be chosen for a<br>u choose 'Packaged' or 'Bulk and Pac<br>be required to associate a Traceability | or "Packaged" products. The code or codes may be selected from<br>all new products.<br>ckaged', you will<br>c Code. |

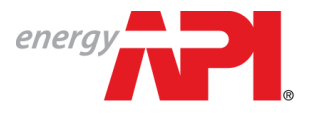

#### AMERICAN PETROLEUM INSTITUTE EOLCS™

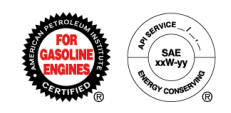

|                                                                                                    |                                                                                                    |                                                                                                    | Welcome Jane Smith! Log                                                              |
|----------------------------------------------------------------------------------------------------|----------------------------------------------------------------------------------------------------|----------------------------------------------------------------------------------------------------|--------------------------------------------------------------------------------------|
| energy At                                                                                                    | MERICAN PETROLEUM INSTITUTE                                                                                                    |                                                                                                    |                                                                                      |
|                                                                                                    | ngine Vil Licensing                                                                                                    |                                                                                                    | MY COMPANIES MY NOTIFICATIONS ABOUT FOLCS CONTACT US HI                              |
| COMPANY INFO PRODUCTS FI                                                                                                    |                                                                                                    |                                                                                                    |                                                                                      |
|                                                                                                    |                                                                                                    |                                                                                                    |                                                                                      |
| roduct information                                                                                                    |                                                                                                    |                                                                                                    |                                                                                      |
| Instructions                                                                                                    |                                                                                                    |                                                                                                    |                                                                                      |
| When adding product, please ke<br>• Avoid using in the brand name<br>• Assign only one viscosity grav<br>• Assign only one 'S' service ca                                                                                                    | ep in mind the following:<br>e trademarked or registered words or phrases, the<br>de per product<br>tegory per product. Note that SH may only be licer | viscosity grade, and API service categories<br>used when preceded by a "C" category                                                    |                                                                                      |
| Product Brand                                                                                                    |                                                                                                    |                                                                                                    |                                                                                      |
| Brand Name:* EOLCS Test Proc                                                                                                    | fuct                                                                                                    |                                                                                                    |                                                                                      |
| Viscosity Grade:* 10W-30 Viscosity                                                                                                    |                                                                                                    |                                                                                                    |                                                                                      |
| Market Date.* 01 Epb 2014                                                                                                    | 17                                                                                                    |                                                                                                    |                                                                                      |
| United to the second second se | -                                                                                                    |                                                                                                    |                                                                                      |
| Engine Oil Performance Cate                                                                                                    | egories                                                                                                    |                                                                                                    |                                                                                      |
| API "S" Service Category                                                                                                    | n ©sm ⊙si ©si                                                                                                    |                                                                                                    |                                                                                      |
| API "C" Service Category(s)                                                                                                    | CK-4 CI-4 CI-4 CH-4                                                                                                    |                                                                                                    |                                                                                      |
| API "F" Service Category:                                                                                                    | A-4                                                                                                    |                                                                                                    |                                                                                      |
| Dienlawed 1et Category                                                                                                    | En . 11 Ca                                                                                                    |                                                                                                    |                                                                                      |
| a second a second a second a second a second a second a second a second a second a second a second a second a s                                                                                                    |                                                                                                    |                                                                                                    |                                                                                      |
| Hesource Conserving: • Yes                                                                                                    | U No                                                                                                    |                                                                                                    |                                                                                      |
| ILSAC GF-5 Specification:"                                                                                                    | Yes  No                                                                                                    |                                                                                                    |                                                                                      |
| SN Resource Conserving                                                                                                    |                                                                                                    |                                                                                                    |                                                                                      |
| Reset                                                                                                    |                                                                                                    |                                                                                                    |                                                                                      |
|                                                                                                    |                                                                                                    |                                                                                                    |                                                                                      |
| All 'Packaged" products must be a<br>hose previously entered or a new                                                                                                    | assigned at least one traceability code. Traceability<br>code or codes may be entered at time of application                                           | codes typically identify date of manufacture and formulation info<br>on. API licensed "Packaged" engine oils must include a traceabili | ormation for "Packaged" products. The code or codes may be selected fro<br>ity code. |
| Product Packaging*                                                                                                    |                                                                                                    |                                                                                                    |                                                                                      |
| Bulk     Packaged                                                                                                    | Bulk and Packaged                                                                                                    |                                                                                                    |                                                                                      |
| Traceability Codes:                                                                                                    |                                                                                                    |                                                                                                    |                                                                                      |
| Select                                                                                                    | Traceability Code                                                                                                    | Notes                                                                                                    | Created Date                                                                         |
| 0 🕑                                                                                                    | DD MM YY FFFF PP                                                                                                    | Trace Code for 2014                                                                                                    | 03-Oct-2016                                                                          |
| Add New Traceability Code                                                                                                    | This is how a co                                                                                                    | ompleted traceability code                                                                                                    | e will appear If                                                                     |
|                                                                                                    | Vou bavo moro                                                                                                    | than one traccability and                                                                                                    |                                                                                      |
|                                                                                                    | you have more                                                                                                    |                                                                                                    | z, all COUES WIII Cancel Product Next                                                |
|                                                                                                    | d be listed e                                                                                                    | each time you enter a new                                                                                                    | / product.                                                                           |

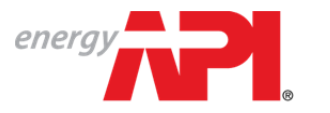

#### american petroleum institute **EOLCS**™

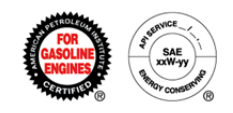

|                                                                                                    |                                                                                                    |                                                                                                    | Welcome                                                | Jane Smith! Log O  |
|----------------------------------------------------------------------------------------------------|----------------------------------------------------------------------------------------------------|----------------------------------------------------------------------------------------------------|--------------------------------------------------------|--------------------|
| energy AI                                                                                                    | MERICAN PETROLEUM INSTITUTE                                                                                                    |                                                                                                    |                                                        |                    |
| <b>- -</b> Ei                                                                                                    | ngine Oil Licensing                                                                                                    |                                                                                                    |                                                        |                    |
|                                                                                                    |                                                                                                    | and the second second second second second second second second second second second second second second second | in community in non-normality About Locas              |                    |
| COMPANY INFO                                                                                                    | ADDITS POBLIC DIRECTORY                                                                                                    |                                                                                                    |                                                        |                    |
| roduct Information                                                                                                    |                                                                                                    |                                                                                                    |                                                        |                    |
| Instructions                                                                                                    |                                                                                                    |                                                                                                    |                                                        |                    |
| When adding product, please ke<br>Avoid using in the brand nam<br>Assign only one viscosity grav<br>Assign only one 'S' service ca | ep in mind the following:<br>e trademarked or registered words or phrases, the<br>de per product<br>tegory per product. Note that SH may only be licer | viscosity grade, and API service categories<br>nsed when preceded by a "C" category                              |                                                        |                    |
| Product Brand                                                                                                    |                                                                                                    |                                                                                                    |                                                        |                    |
| Brand Name:* EOLCS Test Proc                                                                                                    | luct                                                                                                    |                                                                                                    |                                                        |                    |
| Viscosity Grade:* 10W-30 🔻                                                                                                    |                                                                                                    |                                                                                                    |                                                        |                    |
| Market Date:* 01-Feb-2014                                                                                                    | 0                                                                                                    |                                                                                                    |                                                        |                    |
|                                                                                                    |                                                                                                    |                                                                                                    |                                                        |                    |
| Engine Oil Performance Cate                                                                                                    | egories                                                                                                    |                                                                                                    |                                                        |                    |
| API "S" Service Category:                                                                                                    | N © SM © SL © SJ                                                                                                    |                                                                                                    |                                                        |                    |
| API "C" Service Category(s):                                                                                                    | CK-4 CJ-4 CI-4 CH-4                                                                                                    |                                                                                                    |                                                        |                    |
| API "F" Service Category:                                                                                                    | A-4                                                                                                    |                                                                                                    |                                                        |                    |
| Displayed 1st Category: *                                                                                                    | F" 🖲 "S" 🔘 "C"                                                                                                    |                                                                                                    |                                                        |                    |
| Resource Conserving:*                                                                                                    | ○ No                                                                                                    |                                                                                                    |                                                        |                    |
| ILSAC GF-5 Specification:*                                                                                                    | Yes   No                                                                                                    |                                                                                                    |                                                        |                    |
| SN Resource Conserving                                                                                                    |                                                                                                    |                                                                                                    |                                                        |                    |
|                                                                                                    |                                                                                                    |                                                                                                    |                                                        |                    |
| Reset                                                                                                    |                                                                                                    |                                                                                                    |                                                        |                    |
| II 'Packaged" products must be a                                                                                                   | assigned at least one traceability code. Traceability                                                                                                  | codes typically identify date of manufacture and formulation in                                                  | formation for "Packaged" products. The code or codes m | v be selected from |
| nose previously entered or a new                                                                                                   | code or codes may be entered at time of application                                                                                                    | on. API licensed "Packáged" engine oils must include a traceabi                                                  | ility code.                                            |                    |
| Product Packaging                                                                                                    |                                                                                                    |                                                                                                    |                                                        |                    |
| Bulk     Packaged     I                                                                                                    | Bulk and Packaged                                                                                                    |                                                                                                    |                                                        |                    |
| Traceability Codes:                                                                                                    | Traceability Code                                                                                                    | Notes                                                                                                    | Created Date                                           |                    |
| 0                                                                                                    | DD MM YY FFFF PP                                                                                                    | Trace Code for 2014                                                                                              | 03-Oct-2016                                            |                    |
|                                                                                                    |                                                                                                    |                                                                                                    |                                                        |                    |
| Add New Traceability Code                                                                                                    | This is how a co                                                                                                    | ompleted traceability code                                                                                       | e will appear. If                                      |                    |
|                                                                                                    | you have more                                                                                                    | than one traceability code                                                                                       | e, all codes will                                      |                    |
|                                                                                                    | he listed a                                                                                                    | ach time vou enter a new                                                                                         | Cancel Pro                                             | duct Next          |
|                                                                                                    | De listeu e                                                                                                    | ach unie you enter a new                                                                                         |                                                        |                    |

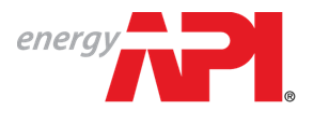

AMERICAN PETROLEUM INSTITUTE **FOLCS**<sup>™</sup>

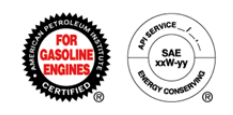

|                                                                                             | RODUCTS FORMULATIONS                                                                                   | PUBLIC DIRECTORY                                                                                                    |                         |                                |
|---------------------------------------------------------------------------------------------|----------------------------------------------------------------------------------------------------|----------------------------------------------------------------------------------------------------|-------------------------|--------------------------------|
| Product Detai                                                                               | I - API Test Compa                                                                                     | any - EOLCS Test Product                                                                                                    |                         |                                |
| Instructions<br>This page allows I<br>bottom of the page                                    | icensees to add new form<br>e for all changes to take el                                               | ulations, associate existing formulations, request formulations from suppliers, and remove formulations. Once all updates have been made, please click 'Su<br>ffect.                                                                                                    | ubmit' at the           |                                |
| <ul> <li>Product Information</li> </ul>                                                     | ation                                                                                                  |                                                                                                    |                         |                                |
| Brand Name:                                                                                 | EOLCS Test Product                                                                                     |                                                                                                    |                         |                                |
| Viscosity Grade:<br>Service Category &<br>Designation:<br>Market Date:<br>Product ID:       | 10W-30<br>SN<br>01-Feb-2014<br>13346                                                                   | Formulations that have been previously added will appear as opti<br>product if the formulation is a 100% match for the product on<br>Viscosity Grade<br>Service Category(s)                                                                                                    | ons to as<br>the follow | sociate with<br>/ing criteria: |
| Status:                                                                                     | New                                                                                                    | Designations                                                                                                    |                         |                                |
| <ul> <li>Associated Form</li> </ul>                                                         | nulations                                                                                              |                                                                                                    |                         |                                |
| Below is a list of f<br>No Associated Form                                                  | ormulations that have alre                                                                             | eady been added to this product along with their status. Any formulation in the 'Active' status may be removed if it is no longer relevant to the product.                                                                                                    |                         |                                |
| ✓ Available Formu                                                                           | ulations                                                                                               |                                                                                                    |                         |                                |
| Below is a list of y<br>completed, you wi                                                   | rour company's formulatio<br>ill be returned to this page<br>ations. Add a new formulatio<br>rmulation | ons that meet the criteria for this product and can be added to the product. If you need to add a formulation for this product, select 'Add A New Formulation'<br>and be given the opportunity to select the new formulation.<br>on or request a formulation from your supplier below. | . Once                  |                                |
| No available formula Add A New For                                                          |                                                                                                    |                                                                                                    |                         |                                |
| No available formula Add A New For Contact Supplie                                          | r For Formulation                                                                                      |                                                                                                    |                         |                                |
| No available formula<br>Add A New For<br>Contact Supplie<br>Choose 'Request                 | r For Formulation<br>From Supplier' to request                                                         | a formulation for your product from a specific supplier. The supplier must provide you with its Company ID.                                                                                                    |                         |                                |
| No available formula<br>Add A New For<br>Contact Supplie<br>Choose 'Request<br>Request From | r For Formulation<br>From Supplier' to request<br>Supplier                                             | a formulation for your product from a specific supplier. The supplier must provide you with its Company ID.                                                                                                    | ers) who c              | an provide v                   |

At any time, product packaging can be changed for a product and new traceability codes can be added.

> You have now added a new product. A formulation must be associated with the product before you can submit to API for approval. Until a formulation is associated and the product is submitted, the product can be found in the 'New' status on your Products tab and will be listed under 'New (unfinished) Products:' on the Action Item list on your Company Info page.

From the Product Detail page you can:

- Associate already existing formulations to the product
- Add a new formulation
- Send a formulation request to a supplier
- Edit your product packaging

Please see user guide for Associating Formulations to A Product.

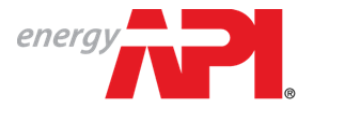

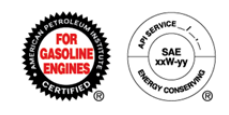

# Engine Oil Licensing and Certification System (EOLCS) Online System User Guide

# **New Formulation**

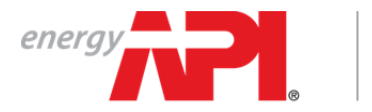

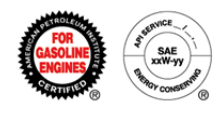

## Adding A New Formulation

There are two places where you can go to enter a new formulation: the Company Info page and your company's Formulations tab.

|                             |                                                                                                    |                                                                                                    |                                                                                        | MT COMPANIES                                    | an non-nons                                                                | ABOUT EVECS                                                             | CONTAC                              |
|-----------------------------|----------------------------------------------------------------------------------------------------|----------------------------------------------------------------------------------------------------|----------------------------------------------------------------------------------------|-------------------------------------------------|----------------------------------------------------------------------------|-------------------------------------------------------------------------|-------------------------------------|
| COMPANY INFO PRODUCTS       | S FORMULATIONS PUBLIC DIREC                                                                                                    | TOBY                                                                                                    |                                                                                        |                                                 |                                                                            |                                                                         |                                     |
| PI Test Company             |                                                                                                    |                                                                                                    |                                                                                        |                                                 |                                                                            |                                                                         |                                     |
| ari rest company            |                                                                                                    |                                                                                                    |                                                                                        |                                                 |                                                                            |                                                                         |                                     |
| Action Items                |                                                                                                    |                                                                                                    |                                                                                        |                                                 |                                                                            |                                                                         |                                     |
| Currently there are no acti | ion items. Please select an option be                                                                                                    | low to continue.                                                                                                    |                                                                                        |                                                 |                                                                            |                                                                         |                                     |
| Company Information         | 1                                                                                                    |                                                                                                    |                                                                                        |                                                 |                                                                            |                                                                         | Ed                                  |
| Certificate Company Name:   | API Test Company                                                                                                    |                                                                                                    |                                                                                        |                                                 |                                                                            |                                                                         |                                     |
| Company Legal Name:         | API Test Company                                                                                                    |                                                                                                    |                                                                                        |                                                 |                                                                            |                                                                         |                                     |
| Company ID:                 | 10754                                                                                                    |                                                                                                    |                                                                                        |                                                 |                                                                            |                                                                         |                                     |
| Address:                    | 1220 L ST NW<br>WASHINGTON, DC, 20005-4                                                                                                    | 018, United States                                                                                                    |                                                                                        |                                                 |                                                                            |                                                                         |                                     |
| Website:                    | www.api.org                                                                                                    |                                                                                                    |                                                                                        |                                                 |                                                                            |                                                                         |                                     |
| Contact List:               |                                                                                                    |                                                                                                    |                                                                                        |                                                 |                                                                            |                                                                         |                                     |
| Primary<br>                 | Full Name                                                                                                    | Email                                                                                                    | Ph                                                                                     | one                                             | Cell                                                                       | Delete                                                                  |                                     |
|                             | Jane Smith                                                                                                    | noreplyeolcs@api.org                                                                                                    | 202                                                                                    | 2-682-8000                                      |                                                                            | 8                                                                       |                                     |
|                             | EOLCS TEST                                                                                                    | eolcs@api.org                                                                                                    | 202                                                                                    | 2-682-8000                                      |                                                                            | 8                                                                       |                                     |
| Add Engine Oil Product      | Add Engine Oil Formulation                                                                                                    | ,                                                                                                    |                                                                                        |                                                 |                                                                            |                                                                         |                                     |
| Add Engine Oil Product      | or here                                                                                                    | ,                                                                                                    |                                                                                        |                                                 |                                                                            | Welcom                                                                  | e Jane Sr                           |
| Add Engine Oil Product      | Add Engine Oil Formulation                                                                                                    | ing and Certification Syste                                                                                                    | m                                                                                      | MY COMPANIES                                    | MY NOTIFICATIONS                                                           | Welcome<br>ABOUT EOLCS                                                  | e Jane Sm<br>CONTAC                 |
| Add Engine Oil Product      | Add Engine Oil Formulation Or here  Engine Oil Licens FORMULATIONS PUBLIC DIFECT                                                                                                    | ing and Certification Syste                                                                                                    | m                                                                                      | MY COMPANIES                                    | MY NOTIFICATIONS                                                           | Welcome<br>ABOUT FOLCS                                                  | e Jane Sm<br>CONTAC                 |
| Add Engine Oil Product      | Add Engine Oil Formulation                                                                                                    | ing and Certification Syste                                                                                                    | m                                                                                      | MY COMPANIES                                    | MY NOTIFICATIONS                                                           | Welcom                                                                  | e Jane Sm                           |
| Add Engine Oil Product      | Add Engine Oil Formulation                                                                                                    | ing and Certification Syste                                                                                                    | m                                                                                      | MY COMPANIES                                    | MY NOTIFICATIONS                                                           | Weicom<br>ABOUT EOLCS                                                   | e Jane Sm<br>CONTAC                 |
| Add Engine Oil Product      | Add Engine Oil Formulation Or here Engine Oil Licens s FORMULATIONS PUBLIC DIREC                                                                                                    | ing and Certification Syste                                                                                                    | M<br>Dnce a specific formulation is four                                               | MY COMPANIES                                    | MY NOTIFICATIONS                                                           | Welcom<br>ABOUT FOLCS<br>etails, includin                               | e Jane Sm<br>CONTAC                 |
| Add Engine Oil Product      | Add Engine Oil Formulation Or here  Engine Oil Licens  FORMULATIONS PUBLIC DIREC  tion statuses that can be used to try associated with.  Engine Oil Formulations                                                                                                    | ing and Certification Syste                                                                                                    | M<br>Duce a specific formulation is four                                               | MY COMPANIES                                    | MY NOTIFICATIONS                                                           | Weicome<br>ABOUT FOLCS<br>etails, includin                              | e Jane Sm<br>CONTAC                 |
| Add Engine Oil Product      | Add Engine Oil Formulation Or here  Engine Oil Licens  FORMULATION PUBLIC DIREC  tion statuses that can be used to try associated with.  Engine Oil Formulations FORMULATION ID                                                                                                    | ing and Certification Syste                                                                                                    | Dince a specific formulation is four                                                   | MY COMPANIES                                    | MY NOTIFICATIONS                                                           | Weicom<br>ABOUT FOLCS<br>etails, includin                               | e Jane Sm<br>CONTAC                 |
| Add Engine Oil Product      | Add Engine Oil Formulation Or here  Engine Oil Licens  FORMULATION PUBLIC DIREC  Tomstatuses that can be used to thy associated with.  Engine Oil Formulations FORMULATION ID Test 2-11                                                                                                    | ing and Certification Syste<br>togate and manage existing formulations. C<br>MARKET DATE Y VISCOSITY<br>01-Feb-2014 10W-30                                                                                                    | Druce a specific formulation is four                                                   | MY COMPANIES                                    | wy notifications<br>view formulation d<br>view formulation d<br>API Test C | Weicome<br>ABOUT FOLCS<br>etails, includin                              | e Jané Sm<br>CONTAC                 |
| Add Engine Oil Product      | Add Engine Oil Formulation         Or here         Engine Oil Licens         s       FORMULATIONS         PUBLIC DIREC         tion statuses that can be used to<br>thy associated with.         Engine Oil Formulations         POBMULATION ID         Test 2-11         Image: Poly and the second second secon | Ing and Certification System<br>TORY                                                                                                    | Druce a specific formulation is four                                                   | MY COMPANIES<br>ad, click the formulation ID to | MY NOTIFICATIONS                                                           | Welcom<br>ABOUT EOLCS<br>etails, includin<br>Company<br>Displaying item | e Jane Sm<br>CONTAC                 |
| Add Engine Oil Product      | Add Engine Oil Formulation         Or here         Engine Oil Licens         S       FORMULATIONS         PUBLIC DIREC         tion statuses that can be used to<br>thy associated with.         Engine Oil Formulations         FORMULATION ID         FORMULATION ID         Test 2-11         ©       H         ©       H         Add Engine Oil Formulations                                                                                                    | Ing and Certification Syste                                                                                                    | Dince a specific formulation is four           Y         SRVICE CATEGORY           SN  | MY COMPANIES                                    | MY NOTIFICATIONS                                                           | Welcom<br>ABOUT FOLCS<br>etails, includin<br>Company<br>Displaying item | e Jane Sm<br>CONTAC                 |
| Add Engine Oil Product      | Add Engine Oil Formulation         Or here         Engine Oil Licens         S       FORMULATIONS         PUBLIC DIRECT         tion statuses that can be used to<br>thy associated with.         Engine Oil Formulations         FORMULATION ID         FORMULATION ID         Test 2-11         ©       H         ©       H         Add Engine Oil Formulation                                                                                                    | Ing and Certification Syste                                                                                                    | Dince a specific formulation is four           Y         SERVICE CATEGORY           SN | MY COMPANIES nd, click the formulation ID to    | MY NOTIFICATIONS                                                           | Welcom<br>ABOUT FOLCS<br>etails, includin<br>Company<br>Displaying item | e Jane Smi<br>CONTAC<br>1g all prod |
| Add Engine Oil Product      | Add Engine Oil Formulation         Or here         Engine Oil Licens         s       FORMULATIONS         PUBLIC DIREC         tion statuses that can be used to<br>try associated with.         Engine Oil Formulations         FORMULATION ID         FORMULATION ID         Y         Test 2-11         Image: Mark 1         Image: Mark 1         Add Engine Oil Formulation                                                                                                    | Ing and Certification Syste<br>TORY INCREMENTATE INCREMENT INCREMENT | Druce a specific formulation is four                                                   | MY COMPANIES<br>ad, click the formulation ID to | MY NOTIFICATIONS                                                           | Welcom<br>ABOUT EOLCS<br>etails, includin<br>company<br>Displaying item | e Jané Sm<br>contac<br>ig all proc  |

2

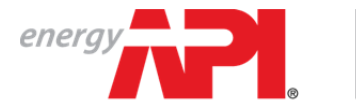

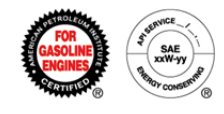

Adding a new formulation requires completing three pages of information: Formulation Information, Elements and Properties, and Additives and Testing.

#### Page 1: Formulation Information

| Engine Oil Licensing                                                                                                    |                                                                                                    |                                                                                                    |                                                                  |                   |
|----------------------------------------------------------------------------------------------------|----------------------------------------------------------------------------------------------------|----------------------------------------------------------------------------------------------------|------------------------------------------------------------------|-------------------|
|                                                                                                    | MY                                                                                                    | COMPANIES MY NOTIFICATIONS                                                                                          | ABOUT EOLCS CONTACT US                                           | HELP              |
|                                                                                                    |                                                                                                    |                                                                                                    |                                                                  |                   |
|                                                                                                    |                                                                                                    |                                                                                                    |                                                                  |                   |
| Formulation Information Elements and Properties Additive:                                                                                                    | s and Testing                                                                                                    |                                                                                                    |                                                                  |                   |
| nstructions                                                                                                    |                                                                                                    |                                                                                                    |                                                                  |                   |
| icensees are required to submit physical and chemical properties for all eng                                                                                                    | gine oils to be licensed. All data is confidential.                                                                                                    |                                                                                                    |                                                                  |                   |
| ormulation Details                                                                                                    |                                                                                                    |                                                                                                    |                                                                  |                   |
| Formulation ID.* Test 2-11                                                                                                    |                                                                                                    |                                                                                                    |                                                                  |                   |
|                                                                                                    |                                                                                                    |                                                                                                    |                                                                  |                   |
| Viscosity Grade: 10W-30 V                                                                                                    |                                                                                                    |                                                                                                    |                                                                  |                   |
| Market Date:* 014-Feb-2014                                                                                                    |                                                                                                    |                                                                                                    |                                                                  |                   |
| ngine Oil Performance Categories                                                                                                    | Demonstration of the second second                                                                                                    |                                                                                                    |                                                                  |                   |
|                                                                                                    | Depending on the service categ                                                                                                    | gory(s) cnos                                                                                                    | en, the syste                                                    | em ma             |
| a service category. I an an an a sin a si                                                                                                    | nrovide you with options                                                                                                    | for eligible c                                                                                                    | lesianations                                                     |                   |
|                                                                                                    |                                                                                                    | ion engine e                                                                                                    |                                                                  | •                 |
| M "C" Service Category(s): CK-4 CJ-4 CI-4 CH-4                                                                                                    |                                                                                                    | ior engine e                                                                                                    |                                                                  | •                 |
| 에 "C" Service Category(s): CK-4 CJ-4 CI-4 CH-4<br>에 "F" Service Category: FA-4                                                                                                    | API "5" Service Category: SN SM SL SJ                                                                                                    |                                                                                                    | <b>g</b>                                                         |                   |
| PI "C" Service Category(s): CK-4 CJ-4 CI-4 CH-4<br>PI "F" Service Category: FA-4<br>splayed 1st Category: FF <sup>I</sup> ⊕ "S" ⊕ "C"                                                                                                    | API "S" Service Category:     SN     SM     SI     SJ       API "C" Service Category(s):     Ø     CK-4     Ø     CJ-4     Ø     CH-4       API "S" Service Category(s):     Ø     EA.4     Ø     CJ-4     Ø     CH-4             |                                                                                                    |                                                                  |                   |
| P <sup>1</sup> °C "Service Category(s): CK-4 CJ-4 CI-4 CH-4<br>P <sup>1</sup> °F "Service Category: FA-4<br>splayed 1st Category: FK <sup>1</sup> ⊕ "S" ⊕ "C"<br>essource Conserving: Yes No                                                                                                    | API "S" Service Category: SN SN SL SJ<br>API "C" Service Category(s): CK-4 CL-4 CL-4 CH-4<br>API "F" Service Category: FA-4                                                                                                    | API "S" Service Category:                                                                                           | © SN © SM © SL                                                   | © sJ              |
| PI "C" Service Category(s):         CK-4         CJ-4         CH-4         CH-4           PI "F" Service Category:         FA-4         Splayed 1st Category:         FA-4         CH-4         CH-4           splayed 1st Category:         "F"         "S" "S"         "C"         Splayed 1st Category:         "F"         No           SAC GF-5 Specification:         "Yes         No         No         Splayed No         Splayed No | API "S" Service Category: SN SN SI SI SJ<br>API "C" Service Category(S): CK-4 CJ-4 CI-4 CH-4<br>API "F" Service Category: FA-4<br>Displayed 1st Category: FA-4                                                                    | API "S" Service Category:<br>API "C" Service Category(s):                                                           | © SN © SM © SL<br>© CK-4 © CJ-4 ©                                | SJ<br>CI-4 C      |
| PI "C" Service Category(s):         CK-4         CJ-4         CH-4         CH-4           PI "F" Service Category:         FA-4          Splayed 1st Category:         FA-4           splayed 1st Category:         "F" "         "S" "S" "         "C"           esource Conserving:         "Yes "         No           SAC GF-5 Specification:         "Yes "         No           N Resource Conserving         "Yes "         No        | API "S" Service Category: SN SM SL SJ<br>API "C" Service Category(S): CK-4 CJ-4 CL-4 CH-4<br>API "F" Service Category: FA-4<br>Displayed 1st Category: FA-4<br>CI-4 PLUS Designation: * Yes No                                    | API "S" Service Category:<br>API "C" Service Category(s):<br>API "F" Service Category(s):                           | © SN © SM © SL<br>© CK-4 © CJ-4 ©<br>® FA-4                      | ● SJ<br>CI-4 □ CI |
| PI °C" Service Category(s): CK-4 CJ-4 CI-4 CH-4<br>PI °F" Service Category: FA-4<br>isplayed 1st Category: FA-4<br>source Conserving: FK-8<br>SAC GF-5 Specification: Yes No<br>N Resource Conserving<br>Resot                                                                                                    | API "S" Service Category: SN SM SL SJ<br>API "C" Service Category(S): AC4 CI-4 CI-4 CI-4<br>API "F" Service Category: FA-4<br>Displayed 1st Category: FA-4<br>CI-4 PLUS Designation: * Yes No<br>CK-4, CJ-4, CI-4, CI-4 CI-4 Plus | API "S" Service Category:<br>API "C" Service Category(s):<br>API "F" Service Category:<br>Displayed 1st Category: * | ● SN ● SM ● SL<br>● CK-4 ■ CJ-4 ■<br>● FA-4<br>● "F" ● "S" ● "C" | © SJ<br>Cl-4      |

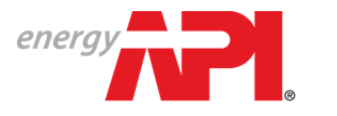

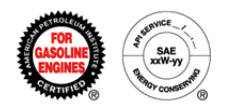

#### Page 2: Elements and Properties

|                                                                                                    | UM INSTITUTE                                                                                                    |                                                                                                    |
|----------------------------------------------------------------------------------------------------|----------------------------------------------------------------------------------------------------|----------------------------------------------------------------------------------------------------|
|                                                                                                    |                                                                                                    | MY COMPANIES MY NOTIFICATIONS ABOUT EOLCS CONTACT US HELP                                                                                                    |
| COMPANY INFO PRODUCTS FORMULATIONS AUDITS                                                                                                    | PUBLIC DIRECTORY                                                                                                 |                                                                                                    |
| ements and Properties                                                                                                    |                                                                                                    |                                                                                                    |
| Formulation Information Elements and Proper                                                                                                    | ties Additives and                                                                                               | Testing                                                                                                    |
| Formulation Information                                                                                                    |                                                                                                    |                                                                                                    |
| Formulation ID: Test 2-11                                                                                                    |                                                                                                    |                                                                                                    |
| Viscosity Grade: 10W-30                                                                                                    |                                                                                                    |                                                                                                    |
| Service Category & SN Resource Conserving                                                                                                    |                                                                                                    |                                                                                                    |
| Market Date: 01-Feb-2014                                                                                                    |                                                                                                    |                                                                                                    |
|                                                                                                    |                                                                                                    |                                                                                                    |
| Instructions                                                                                                    |                                                                                                    |                                                                                                    |
| A value must be entered for elements and prop<br>ranges. If the system returns a red error messa<br>you will still be allowed to submit the formulation<br>may require supporting information before allow | erties below. If the formu<br>ige, the value is outside<br>n; however the value sho<br>ving a value outside a fo | lation does not include an element or property <i>enter a value of 0</i> . The system will not accept values outside certain<br>the range, and the system will prevent the formulation from being submitted! If the system returns a green error message,<br>ould be reviewed for accuracy. If the system will not accept a value or values, please contact the EOLCS helpdesk. API<br>mulation range. |
| element Analysis                                                                                                    |                                                                                                    |                                                                                                    |
| Zinc (Zn) (ASTM D4951):* .1 v                                                                                                    | wt. %                                                                                                    |                                                                                                    |
| Calcium (Ca) (ASTM D4951):*                                                                                                    | wt. %                                                                                                    |                                                                                                    |
| Magnesium (Mg) (ASTM D4951):*                                                                                                    | wt. %                                                                                                    |                                                                                                    |
| Sodium (Na) (ASTM D4951):*                                                                                                    | wt. %                                                                                                    |                                                                                                    |
| fitanium (Ti) (ASTM D4951):*                                                                                                    | wt. %                                                                                                    | All properties marked with an asterisk (*) are required                                                                                                    |
| Nitrogen (N) (ASTM D3228 or D5762):* .1 v                                                                                                    | wt. %                                                                                                    | All fields have a range that we expect your value to fa                                                                                                    |
| 3oron (B) (ASTM D4951):*                                                                                                    | wt. %                                                                                                    | within. If your value is not within the expected range for                                                                                                    |
| Molybdenum (Mo) (ASTM D4951):*                                                                                                    | wt. %                                                                                                    | a required field you will receive the following error:                                                                                                    |
| Phosphorus (P) (ASTM D4951):* .06 v                                                                                                    | vt. %                                                                                                    | The value entered dose not fall within expected range. Diago correct or contact ADI                                                                                                    |
| Sulfur (S) (ASTM D4951 or D2622):* .1 v                                                                                                    | wt. %                                                                                                    | The value entered does not fail within expected range. Please correct of contact API,                                                                                                    |
| Finished Oil Physical Properties and Test Metho                                                                                                    | ods                                                                                                    | If your value is not within the expect range for a non-<br>required field you will receive the following warning:                                                                                                    |
| Total Base Number (ASTM D2896):*                                                                                                    | 10 mg KOH                                                                                                    | Validate that the entered value is correct before proceeding                                                                                                    |
| /iscosity at 100°C (ASTM D445):*                                                                                                    | 10 cSt                                                                                                    | validate that the entered value is correct before proceeding.                                                                                                    |
| Cold Cranking Simulator (ASTM D5293):*                                                                                                    | 5000 cP                                                                                                    | If you do not complete a required field or receive a req                                                                                                    |
| CCS Test Temperature:*                                                                                                    | -25 °C                                                                                                    | error you will not be able to continue to the next step.                                                                                                    |
| Mini-Rotary Viscometer (ASTM D4684):*                                                                                                    | 10000 cP                                                                                                    |                                                                                                    |
| MRV Test Temperature:*                                                                                                    | -30 °C                                                                                                    |                                                                                                    |
| MDU Viald Classes                                                                                                    | < 35 🔻 Pa                                                                                                    |                                                                                                    |
| MAY TIER SUESS:                                                                                                    |                                                                                                    |                                                                                                    |
| NOACK Volatility (ASTM D5800):*                                                                                                    | 10                                                                                                    |                                                                                                    |
| MNY THO SUESS:<br>NOACK Volatility (ASTM D5800);*<br>High Temperature High Shear Rate Viscosity (ASTM D4683);*                                                                                             | 3 mPa-s H                                                                                                    | ITHS <sub>140</sub>                                                                                                    |

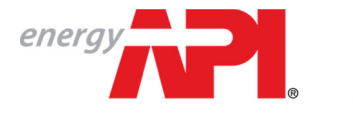

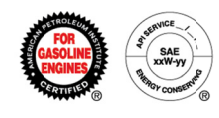

#

Page 3: Additives and Testing

The information on this page is proprietary and requires additional levels of security. Consequently, API cannot at this time allow licensees to access the data once submitted. Once 'Save and Finish' is chosen, this information will be put into a secure system and will only be viewable by API staff. If you need to retain a copy, use the 'Print' button at the bottom of the page. This will allow you to print or save a copy of the entire formulation before submission.

|                                                                                                    | Licensing                                                                                                    |                                                                                                    |                                                                                                    |                                                |                                   |
|----------------------------------------------------------------------------------------------------|----------------------------------------------------------------------------------------------------|----------------------------------------------------------------------------------------------------|----------------------------------------------------------------------------------------------------|------------------------------------------------|-----------------------------------|
| COMDINIVINED DEODUCTS EORIALI ATION                                                                                                    |                                                                                                    |                                                                                                    |                                                                                                    | MY COMPANIES MY NOTIFICATIONS                  | ABOUT EOLCS CONTACT US            |
| Additives and Testing                                                                                                    | AUDITS PUBLIC DIRECTORY                                                                                                    |                                                                                                    |                                                                                                    |                                                |                                   |
| Additives and resting                                                                                                    |                                                                                                    |                                                                                                    |                                                                                                    |                                                |                                   |
| Formulation Information Elemen                                                                                                    | nts and Properties Additives and Te                                                                                                    | sting                                                                                                    |                                                                                                    |                                                |                                   |
| Formulation Information                                                                                                    |                                                                                                    |                                                                                                    |                                                                                                    |                                                |                                   |
| Formulation ID: Test 2-11                                                                                                    |                                                                                                    |                                                                                                    |                                                                                                    |                                                |                                   |
| Viscosity Grade: 10W-30                                                                                                    |                                                                                                    |                                                                                                    |                                                                                                    |                                                |                                   |
| Service Category &<br>Designation: SN Resource Conse                                                                                                    | erving                                                                                                    |                                                                                                    |                                                                                                    |                                                |                                   |
| Market Date: 01-Feb-2014                                                                                                    |                                                                                                    |                                                                                                    |                                                                                                    |                                                |                                   |
| Instructions                                                                                                    |                                                                                                    |                                                                                                    |                                                                                                    |                                                |                                   |
| API requires that you inter the complete finished                                                                                                    | d-oil formulation. You must provide the ID Code a                                                                                                    | and Mass % of any Detergent Inhibito                                                                                                    | r. Booster, Dispersant Viscosity Index                                                                                                    | Improver, Non-Dispersant Viscosity Index Im    | prover and/or Pour Point Depressa |
| added to the formulation. If the formulation does                                                                                                    | es not contain one of the additives listed, please<br>Read-Across engine tests are not applicable to y                                                                                                    | e enter N/A for the ID code and zero                                                                                                    | o for the Mass %.                                                                                                    |                                                |                                   |
| All data entered on this page is confidential and                                                                                                    | once submitted can only be viewed by API staff.                                                                                                    | If you would like to save a copy of thi                                                                                                    | s information, please use the "Print" o                                                                                                    | ption at the bottom of the page before clickin | g "Save and Finish".              |
| NOTE: All fields with ssterisks (*) are required                                                                                                    | to complete this page.                                                                                                    |                                                                                                    |                                                                                                    |                                                |                                   |
| Additives                                                                                                    |                                                                                                    |                                                                                                    |                                                                                                    |                                                |                                   |
| Datement Inhibitor (II) Addition Package                                                                                                    | Toot                                                                                                    | Md55 70                                                                                                    |                                                                                                    |                                                |                                   |
| Bonster (Only if Aritier Senarate to DI Arititive).*                                                                                                    | Test                                                                                                    | 0                                                                                                    |                                                                                                    |                                                |                                   |
| Disconnect Visconite Interview                                                                                                    | Test                                                                                                    | 0                                                                                                    |                                                                                                    |                                                |                                   |
| Dispersant viscosity lidex improver:                                                                                                    | rest                                                                                                    | 0                                                                                                    |                                                                                                    |                                                |                                   |
| Non-Dispersant viscoaty index improver:"                                                                                                    | Test                                                                                                    | 0                                                                                                    |                                                                                                    |                                                |                                   |
| Pour Point Depressan:                                                                                                    | lest                                                                                                    | D                                                                                                    |                                                                                                    |                                                |                                   |
| Base Oils Approved for Formulation*                                                                                                    |                                                                                                    |                                                                                                    |                                                                                                    |                                                |                                   |
| Base Stock Name                                                                                                    | API Group                                                                                                    |                                                                                                    | Delete                                                                                                    |                                                |                                   |
| Test 2                                                                                                    | API Group II                                                                                                    |                                                                                                    | 0                                                                                                    |                                                |                                   |
| Enter Base Stock Name                                                                                                    | Select an API                                                                                                    | Group                                                                                                    | Add                                                                                                    |                                                |                                   |
|                                                                                                    |                                                                                                    |                                                                                                    |                                                                                                    |                                                |                                   |
|                                                                                                    |                                                                                                    |                                                                                                    |                                                                                                    |                                                |                                   |
| Supporting Criteria                                                                                                    |                                                                                                    |                                                                                                    |                                                                                                    |                                                |                                   |
| Supporting Criteria<br>If API Base OII Interchangeability Guidelines were                                                                                                    | e used for support formulation, list Engine Tests                                                                                                    | where applied:* Sequence II                                                                                                    | IG//IIIGB × Sequence VID ×                                                                                                    |                                                |                                   |
| Supporting Criteria<br>If API Base Oil Interchangeability Guidelines were<br>If API Viscosity Grade Read-Across Guidelines we                                                                                                    | e used for support formulation, list <b>Engine Tests</b> v<br>ere used for support of formulation, list <b>Engine Te</b>                                                                                                    | where applied:* Sequence II                                                                                                    | IG/IIIGB x Sequence VID x<br>D x Sequence IIIE x Sequen                                                                                                    | ce VE ×                                        |                                   |
| Supporting Criteia<br>If API Base Oil Interchangeability Guidelines were<br>If API Viscosity Grade lead-Across Guidelines we                                                                                                    | e used for support formulation, list Engine Tests u<br>ere used for support of formulation, list Engine Te                                                                                                    | where applied:* Sequence II Sequence I Sequence I Sequence I                                                                                                    | IG/IIIGB x Sequence VID x<br>D x Sequence IIIE x Sequen<br>IB x                                                                                                    | ce VE x                                        |                                   |
| Supporting Criteia<br>If AP Base Of Interchargeability Guidelines were<br>If AP Viscosity Grade Iread-Across Guidelines we<br>Wes STM used (Appendix R AP Guidelines for use                                                                                                    | e used for support formulation, list <b>Engine Teets</b> or<br>ere used for support of formulation, list <b>Engine Te</b><br>se of Single Technology Matrix;* <sup>(C)</sup> Yes (*)                                                                                                    | where applied:* Sequence I Sequence I Sequence V No                                                                                                    | IG/IIIGB x Sequence VID x<br>D x Sequence IIIE x Sequen<br>NB x                                                                                                    | ce VE X                                        |                                   |
| Supporting Criteia<br>If AP Base Of Interchargeability Guidelines were<br>If AP Viscosity Grade Iead-Across Guidelines we<br>Was STM used papentix R API Guidelines for use<br>Formulation/Stand Codes must be report                                                                                                    | e used for support formulation, list Engine Tesla v<br>ere used for support of formulation, list Engine Te<br>e of Single Technology Matrixy.* © Yes<br>ed in the format required by the ACC Code<br>ing is correct.                                                                                                    | where applied. <sup>4</sup> Sequence II<br>asts where appled. <sup>4</sup> Sequence I<br>Sequence V<br>No<br>of Practice. If you are attempting                                                                                                    | IG/IIIGB X Sequence VID X<br>D X Sequence IIIE X Sequence IIIE X<br>I Sequence IIIE X Sequence IIIE X<br>I Sequence IIIE X Sequence IIIE X Sequence III | ce VE x                                        | supplier or additive company      |
| Supporting Criteia<br>If AP Base Of Interchargebility Guidelines were<br>If AP Viscosity Grade lead-Across Guidelines we<br>Was STM used /Appendix R AP Guidelines for us<br>Formulation/Stand-Codes must be Appendix<br>directly for semulation/Stand-Codes must be Appendix<br>Example of appendix finanzi.                                                                                                    | e aned for support formulation, list Engine Teals<br>ere used for support of formulation, list Engine Te<br>e of Single Technology Matrixy <sup>4</sup> © Yes<br>ed in the format required by the ACC Code<br>ling is correct.                                                                                                    | where applied. <sup>4</sup> Sequence I Sequence I Sequ | IG/IIIGB x Sequence VID x<br>D x Sequence IIIE x Sequence IIIE x Sequence IIIE x Sequence IIIE x Sequence IIIE x Sequence IIIE x Sequence VID x Sequence VID x        | ce VE X                                        | supplier or additive company      |
| Supporting Criteria<br>II API Base OI Interchangeability Gaitelines wer<br>II API Viscosity Grade Iead Across Gaidelines we<br>Was STM used ylopedia R AP Gaidelines for us<br>Formulation/Stand Codes must be reporte<br>directly to strature base fait you are report<br>Example of experied format<br>Example of experied format<br>Example of experied format<br>Conconcence of the Across Acrossoc Acrossoc<br>List on stratumentalisming Code' in a gagadate                                                                                                    | e used for support formulation, list Bogion Teste v<br>erre used for support of formulation, list Bogion Te<br>e of Single Technology Mathing <sup>*</sup> © Yes<br>et al. In the format required by the ACC Code<br>for far correct.                                                                                                    | where applied.* Sequence II stay where applied.* Sequence II Sequence II of Practice. If you are attempting "C" Collegory colum.* In Sessessesses                                                                                                    | IGIIIIGB x Sequence VID x<br>D x Sequence IIIE x Sequence<br>IIE x on the code that is not accept<br>to enter a code that is not accept<br>88-M-11TTTT-18-LL-18                                                                                                    | ce VE X                                        | supplier or additive company      |
| Supporting Criteria<br>II API Ease OI Interchangeshilly Guitelines wer<br>II API Viscosity Grade lead Across Guidelines we<br>Was STM used yAppendix R API Guidelines for us<br>Formulation/Stand Codes must be reporte<br>directly to ensure but what you are report<br>Example of expected format<br>Example of expected format<br>Example of expected format<br>Example of expected format<br>Example of expected format<br>Example of expected format<br>Example of expected format<br>Example of expected format<br>Example of expected format<br>Example of expected format<br>Example of expected format<br>Example of expected format<br>Example of expected format<br>Example of expected format<br>Example of example of example of the example of the<br>Example of example of the example of the example of the<br>Example of example of the example of the example of the<br>Example of example of the example of the example of the<br>Example of the example of the example of the example of the<br>Example of the example of the example of the example of the<br>Example of the example of the example of the example of the<br>Example of the example of the example of the example of the<br>Example of the example of the example of the example of the<br>Example of the example of the example of the example of the<br>Example of the example of the example of the example of the<br>Example of the example of the example of the example of the<br>Example of the example of the example of the example of the<br>Example of the example of the example of the example of the<br>Example of the example of the example of the example of the<br>Example of the example of the example of the example of the<br>Example of the example of the example of the example of the example of the<br>Example of the example of the example of the example of the example of the<br>Example of the example of the example of the example of the example of the<br>Example of the example of the example of the example of the example of the example of the example of the example of the example of the example of the example of the example of the example of the example of the example of the example of the example of the e | e used for support formulation, list Brighten Tester is<br>errer used for support of formulation, list Brighten Te<br>error Sangle Technology Matins, <sup>24</sup> © Yes #<br>el In the format required by the ACC Code<br>ing is correct.                                                                                                    | Ahrer applied.* (Sequence II<br>Sequence II<br>Sequence II<br>No<br>of Practice. If you are attempting<br>"C" Category claim.* (#-SSSSSSSS                                                                                                    | IG/IIIGB x   Sequence VID x  <br>D x   Sequence IIIE x   Sequen<br>16 x  <br>g to enter a code that is not accep<br>\$546-11111117-18-LL-18                                                                                                    | ce VE X                                        | supplier or additive company      |
| Supporting Criteria<br>II API Base 08 Interchangeability Guidelines were<br>II API Viscosity Grade Iead-Across Guidelines we<br>Was STM used Joppedia R API Guidelines for um<br>Formulation/Stand Codes must be reporte<br>directly to minum bail what you are report<br>Example of expected format<br>Exacoscie of expected format<br>Exacoscie of expected format<br>Exacoscie of expected format<br>Exacoscie of expected format<br>Exacoscie of expected format<br>Exacoscie of expected format<br>Exact and on the transformation of the separate<br>List one "Formulation/Stand Code" supporting St<br>Sefer Lation Motion"                                                                                                    | e used for support of multition, list Brighten Testes of<br>even used for support of formulation, list Brighten Te<br>e of Sangle Technology Matiny <sup>14</sup> © Yes @<br>ed in the format required by the ACC Code<br>ing is correct.                                                                                                    | Ahere applied.* (Sequence II<br>Sequence II<br>Sequence II<br>No<br>of Prectice. If you are attempting<br>"C" Category caim.* (#-55555555                                                                                                    | IG/IIIGB x   Sequence VID x  <br>D x   Sequence IIIE x   Sequen<br>16 x  <br>g to enter a code that is not accep<br>\$5-M-11TTTTF-16-LL-18                                                                                                    | ce VE X                                        | supplier or additive company      |
| Supporting Criteria II API Base Di Interchangsability Guidelines were II API Viscosity Grade Iead-Across Guidelines we Was STM stued /Appendix R API Guidelines for un Visos STM stued /Appendix R API Guidelines for un Formulation/Stand Codes must be reporte directly to ensure task what you are report Example of expected format Exaccoscoccocce accessoccocce accessoccocce List one "Formulation/Stand Code" for applicable List one "Formulation/Stand Code" supporting Ge Select Aprog Method.**                                                                                                    | e used for support of formulation, list Engine Teste v<br>erre used for support of formulation, list Engine Te<br>e of Single Technology Matrix, <sup>4</sup> © Yes @<br>ed in the format required by the ACC Code<br>ing is correct.<br>e Sequence III Engine Test supporting the "S" or<br>expense. You or WE. <sup>4</sup> [#G6856555554-11717<br>                                                                                          | where applied.* (Sequence II)<br>usits where applied.* (Sequence II)<br>Sequence II<br>No<br>of Practice. If you are attempting<br>"C" Category caim.* (#-555555555<br>#-5555555555555555555555555                                                                                                    | IGIIIIGB x) Sequence VID x)<br>D x) Sequence IIIE x) Sequen<br>16 x)<br>g to enter a code that is not accep<br>\$\$\$M-11TTTTT-18-LL-18                                                                                                    | ce VE X                                        | supplier or additive company      |
| Supporting Criteria II API Base Di Interchangsability Guidelines wer II API Viscosity Grade lead-Across Guidelines we Was STM used Appendix R API Guidelines for use Formulation/Stand Codes must be reporte directly to ensure bait what you are report Example of expected format Examples of expected format Examples of expected format Exampl                                                                                                    | e used for support of formulation, list Engine Teste v<br>erre used for support of formulation, list Engine Te<br>e of Single Technology Matrix, <sup>14</sup> © Yes @<br>ed in the format required by the ACC Code<br>ing is correct.<br>e Sequence III Engine Test supporting the "S" or<br>expense. Work (* [#SSSSSSSSS-84-11777<br>)                                                                                                    | where applied.* (Sequence I)<br>usts where applied.* (Sequence II)<br>Sequence II<br>No<br>of Practice. If you are attempting<br>"C" Category caim.* (#-50595950<br>TTTT-16-LL-16                                                                                                    | IGIIIIGB x) Sequence VID x)<br>D x) Sequence IIIE x) Sequen<br>16 x)<br>g to enter a code that is not accep<br>\$\$Me-11TTTTT-19-LL-18                                                                                                    | ce VE X                                        | supplier or additive company      |
| Supporting Criteria II AP Base Of Interchangeability Guidelines were II AP Viscosity Grade lead Across Guidelines wer Was STM used (Aggendix R AP Guidelines for use Formulation/Stand Codes must be reporte directly to ensure that what you are report directly to ensure that what you are report directly to ensure that you are report directly to ensure that you are report directly to ensure that you are report directly to ensure that you are report directly to ensure that you are report directly to ensure                                                                                                    | e used for support formulation, list Engine Teste s<br>ere used for support of formulation, list Engine Te<br>e of Single Technology Matrix, <sup>10</sup> © Yes<br>et al. In the format equired by the ACC Code<br>ing is correct.<br>es Sequence III Engine Test supporting the "S" or<br>equence Wo or WE <sup>+</sup> (#SSSSSSSSS-M-11TT<br>)                                                                                              | where applied.* Sequence 1<br>with where applied.* Sequence 1<br>Sequence 1<br>No<br>of Practice. If you are attempting<br>"C" Category Caim.* IB-SSSSSSSSS<br>TTTT-18-LL-18                                                                                                    | IG/III/GB x) Sequence VID x)<br>D x) Sequence IIIE x) Sequen<br>16 x)<br>I to enter a code that is not accep<br>88-M-1177777-18-LL-18                                                                                                    | ce VE x                                        | supplier or additive company      |
| Supporting Criteria II AP Base Of Interchangeability Guidelines were II AP Viscosity Grade lead Across Guidelines wer Was STM used (Agendik R AP Guidelines for use Formulation/Stand Codes must be report directly to ensure har what you are report Example of experient format: Example of experient format: Example of experient format: Example of experient format: Example of experient format: Min Viscosity* directly * Min Viscosity* directly* Min Viscosity*                                                                                                    | e used for support formulation, list <b>Engine Teele</b> s<br>ere used for support of formulation, list <b>Engine</b> Te<br>ere Single Technology Matrix, <sup>10</sup> © Yes<br>ef in the format required by the ACC Code<br>ing is correct.<br>e Sequence III Engine Teet supporting the "S" or<br>equence WD or WE <sup>+</sup> (#SSSSSSSSS-M-11177<br>)<br>p<br>C                                                                          | where applied.* Sequence 11<br>with where applied.* Sequence 11<br>Sequence 11<br>No<br>of Practice. If you are attempting<br>"C" Calegory claim.* IP-SSSSSSSS<br>TTTT-16-LL-18                                                                                                    | IG/III/GB x) Sequence VID x)<br>D x) Sequence IIIE x) Sequen<br>16 x)<br>y to enter a code that is not accep<br>\$\$44-11TTTTT-18-LL-18                                                                                                    | ce VE x                                        | supplier or additive company      |
| Supporting Criteia II AP Base Of Interchangeability Guidelines were II AP Viscosity Grade lead Across Guidelines wer Was STM used JAgoedik R AP Guidelines for use Formulation/Stand Codes must be report directly to ensure har what you are report Exempted or appendix finant Exempted or appendix finant Exempted or appendix finant Exempted or appendix finant Exempted or appendix Subscription Subscription InterpretationsStand Codes "in applicable List one "Formulation/Stand Code" in applicable List one "Formulation/Stand Code" in applicable List one "Formulation" in applicable List one "Formulation" in a                                                                                                    | e used for support formulation, list <b>Engine Teele</b> s<br>ere used for support of formulation, list <b>Engine</b> Teeles<br>ere of Single Technology Matrix, <sup>10</sup> © Yes<br>ef in the format required by the ACC Code<br>ing is correct.<br>e Sequence III Engine Teel supporting the "S" or<br>equence IVI or WE <sup>+</sup> (#SSSSSSSSSS-44-1177<br>p<br>c                                                                      | Ahres appled * Sequence II<br>beta where appled.* Sequence II<br>Sequence V<br>NO<br>of Practice. If you are attempting<br>*C" Category claim.* IP-SSSSSSSS<br>TTTT:16-LL-18<br>Data T13 cfr2                                                                                                    | IG/III/GB x) Sequence VID x)<br>D x) Sequence IIIE x) Sequen<br>16 x)<br>y to enter a code that is not accept<br>SSM-11TTTTT-16-LL-18                                                                                                    | ce VE x                                        | supplier or additive company      |
| Supporting Critelia II AP Base Of Interchangeability Guidelines wer II AP Viscosity Grade lead Across Guidelines wer Was STM used JAgoedia R AP Guidelines for use Formulation/Stand Codes must be reporte directly to ensure har what you are report Exempted or appendix finant Exempted or appendix finant Exempted or appendix finant Exempted or appendix finant Exempted or appendix Exempted or appendix Exempted                                                                                                    | e used for support formulation, list Engine Tester<br>errer used for support of formulation, list Engine Te<br>e of Single Technology Mating. <sup>*</sup> © Yes ®<br>of <i>in</i> the format engineed by the ACC Code<br>ing is correct.<br>esequence II Engine Test supporting the "S" or<br>exequence Wor VIE. <sup>*</sup> (#SSSSSSSSSS-44-11777<br>p<br>c<br>c<br>c<br>c<br>c<br>c<br>c<br>c<br>c<br>c<br>c<br>c<br>c<br>c<br>c<br>c<br>c | Antere applied.* (Sequence I)<br>sets where applied.* (Sequence I)<br>Sequence V<br>* No<br>of Practice. If you are attempting<br>**** Category claim.* (#-SSSSSSSSS<br>****************************                                                                                                    | IGVIIIGB x) Sequence VID x)<br>D x) Sequence IIIE x) Sequen<br>18 x)<br>g to enter a code that is not accept<br>88-M-117TTTT-16-LL-18                                                                                                    | ce VE X                                        | supplier or additive company      |

Engine Oil Licensing and Certification System (EOLCS) Application - User Guide

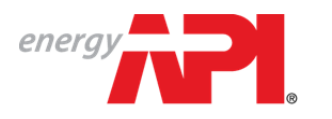

# American petroleum institute $EOLCS^{\scriptscriptstyle{\mbox{\scriptsize M}}}$

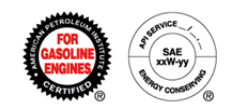

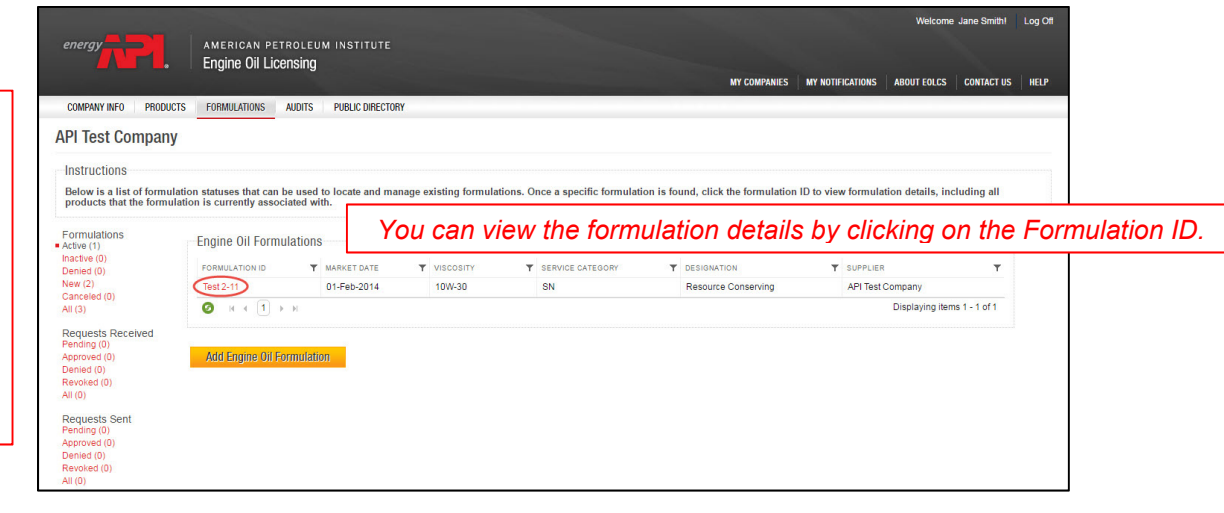

|                                                                                                  | Welcome Jane Smith Log Off                                                                                                    |
|--------------------------------------------------------------------------------------------------|----------------------------------------------------------------------------------------------------|
| energy                                                                                           | UM INSTITUTE                                                                                                    |
| Engine Oil Licensin                                                                              | D MY COMPANIES MY MOTIFICATIONS ABOUT FOLCS CONTACT US HELP 1                                                                                                 |
| COMPANY INFO PRODUCTS FORMULATIONS AUDITS                                                        | S PUBLIC DIRECTORY                                                                                                    |
| Formulation Datail ADI Test Compon                                                               |                                                                                                    |
| Formulation Detail - API Test Compan                                                             | y                                                                                                    |
| Instructions                                                                                     |                                                                                                    |
| If this formulation is deactivated, it will be removed for<br>no longer be used on new products. | om all products that it is currently associated with. A list of these products can be viewed at the bottom of the page. Once deactivated, the formulation can |
| <ul> <li>Formulation Information</li> </ul>                                                      |                                                                                                    |
| Formulation ID: Test 2-11                                                                        |                                                                                                    |
| Viscosity Grade: 10W-30                                                                          |                                                                                                    |
| Service Category &                                                                               |                                                                                                    |
| Designation: SN Resource Conserving                                                              |                                                                                                    |
| Market Date: 01-Feb-2014                                                                         |                                                                                                    |
| API ID: 73140                                                                                    |                                                                                                    |
| Status: Active                                                                                   |                                                                                                    |
| Deactivate                                                                                       |                                                                                                    |
| ✓ Elemental Analysis                                                                             |                                                                                                    |
| Zinc (Zn) (ASTM D4951) .1 wt. %                                                                  |                                                                                                    |
| Calcium (Ca) (ASTM D4951) 0 wt. %                                                                |                                                                                                    |
| Magnesium (Mg) (ASTM D4951) 0 wt. %                                                              |                                                                                                    |
| Sodium (Na) (ASTM D4951) 0 wt. %                                                                 |                                                                                                    |
| Titanium (Ti) (ASTM D4951) 0 wt. %                                                               |                                                                                                    |
| Nitrogen (N) (ASTM D3228 or D5762) .1 wt. %                                                      |                                                                                                    |
| Boron (B) (ASTM D4951) 0 wt. %                                                                   |                                                                                                    |
| Molybdenum (Mo) (ASTM D4951) 0 wt. %                                                             |                                                                                                    |
| Phosphorus (P) (ASTM D4951) .06 wt. %                                                            |                                                                                                    |
| Sulfur (S) (ASTM D4951 or D2622) .1 wt. %                                                        |                                                                                                    |
| - Finished Oil Physical Properties and Test Meth                                                 | nnde                                                                                                    |
| Total Pace Number (ASTM D2006)                                                                   | 10 ma V01                                                                                                    |
| Viscosity of 10020 (ASTM D445)                                                                   |                                                                                                    |
| Cold Cranking Cimulator (ACTM DE202)                                                             | 10 COL                                                                                                    |
| CCC Taet Temperature                                                                             |                                                                                                    |
| Mini, Rotary Viscometer (ASTM D4684)                                                             | 10000 -P                                                                                                    |
| MRV Test Temperature                                                                             | -30 °C                                                                                                    |
| MRV Yield Stress                                                                                 | <35 Pa                                                                                                    |
| NOACK Volatility (ASTM D5800)                                                                    | 10 mass % lost                                                                                                    |
| High Temperature High Shear Rate Viscosity (ASTM D4683)                                          | 3 mPa&HTHS140                                                                                                    |
| High Temperature High Shear Rate Viscosity (ASTM D6616)                                          | 3 mPa-s HTHS <sub>100</sub>                                                                                                    |
| Supporting Criteria                                                                              |                                                                                                    |
| Associated Products                                                                              |                                                                                                    |
| NO ASSOCIATED Products                                                                           |                                                                                                    |

Engine Oil Licensing and Certification System (EOLCS) Application - User Guide

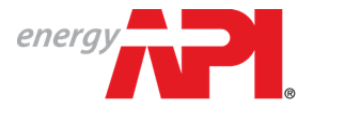

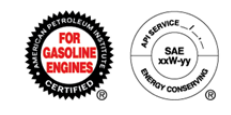

# Engine Oil Licensing and Certification System (EOLCS) Online System User Guide

# Submitting & Responding To A Formulation Request

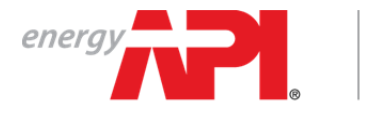

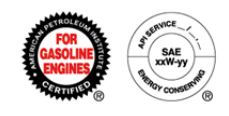

#### Submitting A Formulation Request (Marketer)

Once you enter a complete product, you will have the option to submit a Formulation Request to a supplier or multiple suppliers. This will allow a supplier to provide you with a formulation, which can then be associated with your product and submitted to API for review. In order to submit a Formulation Request you will need to know your supplier's 5-digit Company ID number, this number can be found on the Company Info page.

A Formulation Request can be sent from the Product Detail page.

| energy                                                   | Engine Oil Licensing and Certification System                                                                                                    |                   |                      | Welcome          | Jane Smith!    | Log Off  |
|----------------------------------------------------------|----------------------------------------------------------------------------------------------------|-------------------|----------------------|------------------|----------------|----------|
|                                                          |                                                                                                    | MY COMPANIES      | MY NOTIFICATIONS     | ABOUT EOLCS      | CONTACT US     | HELP     |
| COMPANY INFO P                                           | FORMULATIONS PUBLIC DIRECTORY                                                                                                    |                   |                      |                  |                |          |
| Product Detail                                           | - API Test Company - EOLCS Test Product                                                                                                    |                   |                      |                  |                |          |
| Instructions<br>This page allows I<br>bottom of the page | ensees to add new formulations, associate existing formulations, request formulations from suppliers, and remove formulations for all changes to take effect.                                                             | s. Once all updat | es have been made    | , please click ' | Submit' at the |          |
| <ul> <li>Product Information</li> </ul>                  | ion                                                                                                    |                   |                      |                  |                |          |
| Brand Name:                                              | EOLCS Test Product                                                                                                    |                   |                      |                  |                |          |
| Viscosity Grade:                                         | 10W-30                                                                                                    |                   |                      |                  |                |          |
| Service Category &<br>Designation:                       | SN                                                                                                    |                   |                      |                  |                |          |
| Market Date:                                             | 01-Feb-2014                                                                                                    |                   |                      |                  |                |          |
| Product ID:                                              | 13346                                                                                                    |                   |                      |                  |                |          |
| Status:                                                  | New                                                                                                    |                   |                      |                  |                |          |
| <ul> <li>Associated Form</li> </ul>                      | ulations                                                                                                    |                   |                      |                  |                |          |
| Below is a list of fe                                    | rmulations that have already been added to this product along with their status. Any formulation in the 'Active' status may be ren                                                                                        | moved if it is no | longer relevant to t | he product.      |                |          |
| No Associated Form                                       | lations                                                                                                    |                   |                      |                  |                |          |
| <ul> <li>Available Formu</li> </ul>                      | ations                                                                                                    |                   |                      |                  |                |          |
| Below is a list of y<br>completed, you wi                | ur company's formulations that meet the criteria for this product and can be added to the product. If you need to add a formulati<br>be returned to this page and be given the opportunity to select the new formulation. | on for this produ | uct, select 'Add A N | ew Formulation   | n'. Once       |          |
| No available formula                                     | ions. Add a new formulation or request a formulation from your supplier below.                                                                                                    |                   |                      |                  |                |          |
| Add A New For                                            | nulation                                                                                                    |                   |                      |                  |                |          |
| - Contact Supplie                                        | For Formulation                                                                                                    |                   |                      |                  |                |          |
| Choose 'Request                                          | rom Supplier' to request a formulation for your product from a specific supplier. The supplier must provide you with its Company                                                                                          | y ID.             |                      |                  |                |          |
| Request From                                             | upplier                                                                                                    |                   |                      |                  |                |          |
| Product Packagi                                          | g                                                                                                    |                   |                      |                  |                |          |
|                                                          |                                                                                                    | 🗆 I agree         | to the Certificatio  | n of Data ter    | ms and cond    | ditions. |
|                                                          |                                                                                                    |                   | I                    | Withdraw Pr      | oduct          | lext     |

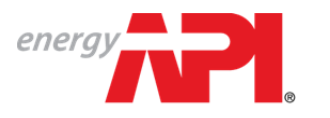

american petroleum institute **EOLCS**™

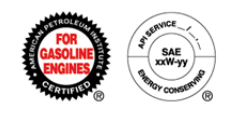

|                 | energy Engine Oil Licensing and Certification System MY companies MY NOTIFICATIONS ABOUT EDLCS CONTACT US HELP                                               |
|-----------------|----------------------------------------------------------------------------------------------------|
|                 | COMPANY INFO PRODUCTS FORMULATIONS PUBLIC DIRECTORY                                                                                                    |
|                 | Request Formulation From Supplier                                                                                                    |
|                 | Product Information                                                                                                    |
|                 | Brand Name: EOLCS Test Product                                                                                                    |
|                 | Viscosity Grade: 10W-30                                                                                                    |
|                 | Service Category &<br>Designation: SN                                                                                                    |
|                 | Market Date: 01-Feb-2014                                                                                                    |
|                 | Product ID: 13346                                                                                                    |
|                 | Status: New                                                                                                    |
|                 |                                                                                                    |
| There are two   | Request Information                                                                                                    |
| pieces of       | Formulation Recurrent Intality.*                                                                                                    |
| required        | B 世 A ▼ 例 ▼ 目 事 罪 〓   汪   律 律   ∞ ↔   强 (inherited size) ▼                                                                                                   |
| information on  | Please provide 10W-30 formulation.                                                                                                    |
| the             |                                                                                                    |
| Formulation     |                                                                                                    |
| Request:        |                                                                                                    |
| Formulation     |                                                                                                    |
| Request         | Formulation ID:                                                                                                    |
| Details and     | To fulfill this request, please enter the supplier's Company ID below. If you do not know your supplier's Company ID, please contact your supplier directly. |
| your supplier's | Enter Company ID.* 10709                                                                                                    |
| Company ID.     | Request Formulation                                                                                                    |
|                 |                                                                                                    |
|                 | Invite Supplier                                                                                                    |
|                 | If your supplier is not a registered member of API, enter the supplier's email address below to send an invite to your supplier.                             |
|                 | Supplier Email:"                                                                                                    |
|                 | Send Email                                                                                                    |

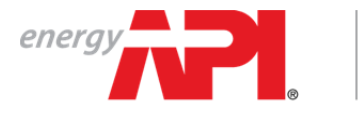

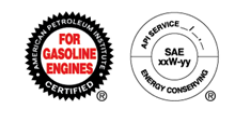

#### **Responding To Formulation Request (Supplier)**

When a marketer sends your company a formulation request, you will be notified with an email and the request will appear on your Company Info page and on your company's Formulations tab.

| energy -                                                    | Engine Oil Licensing and C                                | ertification Sys | stem        |                                |                       | Welcome E    | OLCS TESTI | Log Ot |
|-------------------------------------------------------------|-----------------------------------------------------------|------------------|-------------|--------------------------------|-----------------------|--------------|------------|--------|
|                                                             | Engine on Electioning and o                               | ertineation eye  | Stem        | MY COMPANIES                   | MY NOTIFICATIONS (16) | ABOUT EOLCS  | CONTACT US | HELP   |
| COMPANY INFO PRODUCTS                                       | FORMULATIONS PUBLIC DIRECTORY                             |                  |             |                                |                       |              |            |        |
| EOLCS Test Company                                          | 1                                                         |                  |             |                                |                       |              |            |        |
|                                                             |                                                           |                  |             |                                |                       |              |            |        |
| Action Items                                                |                                                           |                  |             |                                |                       |              |            |        |
| Items below require your at<br>New Formulation Requests:    | tention. Please address them as soon as pos               | sible.           |             |                                |                       |              |            |        |
| Brand Name                                                  | Requested Marketer Name                                   | Visco            | osity Grade | Service Category & Designation |                       | Created Date |            |        |
| EOLCS Test Product                                          | API Test Company                                          | 10W-             | -30         | SN                             |                       | 12-Feb-2014  |            |        |
| Company Information                                         |                                                           |                  |             |                                |                       |              | Edit       |        |
| Company Information                                         |                                                           |                  |             |                                |                       |              | Cuit       |        |
| Company Legal Name:                                         | EOLCS Test Company                                        |                  |             |                                |                       |              |            |        |
| Company ID:                                                 | 10709                                                     |                  |             |                                |                       |              |            |        |
| Address:                                                    | 1220 L ST NW<br>WASHINGTON, DC, 20005-4018, United States | s                |             |                                |                       |              |            |        |
| Website:                                                    |                                                           |                  |             |                                |                       |              |            |        |
| License Status:                                             | Active                                                    |                  |             |                                |                       |              |            |        |
| License Number:                                             | 3000                                                      |                  |             |                                |                       |              |            |        |
| Original License Issue Date:                                | 20-Dec-2013                                               |                  |             |                                |                       |              |            |        |
| License Effective Date:                                     | 20-Dec-2013                                               |                  |             |                                |                       |              |            |        |
| License Expiration Date:                                    | 31-Mar-2015                                               |                  |             |                                |                       |              |            |        |
| Withdraw Liconco                                            |                                                           |                  |             |                                |                       |              |            |        |
| WILLIU AW LICENSE                                           |                                                           |                  |             |                                |                       |              |            |        |
| Contact List:<br>Primary                                    | Full Name                                                 | Email            |             | Phone                          | Cell                  | Delete       |            |        |
| 17                                                          | EOLCS TEST                                                | eolcs@api.org    |             | 202-682-8000                   |                       | 0            |            |        |
|                                                             | Sara Miller                                               | millers@api.org  |             | 202-682-8000                   |                       | 0            |            |        |
| Add Contact                                                 |                                                           |                  |             |                                |                       |              |            |        |
| <ul> <li>Order History</li> <li>Legal Agreements</li> </ul> |                                                           |                  |             |                                |                       |              |            |        |
| Add Engine Oil Product                                      | Add Engine Oil Formulation                                |                  |             |                                |                       |              |            |        |

| energy                                                                                                    | Engine Oil Licensing and                                                                                                    | Certification Sy                  | rstem                            | MY C          | COMPANIES MY NOTIFICAT   | Welcome                  | EOLCS TESTI          | Log Off<br>HELP |
|----------------------------------------------------------------------------------------------------|----------------------------------------------------------------------------------------------------|-----------------------------------|----------------------------------|---------------|--------------------------|--------------------------|----------------------|-----------------|
| COMPANY INFO PRODUCTS                                                                                                    | FORMULATIONS PUBLIC DIRECTORY                                                                                               |                                   |                                  |               |                          |                          |                      |                 |
| EOLCS Test Compa                                                                                                    | ny                                                                                                    |                                   |                                  |               |                          |                          |                      |                 |
| Instructions<br>Below is a list of formulati<br>the formulation is current<br>Formulations<br>Active (3)<br>Inactive (2)<br>New (0)<br>Carceled (1) | on statuses that can be used to locate and m<br>y associated with.<br>Engine Oil Formulation Requests Rec<br>FORMULATION ID | anage existing formulati<br>Bived | ons. Once a specific formulation | T DESIGNATION | mulation ID to view form | ulation details, includi | ng all products<br>T | that            |
| All (6)<br>Requests Received<br>Pending (1)                                                                                                    |                                                                                                    | Tow-30                            | SN                               |               |                          | Displaying ite           | ms 1 - 1 of 1        |                 |
| Approved (0)<br>Denied (1)<br>All (2)<br>Requests Sent<br>Pending (2)<br>Approved (2)<br>Denied (0)<br>All (4)                                      |                                                                                                    |                                   |                                  |               |                          |                          |                      |                 |

Engine Oil Licensing and Certification System (EOLCS) Application – User Guide

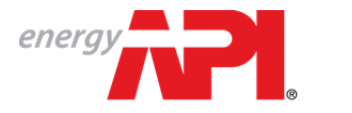

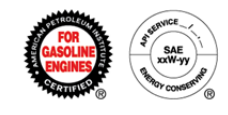

Formulations that have been previously added will appear as options to supply for a marketing company's formulation request if the formulation is a 100% match for the product on the following criteria:

- Viscosity Grade
- Service Category(s)
- Designations

| Engine Oil Licensing and Certification System |                                                                                                    |                                  |                            |                                       |                                   |                           | Welcome EOLCS TESTI Log Off        |  |  |
|-----------------------------------------------|----------------------------------------------------------------------------------------------------|----------------------------------|----------------------------|---------------------------------------|-----------------------------------|---------------------------|------------------------------------|--|--|
|                                               |                                                                                                    |                                  |                            |                                       | MY COMPANIES                      | MY NOTIFICATIONS (16)     | ABOUT EOLCS CONTACT US HELP        |  |  |
| COMPANY INFO                                  | PRODUCTS FORMULATIONS                                                                                                    | PUBLIC DIRECTORY                 |                            |                                       |                                   |                           |                                    |  |  |
| Marketer Formulation Request                  |                                                                                                    |                                  |                            |                                       |                                   |                           |                                    |  |  |
| Instructions                                  |                                                                                                    |                                  |                            |                                       |                                   |                           |                                    |  |  |
| If you do not red<br>of its products.         | ognize the company requestin                                                                                                    | ig a formulation for             | a product, please reject t | the request and notify API. Once a fo | rmulation is submitted, this mark | eter will have the abilit | y to use the formulation(s) on any |  |  |
| Product Inform                                | ation                                                                                                    |                                  |                            |                                       |                                   |                           |                                    |  |  |
| Marketer:                                     | API Test Company                                                                                                    |                                  |                            |                                       |                                   |                           |                                    |  |  |
| Requested On:                                 | 12-Feb-2014                                                                                                    |                                  |                            |                                       |                                   |                           |                                    |  |  |
| Requested By:                                 | Jane Smith                                                                                                    |                                  |                            |                                       |                                   |                           |                                    |  |  |
| Brand Name:                                   | EOLCS Test Product                                                                                                    |                                  |                            |                                       |                                   |                           |                                    |  |  |
| Viscosity Grade:                              | 10W-30                                                                                                    |                                  |                            |                                       |                                   |                           |                                    |  |  |
| Service Category 8<br>Designation:            | SN                                                                                                    |                                  |                            |                                       |                                   |                           |                                    |  |  |
| Request Details:                              | Please provide 10W-30 formula                                                                                                    | ation.                           |                            |                                       |                                   |                           |                                    |  |  |
| Formulation ID:                               | N/A                                                                                                    |                                  |                            |                                       |                                   |                           |                                    |  |  |
| Status:                                       | Pending                                                                                                    |                                  |                            |                                       |                                   |                           |                                    |  |  |
| Comments:                                     |                                                                                                    |                                  |                            |                                       |                                   |                           |                                    |  |  |
| B I U abe                                     | (inherited font)  v (inherit                                                                                                    | ed size) 🔻 🛕                     | <u>v</u> <u>v</u> = = = =  |                                       |                                   |                           |                                    |  |  |
| Format                                        | ▼ ⇔ ☆                                                                                                    |                                  |                            |                                       |                                   |                           |                                    |  |  |
|                                               |                                                                                                    |                                  |                            |                                       |                                   |                           |                                    |  |  |
|                                               |                                                                                                    |                                  |                            |                                       |                                   |                           |                                    |  |  |
|                                               |                                                                                                    |                                  |                            |                                       |                                   |                           |                                    |  |  |
|                                               |                                                                                                    |                                  |                            |                                       |                                   |                           |                                    |  |  |
| Dony Poquest                                  |                                                                                                    |                                  |                            |                                       |                                   |                           |                                    |  |  |
| Delay hequest                                 | and the share the state in the second state of the state of the state | . In concentration of the second | formed and the             |                                       |                                   |                           |                                    |  |  |
| Available Form                                | ulations                                                                                                    | ris currentiy assoc              | iateu with.                |                                       |                                   |                           |                                    |  |  |
|                                               | ulduviis                                                                                                    |                                  |                            |                                       |                                   |                           |                                    |  |  |
| Form                                          | ulation ID<br>fest                                                                                                    | API ID<br>59976                  | Viscosity<br>10W-30        | Service Category<br>SN                | Designation                       | Active                    | Status Date<br>22-Jan-2014         |  |  |
|                                               |                                                                                                    |                                  |                            |                                       | (R) agree                         | to the Certification      | of Data terms and conditions.      |  |  |
| Add NeW FO                                    | mulauufi                                                                                                    |                                  |                            |                                       | <b>U</b>                          |                           | pprove Selected Formulation(s)     |  |  |
|                                               |                                                                                                    |                                  |                            |                                       |                                   |                           |                                    |  |  |
| Approved On: 17-Fe                            | b-2014 Approved By: EOLO                                                                                                    | CS TEST                          |                            |                                       |                                   |                           |                                    |  |  |

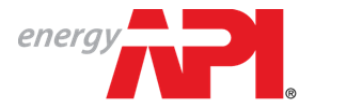

AMERICAN PETROLEUM INSTITUTE EOLCS™

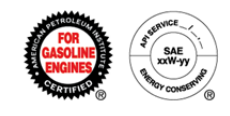

All received formulation requests can be viewed on your company's Formulation tab. Once you have supplied a formulation, the formulation request status will change from 'Pending' to 'Approved'.

| energy                                                                                                    | Engine Oil Li                            | icensing and Certi | fication System |                  |               | Welcome EOLCS T      | STI Log Off       |            |  |  |
|----------------------------------------------------------------------------------------------------|------------------------------------------|--------------------|-----------------|------------------|---------------|----------------------|-------------------|------------|--|--|
|                                                                                                    | Lingino on Li                            | looning and cont   | noution ofoton  |                  | MY COMPANIES  | MY NOTIFICATIONS (17 | ABOUT EOLCS CONTA | CT US HELP |  |  |
| COMPANY INFO PRODUCTS                                                                                                    | FORMULATIONS PUB                         | BLIC DIRECTORY     |                 |                  |               |                      |                   |            |  |  |
| EOLCS Test Company                                                                                                    |                                          |                    |                 |                  |               |                      |                   |            |  |  |
| Instructions                                                                                                    |                                          |                    |                 |                  |               |                      |                   |            |  |  |
| Below is a list of formulation statuses that can be used to locate and manage existing formulations. Once a specific formulation is found, click the formulation ID to view formulation details, including all products that the formulation is currently associated with. |                                          |                    |                 |                  |               |                      |                   |            |  |  |
| Formulations<br>Active (3)                                                                                                    | Engine Oil Formulation Requests Received |                    |                 |                  |               |                      |                   |            |  |  |
| New (0)                                                                                                    | FORMULATION ID                           | T BRAND NAME       | Y VISCOSITY     | SERVICE CATEGORY | T DESIGNATION | MARKET               | ER                | т          |  |  |
| Canceled (1)<br>All (6)                                                                                                    | N/A                                      | EOLCS Test Product | 10W-30          | SN               |               | API Tes              | t Company         |            |  |  |
| Requests Received                                                                                                    | ⊘         H < 1 → H                      |                    |                 |                  |               |                      |                   |            |  |  |
| Pending (0)<br>Approved (1)<br>Denied (1)<br>All (2)<br>Requests Sent<br>Pending (2)<br>Approved (2)<br>Denied (0)<br>All (4)                                                                                                    |                                          |                    |                 |                  |               |                      |                   |            |  |  |

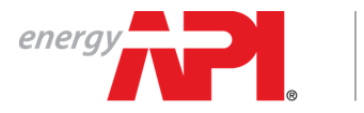

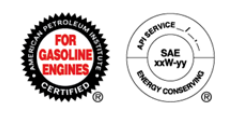

# Receiving A Response To Formulation Request (Marketer)

Once a supplier company provides a formulation in response to a formulation request you will be notified with an email and on your company's Formulations tab, these formulation requests will now be listed under the 'Approved' status.

| energy                                                                                                    | Engine Ail Licensing and Certification System |                                                                                                    |                    |                |                      | Welcome Jane Smith! |              | Log Off |  |
|----------------------------------------------------------------------------------------------------|-----------------------------------------------|----------------------------------------------------------------------------------------------------|--------------------|----------------|----------------------|---------------------|--------------|---------|--|
|                                                                                                    | Linginio on Lioo                              | iong and continuation c                                                                                                    | Joronn             | MY COMPANIES N | IY NOTIFICATIONS (1) | ABOUT EOLCS         | CONTACT US   | HELP    |  |
| COMPANY INFO PRODUCTS                                                                                                    | FORMULATIONS PUBLIC DIR                       | RECTORY                                                                                                    |                    |                |                      |                     |              |         |  |
| API Test Company                                                                                                    |                                               |                                                                                                    |                    |                |                      |                     |              |         |  |
| Instructions                                                                                                    |                                               |                                                                                                    |                    |                |                      |                     |              |         |  |
| Below is a list of formulation statuses that can be used to locate and manage existing formulations. Once a specific formulation is found, click the formulation ID to view formulation details, including all products that |                                               |                                                                                                    |                    |                |                      |                     |              |         |  |
| the formulation is currently associated with.                                                                                                    |                                               |                                                                                                    |                    |                |                      |                     |              |         |  |
| Formulations<br>Active (1)                                                                                                    | Engine Oil Formulation                        | Requests Sent                                                                                                    |                    |                |                      |                     |              |         |  |
| Inactive (0)<br>New (0)                                                                                                    | FORMULATION ID                                | Y BRAND NAME Y VISCOSITY                                                                                                    | T SERVICE CATEGORY | T DESIGNATION  | T SUPPLIE            | R                   | т            |         |  |
| Canceled (0)                                                                                                    | N/A                                           | EOLCS Test Product 10W-30                                                                                                    | EOLCS Test Company |                |                      |                     |              |         |  |
| All (1)                                                                                                    | Ø к ∢ 1 → н                                   |                                                                                                    |                    |                |                      | Displaying item     | s 1 - 1 of 1 |         |  |
| Requests Received<br>Pending (0)<br>Approved (0)<br>Denied (0)<br>All (0)<br>• Approved (1)<br>Denied (0)<br>All (1)                                                                                                    |                                               | Clicking on the product brand name will allow you to<br>view the details of the formulation request, including<br>any comments from the supplier company and the<br>formulation(s) that they have provided. |                    |                |                      |                     |              |         |  |
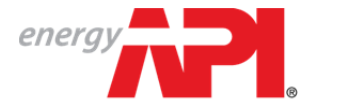

the formulation.

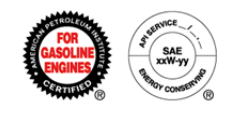

From the Formulation Request, clicking on 'View Product Detail' will take you to your Product Detail page where you can associate the supplier provided formulations with your product and submit to API for review (see Associating Formulations To A Product).

|                 | energy                                  | Engir                 | e Oil Lice      | ensing and Ce           | rtification System                 |                                     | MY COMPANIES           | MY NOTIFICATIONS      | Welcome Jane Smith!<br>ABOUT EOLCS CONTACT U | Log Off<br>S HELP |
|-----------------|-----------------------------------------|-----------------------|-----------------|-------------------------|------------------------------------|-------------------------------------|------------------------|-----------------------|----------------------------------------------|-------------------|
|                 | COMPANY INFO PI                         | RODUCTS FORMULAT      | IONS PUBLIC     | DIRECTORY               |                                    |                                     |                        |                       |                                              |                   |
|                 | Marketer Forn                           | nulation Reque        | est             |                         |                                    |                                     |                        |                       |                                              |                   |
|                 | Instructions                            |                       |                 |                         |                                    |                                     |                        |                       |                                              |                   |
|                 | If you do not recog<br>of its products. | gnize the company re  | questing a for  | mulation for a product  | , please reject the request and no | tify API. Once a formulation is sub | omitted, this marketer | will have the ability | y to use the formulation(s)                  | on any            |
|                 | Product Informat                        | tion                  |                 |                         |                                    |                                     |                        |                       |                                              |                   |
|                 | Marketer:                               | API Test Company      |                 |                         |                                    |                                     |                        |                       |                                              |                   |
|                 | Requested On:                           | 12-Feb-2014           |                 |                         |                                    |                                     |                        |                       |                                              |                   |
|                 | Requested By:                           | Jane Smith            |                 |                         |                                    |                                     |                        |                       |                                              |                   |
|                 | Brand Name:                             | EOLCS Test Product    |                 |                         |                                    |                                     |                        |                       |                                              |                   |
|                 | Viscosity Grade:                        | 10W-30                |                 |                         |                                    |                                     |                        |                       |                                              |                   |
|                 | Designation:                            | SN                    |                 |                         |                                    |                                     |                        |                       |                                              |                   |
|                 | Request Details:                        | Please provide 10W-3  | 0 formulation.  |                         |                                    |                                     |                        |                       |                                              |                   |
|                 | Formulation ID:                         | N/A                   |                 |                         |                                    |                                     |                        |                       |                                              |                   |
|                 | Status:                                 | Approved              |                 |                         |                                    |                                     |                        |                       |                                              |                   |
|                 | View Product D                          | etail                 |                 |                         |                                    |                                     |                        |                       |                                              |                   |
| licking on the  | Below is a list of p                    | roducts that this for | nulation is cur | rrently associated with |                                    |                                     |                        |                       |                                              |                   |
| formulation ID  | Approved Formu                          | lations               |                 |                         |                                    |                                     |                        |                       |                                              |                   |
| of any supplier | Formulation ID                          |                       | API ID          | Viscosity               | Service Category                   | Designation                         | l.                     | Status                | Status Date                                  |                   |
| provided        | 1-22 Test                               |                       | 59976           | 10W-30                  | SN                                 |                                     |                        | Active                | 22-Jan-2014                                  |                   |
| tormulations    |                                         |                       |                 |                         |                                    |                                     |                        |                       |                                              |                   |
| allows you to   |                                         |                       |                 |                         |                                    |                                     |                        |                       |                                              |                   |
| view details of |                                         |                       |                 |                         |                                    |                                     |                        |                       |                                              |                   |

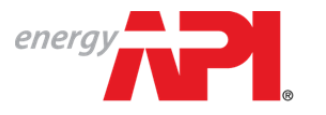

#### american petroleum institute **EOLCS**™

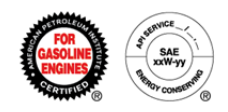

| energy                                   | Engine Oil                                           | Licensing and Certification System                                                                               |                        | Welcome           | Jane Smith!  | Log Off |
|------------------------------------------|------------------------------------------------------|----------------------------------------------------------------------------------------------------|------------------------|-------------------|--------------|---------|
| COMPANY INFO                             |                                                      |                                                                                                    | MT NUTIFICATIONS (1)   | ABOUT EULUS       | CUNTACT US   | HELP    |
| Eormulation                              | Dotail - EOLCS Toot (                                |                                                                                                    |                        |                   |              |         |
| Formulation                              | Detail - EULUS Test t                                | ompany                                                                                                    |                        |                   |              |         |
| Instructions                             |                                                      |                                                                                                    |                        |                   |              |         |
| If this formulation<br>longer be used of | n is deactivated, it will be rem<br>on new products. | wed from all products that it is currently associated with. A list of these products can be viewed at the bottom | of the page. Once deac | tivated, the form | nulation can | no      |
| <ul> <li>Formulation In</li> </ul>       | formation                                            |                                                                                                    |                        |                   |              |         |
| Formulation ID:                          | 1-22 Test                                            |                                                                                                    |                        |                   |              |         |
| Viscosity Grade:                         | 10W-30                                               |                                                                                                    |                        |                   |              |         |
| Service Category &<br>Designation        | SN                                                   |                                                                                                    |                        |                   |              |         |
| Market Date:                             | 22-Jan-2014                                          |                                                                                                    |                        |                   |              |         |
| API ID:                                  | 59976                                                |                                                                                                    |                        |                   |              |         |
| Status:                                  | Active                                               |                                                                                                    |                        |                   |              |         |
|                                          |                                                      |                                                                                                    |                        |                   |              |         |
| ✓ Elemental Ana                          | lysis                                                |                                                                                                    |                        |                   |              |         |
| Zinc (Zn) (ASTM D4                       | 951) .1 wt.%                                         |                                                                                                    |                        |                   |              |         |
| Calcium (Ca) (ASTM                       | D4951) wt.%                                          |                                                                                                    |                        |                   |              |         |
| Magnesium (Mg) (A                        | STM D4951) wt. %                                     |                                                                                                    |                        |                   |              |         |
| Sodium (Na) (ASTM                        | D4951) wt.%                                          |                                                                                                    |                        |                   |              |         |
| Titanium (Ti) (ASTM                      | D4951) WL %                                          |                                                                                                    |                        |                   |              |         |
| Nitrogen (N) (ASTM                       | D3228 or D5762) .1 wt. %                             |                                                                                                    |                        |                   |              |         |
| Magnesium (Mg) (A                        | STM D4951) wt %                                      |                                                                                                    |                        |                   |              |         |
| Sodium (Na) (ASTM                        | D4951) wt.%                                          |                                                                                                    |                        |                   |              |         |
| Titanium (Ti) (ASTM                      | D4951) wt.%                                          |                                                                                                    |                        |                   |              |         |
| Nitrogen (N) (ASTM                       | D3228 or D5762) .1 wt.%                              |                                                                                                    |                        |                   |              |         |
| Boron (B) (ASTM D4                       | 951) wt.%                                            |                                                                                                    |                        |                   |              |         |
| Molybdenum (Mo) (                        | ASTM D4951) wt. %                                    |                                                                                                    |                        |                   |              |         |
| Phosphorus (P) (AS                       | FM D4951) .06 wt. %                                  |                                                                                                    |                        |                   |              |         |
| Sulfur (S) (ASTM D4                      | 951 or D2622) .1 wt. %                               |                                                                                                    |                        |                   |              |         |
| - Finished Oil D                         | unical Dreporting and Test                           | Mathada                                                                                                    |                        |                   |              |         |
| <ul> <li>Fillistied off Pl</li> </ul>    | Tysical Properties and Test                          | nethods                                                                                                    |                        |                   |              |         |
| Viscosity et 10080                       | ASTM D2896)                                          | 10 mg KOH                                                                                                    |                        |                   |              |         |
| Cold Cranking Simu                       | Institut 0445)                                       | 10 tol                                                                                                    |                        |                   |              |         |
| CCS Test Temperatu                       | re                                                   |                                                                                                    |                        |                   |              |         |
| Mini-Rotary Viscom                       | eter (ASTM D4684)                                    | 5000 cP                                                                                                    |                        |                   |              |         |
| MRV Test Temperat                        | ure                                                  | -30 °C                                                                                                    |                        |                   |              |         |
| MRV Yield Stress                         |                                                      | <35 Pa                                                                                                    |                        |                   |              |         |
| NOACK Volatility (As                     | TM D5800)                                            | 10 mass % lost                                                                                                   |                        |                   |              |         |
| High Temperature H                       | igh Shear Rate Viscosity (ASTM D46                   | I3) 3.5 mPa-s HTHS <sub>150</sub>                                                                                |                        |                   |              |         |
|                                          |                                                      |                                                                                                    |                        |                   |              |         |

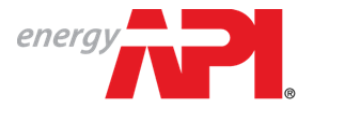

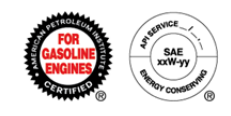

## Engine Oil Licensing and Certification System (EOLCS) Online System User Guide

# **Associating Formulations To A Product**

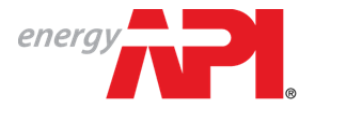

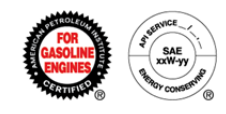

After adding a new product, you will be taken to the Product Detail page. You can also get to this page by clicking on the product brand name in the Products tab. New products that do not have any associated formulations will be in the 'New' status and will be listed on the Action Item list on the Company Info page under 'New (unfinished) Products'.

From the Product Detail page you can associate existing formulations, new formulations, and/or supplier provided formulations to the product and submit to API for review.

Formulations can be associated to any products in any status except for Canceled For Non-Response and Canceled For Cause. For products in the Withdrawn status: if a formulation is associated and submitted to API for review, the product will move to the 'Submitted' status and if approved the product will become active.

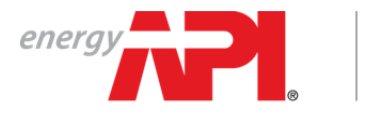

American petroleum institute  $EOLCS^{\scriptscriptstyle{\mbox{\scriptsize M}}}$ 

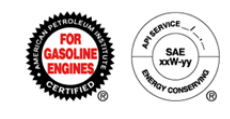

#### Associating An Existing Formulation

Formulations that have been previously added will appear as options to associate with this product if the formulation is a 100% match for the product on the following criteria:

- Viscosity Grade
- Service Category(s)
- Designations

| Engine Of Licensing and Certification System         In the other of the system         In the other of the system         In the othere other other of      | operau                 |                              |                                  |                                                     |                                              |                                                         |                                       |                         |                    |                      | Welcome           | Jane Smith!     | Log Off     |
|----------------------------------------------------------------------------------------------------|------------------------|------------------------------|----------------------------------|-----------------------------------------------------|----------------------------------------------|---------------------------------------------------------|---------------------------------------|-------------------------|--------------------|----------------------|-------------------|-----------------|-------------|
| ONERALATION PRECIDENCION         Product Detail - API Test Company - EOLCS Test Product         Instructions         This ages allows licensees to add new formulations, associate existing formulations, request formulations, request formulations, request formulations, request formulations, associate existing formulations, request formulations from suppliers, and remove formulations. Once all updates have been made, please click 'slubmit' at the bettern of the page for all changes to take effect. <ul> <li>Product Information</li> <li>Branck Name:</li> <li>EOLCS Test Product</li> <li>Product ID</li> <li>Table</li> <li>Statu:</li> <li>New</li> </ul> Associated Formulations         Beinguidino:            Associated Formulations            Associated Formulations            Associated Formulations            Associated Formulations            Associated Formulations            Below is a list of procentations            Associated Formulations            Below is a list of yoer company's formulations that meet the criteria for this product and cas be added to the product. If you need to ad a formulation for this product, select 'Add A New Formulation'. Once company's formulations that meet the criteria for this product and cas be added to the product. If you need to ad a formulation for this product, select 'Add A New Formulation'. Once company's formulations that meet the criteria for this product and                                                                                                    | energy                 | TH.                          | E                                | ngine vii Licer                                     | nsing and G                                  | ertification Syste                                      | em                                    |                         | Y COMPANIES        | MY NOTIFICATIONS     | ABOUT EOLCS       | CONTACT US      | HELP        |
| Product Detail - API Test Company - EOLCS Test Product Instructions This page allows licenses to add new formulations, associate existing formulations, from suppliers, and remove formulations. Once all updates have been made, please click 'Submit' at the bottom of the page for all changes to take effect.  Product Information Ended Name: EOLCS Test Product Vecosity Ende: 104'-30 Service Calegory 8 Designation New Associated Formulations Below is a list of formulations Below is a list of formulations Header is a list of formulations Header is a list of formulations Header is a list of formulations Header is a list of formulations Header is a list of formulations Header is a list of formulations Concerned Test Product. If you need to add a formulation for this product, select 'Add A New Formulation'. Once Completed, you will be returned to this page and be given the opportunity to select the new formulation.  Mod New Formulation Choose 'Request From Supplier' Product Does Supplier' Product Does Supplier' Product of the page and be given the opportunity to select from a specific supplier. The supplier must provide you with his Company Product Packaging Conduct Packaging                                                                                                    | COMPANY                | / INFO PR                    | ODUCTS FOR                       | RMULATIONS PUBLIC DIF                               | RECTORY                                      |                                                         |                                       |                         |                    |                      |                   |                 | -           |
| Instructions This page allows licensees to add new formulations, escociate existing formulations, request formulations from suppliers, and remove formulations. Once all updates have been made, please click 'Submit' at the or Product Information Band Name ECCGS Test Product Viscosity (radie: 109-30 Service Category 8 Despinion: SN Market Date: 01-Feb-2014 Product D: 13346 Status: New  Associated Formulations Below is a list of formulations that have already been added to this product along with their status. Any formulation in the 'Active' status may be removed if it is no longer relevant to the product. No Associated Formulations Below is a list of formulations that have already been added to this product and can be added to the product. If you need to add a formulation for this product, select 'Add A New Formulation'. Once completely, you will be returned to this page and be given the opportunity to select the new formulation.  Add A New Formulation Chocse: Request From Supplier' to request a formulation for your product from a specific supplier. The supplier must provide you with its Company.  Product Packaging Product Packaging Product Packagi | Produc                 | t Detail                     | - API Test                       | t Company - EO                                      | LCS Test Pro                                 | duct                                                    |                                       |                         |                    |                      |                   |                 |             |
| This page allows licensees to add new formulations, respect of ormulations from suppliers, and remove formulations. Once all updates have been made, please click 'Submit' at the bottom of the page for all changes to take effect.  Product Information Brind Name: EOLCS Test Product Viscosity funds: 10V-30 Service Category & Sit  Market Date: 01-F6-2014 Product D: 1346 Status: New Associated Formulations Below is a list of formulations that have already been added to this product along with their status. Any formulation in the 'Active' status may be removed if it is no longer relevant to the product. No Associated Formulations Below is a list of formulations that have already been added to this product and can be added to the product. If you need to add a formulation for this product, select 'Add A New Formulation'. Once  completed, you will be returned to this page and be given the opportunity to select the new formulation.  Add A New Formulation Choose: Request From Supplier' to request a formulation for your product from a specific supplier. The supplier must provide you with its Company, I and Conditions and Clin Product Packaging                                                                                                    | Instruct               | tions                        |                                  |                                                     |                                              |                                                         |                                       |                         |                    |                      |                   |                 |             |
| Product Information   Brand Name: EOLCS Test Product   Viscosity Grade: 10V-30   Service Category & Designation:   SN Market Date:   01/Feb-2014   Product II: 1346   Status: New   • Associated Formulations Below is a list of formulations that have already been added to this product along with their status. Any formulation in the 'Active' status may be removed if it is no longer relevant to the product. Notacitated Formulations Below is a list of formulations Below is a list of your company's formulations that meet the criteria for this product and can be added to the product. If you need to add a formulation for this product, select 'Add A New Formulation'. Once completed, you will be returned to this gage and be given the opportunity to select the new formulation. • Available Formulations Below is a list of your company's formulation ID Service Category & Designation • Available Formulation ID Service Category & Designation • Contact Supplier For Formulation ID Service Category & Designation • Contact Supplier for Formulation ID Service Category & Designation • Contact Supplier for Formulation ID Service Category & Designation • Contact Supplier for reguest a formulation for try our product from a specific supplier. The supplier must provide you with its Company ID. • Contact Supplier for reguest a formulation for your product from a specific supplier. The supplier must provide you with its Company ID. • Product Packaging • Product Packaging • Product Packaging                                                                                                    | This pag<br>bottom     | je allows lic<br>of the page | censees to ade<br>for all change | d new formulations, as<br>es to take effect.        | sociate existing fo                          | ormulations, request formu                              | lations from suppliers, and           | remove formulations. O  | nce all update     | es have been mad     | e, please click ' | Submit' at the  |             |
| Brand Name:       EOLCS Test Product         Viscosity Grade:       104-30         Streke Category 8       SN         Market Date:       0+6-2014         Product D::       13365         State::       New         • Associated Formulations       Below is a list of formulations that have already been added to this product along with their status. Any formulation in the 'Active' status may be removed if it is no longer relevant to the product.         No Associated formulations       Below is a list of your company's formulations that meet the criteria for this product and can be added to the product. If you need to add a formulation for this product, select 'Add A New Formulation'. Once completed, you will be returned to this page and be given the opportunity to select the new formulation.         • Available Formulations       Service Category & Designation         • Available Formulations       Service Category & Designation         • Available Formulation       Service Category & Designation         • Are Test Company       Test 2:11         • Contact Supplier For Formulation       Service Category & Designation         • Contact Supplier For Formulation for your product from a specific supplier. The supplier must provide you with its Company.       To associate and subbr.         • Request From Supplier       review Click: 'Add', chee, and conditions and cli         • Product Packaging       Product Packaging                                                                                                    | - Produc               | t Informat:                  | ion                              |                                                     |                                              |                                                         |                                       |                         |                    |                      |                   |                 |             |
| Viscosity Grade:       10W-30         Service Category &<br>Designation:       SN         Market Date:       01-Feb-2014         Product ID:       13346         Status:       New <ul> <li>Associated Formulations that have already been added to this product along with their status. Any formulation in the 'Active' status may be removed if it is no longer relevant to the product.<br/>No Associated Formulations</li> </ul> <ul> <li>Available Formulations</li> <li>Available Formulations</li> </ul> <ul> <li>Associated Formulations</li> <li>Available Formulations</li> </ul> <ul> <li>Available Formulations</li> </ul> <ul> <li>Available Formulations</li> <li>Available Formulations</li> </ul> <ul> <li>Available Formulations</li> <li>Available Formulations</li> </ul> <ul> <li>Available Formulations</li> <li>Available Formulation</li> <li>Supplier For Formulation</li> <li>Supplier For Formulation</li> <li>Supplier For Formulation</li> <li>Contact Supplier to request a formulation for your product from a specific supplier. The supplier must provide you with its Company Di.             </li></ul> <ul> <li>Request From Supplier</li> <li>Product Packaging</li> <li>Product Packaging</li> </ul>                                                                                                    | Brand Na               | me:                          | EOLCS Test P                     | roduct                                              |                                              |                                                         |                                       |                         |                    |                      |                   |                 |             |
| Service Category & Displantion:       SN         Market Date:       01-Feb-2014         Product ID:       1346         Status:       New <ul> <li>Associated Formulations</li> <li>Below is a list of formulations that have already been added to this product along with their status. Any formulation in the 'Active' status may be removed if it is no longer relevant to the product.</li> <li>No Associated Formulations</li> </ul> <ul> <li>Available Formulations that meet the criteria for this product and can be added to the product. If you need to add a formulation for this product, select 'Add A New Formulation'. Once complete', you will be returned to this page and be given the opportunity to select the new formulation.</li> </ul> <ul> <li>Add A New Formulation</li> <li>Supplier Formulation</li> <li>Service Category &amp; Designation</li> <li>Viscosity Market Date</li> <li>Product Supplier / Torquest a formulation for your product from a specific supplier. The supplier must provide you with its Company ID.</li> <li>Contact Supplier / Torquest a formulation for your product from a specific supplier. The supplier must provide you with its Company ID.</li> <li>Product Packaging</li> </ul> <ul> <li>Product Packaging</li> <li>Product Packaging</li> <li>Product Packaging</li> </ul>                                                                                                    | Viscosity              | Grade:                       | 10W-30                           |                                                     |                                              |                                                         |                                       |                         |                    |                      |                   |                 |             |
| Market Date:       01-Feb-2014         Product ID:       13346         Status:       New <ul> <li>Associated Formulations</li> <li>Below is a list of formulations that have already been added to this product along with their status. Any formulation in the 'Active' status may be removed if it is no longer relevant to the product.</li> <li>No Associated Formulations</li> <li> <ul> <li>Available Formulations</li> </ul> <ul> <li>Available Formulations</li> <li> <ul> <li>Available Formulations</li> <li> <ul> <li>Available Formulation</li> <li> <li>Available Formulation</li> <li> <ul> <li>Available Formulation</li> <li> <li> <ul> <li>Available Formulation</li> <li> <li> <ul> <li>Available Formulation</li> <li> <li> <li> <li> <ul> <li> <li> <li> <li> <li> </li> <li> <li> <li> <li> <li> <li> <li> <li> <li> <li> <li> <li> <li> <li> <li> <li> <li> <li> <li> <li> <li> <li> <li> <li> <li> <li> <li> <li> <li> <li> <li> <li> <li> <li> <li> <li> <li></li></li></li></li></li></li></li></li></li></li></li></li></li></li></li></li></li></li></li></li></li></li></li></li></li></li></li></li></li></li></li></li></li></li></li></li></li></li></li></li></li></ul></li></li></li></li></ul></li></li></ul></li></li></ul></li></li></ul></li></ul></li></ul></li></ul>                                                                                                    | Service C<br>Designati | ategory &<br>on:             | SN                               |                                                     |                                              |                                                         |                                       |                         |                    |                      |                   |                 |             |
| Product ID:       13346         Status:       New         • Associated Formulations       Below is a list of formulations that have already been added to this product along with their status. Any formulation in the 'Active' status may be removed if it is no longer relevant to the product. No Associated Formulations         • Available Formulations       • Available Formulations         • Available Formulations       • Available Formulations         • Available Formulations       • Available Formulation for this product, select 'Add A New Formulation'. Once completed, you will be returned to this page and be given the opportunity to select the new formulation.         • Add A New Formulation       • Supplier            Supplier Formulation ID Service Category & Designation       Viscosity         • Contact Supplier For Formulation       • Contact Supplier For Formulation for your product from a specific supplier. The supplier must provide you with its Company ID.       To associate and subfor review click 'Add', chear and conditions and cli         • Product Packaging       • Product Packaging       • Output the certification of Data terms and condition                                                                                                    | Market Da              | ate:                         | 01-Feb-2014                      |                                                     |                                              |                                                         |                                       |                         |                    |                      |                   |                 |             |
| Status:       New <ul> <li>Associated Formulations</li> <li>Below is a list of formulations that have already been added to this product along with their status. Any formulation in the 'Active' status may be removed if it is no longer relevant to the product. No Associated Formulations</li> <li>Available Formulations</li> <li>Available Formulations</li> <li>Available Formulation</li> <li>Supplier Formulation ID Service Category &amp; Designation</li> <li>Viscosity Market Date</li> <li>Afd A New Formulation</li> <li>Supplier For Formulation ID Service Category &amp; Designation</li> <li>Viscosity Market Date</li> <li>Afd Test Company</li> <li>Test 2-11</li> <li>SN</li> <li>10v-30</li> <li>Feb-2014 To associate and subfractions</li> <li>Choose 'Request From Supplier' to request a formulation for your product from a specific supplier. The supplier must provide you with its Company ID.</li> <li>Request From Supplier</li> <li>Product Packaging</li> <li>To associate and subfractions and clip</li> <li>Agree to the Certification of Data terms and conditions</li> <li>To associate and subfractions and clip</li> <li>To associate and subfractions and clip</li> <li>The supplier for Formulation of Data terms and conditions and clip</li> <li>To associate and subfractions and clip</li> <li>The supplier for Formulation of Data terms and conditions and clip</li> <li>The supplier for Formulation of Data terms and conditions and clip</li> <li>The condition of Data terms and condition of Data terms and condition of Data terms and condition of Data terms and condition of Data terms and condition of Data terms and condition of Data terms and condition of Data terms and condition of Data terms and condition of Data terms and cond condition of Data ter</li></ul>                                                                                                    | Product IC             | ):                           | 13346                            |                                                     |                                              |                                                         |                                       |                         |                    |                      |                   |                 |             |
| Associated Formulations Below is a list of formulations that have already been added to this product along with their status. Any formulation in the 'Active' status may be removed if it is no longer relevant to the product. No Associated Formulations      Available Formulations Below is a list of your company's formulations that meet the criteria for this product and can be added to the product. If you need to add a formulation for this product, select 'Add A New Formulation'. Once completed, you will be returned to this page and be given the opportunity to select the new formulation.      Add A New Formulation      Supplier Formulation      Contact Supplier For Formulation      Contact Supplier For Formulation      Contact Supplier For Formulation for your product from a specific supplier. The supplier must provide you with its Company ID.      Request From Supplier      Product Packaging      To associate and subbra review click 'Add', cheat and conditions and clie      arree to the Certification of Data terms and conditions                                                                                                    | Status:                |                              | New                              |                                                     |                                              |                                                         |                                       |                         |                    |                      |                   |                 |             |
| Below is a list of formulations that have already been added to this product along with their status. Any formulation in the 'Active' status may be removed if it is no longer relevant to the product. No Associated Formulations            • Available Formulations             • Available Formulations             • Available Formulations             • Available Formulations             • Available Formulations             • Available Formulations             • Add A New Formulation             • Add A New Formulation             • Supplier             • Contact Supplier For Formulation             • Contact Supplier For Formulation for your product from a specific supplier. The supplier must provide you with its Company ID.             • Request From Supplier             • Product Packaging                                                                                                    | - Associ               | ated Form                    | ulations                         |                                                     |                                              |                                                         |                                       |                         |                    |                      |                   |                 |             |
| No Associated Formulations <ul> <li>Available Formulations</li> <li>Below is a list of your company's formulations that meet the criteria for this product and can be added to the product. If you need to add a formulation for this product, select 'Add A New Formulation'. Once completed, you will be returned to this page and be given the opportunity to select the new formulation.</li> <li>Add A New Formulation</li> <li>Supplier Formulation</li> <li>Supplier Formulation</li> <li>Contact Supplier For Formulation</li> <li>Contact Supplier For Formulation for your product from a specific supplier. The supplier must provide you with its Company ID.</li> <li>Request From Supplier</li> <li>Product Packaging</li> </ul> <ul> <li>To associate and subprive and conditions and clip</li> <li>Certification of Data terms and condition</li> <li>Certification of Data terms and condition</li> </ul>                                                                                                    | Below is               | a list of fo                 | rmulations the                   | at have already been a                              | dded to this produ                           | ct along with their status.                             | Any formulation in the 'Activ         | ve' status may be remov | red if it is no le | onger relevant to    | the product.      |                 |             |
| Available Formulations Below is a list of your company's formulations that meet the criteria for this product and can be added to the product. If you need to add a formulation for this product, select 'Add A New Formulation'. Once completed, you will be returned to this page and be given the opportunity to select the new formulation.  Add A New Formulation  Supplier Formulation ID Service Category & Designation Viscosity Market Date API Test Company Test 2-11 SN 10W-30 01-Feb-2014  Contact Supplier For Formulation  Choose 'Request From Supplier' to request a formulation for your product from a specific supplier. The supplier must provide you with its Company ID.  Request From Supplier' to request a formulation for your product from a specific supplier. The supplier must provide you with its Company ID.  Request From Supplier' to request a formulation for your product from a specific supplier. The supplier must provide you with its Company ID.  Product Packaging  Add A new Formulation of Data terms and conditions and clip                                                                                                    | No Assoc               | iated Formu                  | lations                          |                                                     |                                              |                                                         |                                       |                         |                    |                      |                   |                 |             |
| Below is a list of your company's formulations that meet the criteria for this product and can be added to the product. If you need to add a formulation for this product, select 'Add A New Formulation'. Once completed, you will be returned to this page and be given the opportunity to select the new formulation.   Add A New Formulation   Supplier   Formulation ID   Service Category & Designation   Viscosity   Market Date   API Test Company   Test 2-11   SN   10W-30   01Feb-2014   To associate and subtrance of the conditions and clip Product Packaging Product Packaging                                                                                                    | - Availab              | le Formul                    | ations                           |                                                     |                                              |                                                         |                                       |                         |                    |                      |                   |                 |             |
| Add A New Formulation       Formulation ID       Service Category & Designation       Viscosity       Market Date         Supplier       Formulation ID       SN       10W-30       01-Feb-2014       Test 2-11       SN         API Test Company       Test 2-11       SN       10W-30       01-Feb-2014       To associate and subtraction         Choose 'Request From Supplier' to request a formulation for your product from a specific supplier. The supplier must provide you with its Company ID.       To associate and subtraction         Request From Supplier       Product Packaging       arree to the Certification of Data terms and conditions                                                                                                    | Below is<br>complet    | a list of yo<br>ed, you wil  | ur company's<br>be returned t    | s formulations that mee<br>to this page and be give | et the criteria for th<br>en the opportunity | is product and can be add<br>to select the new formulat | ed to the product. If you nee<br>ion. | ed to add a formulation | for this produ     | ict, select 'Add A M | lew Formulation   | n'. Once        |             |
| Supplier       Formulation ID       Service Category & Designation       Viscosity       Market Date         API Test Company       Test 2-11       SN       10V-30       01-Feb-2014       Test 2-11         Contact Supplier For Formulation       Choose 'Request From Supplier' to request a formulation for your product from a specific supplier. The supplier must provide you with its Company ID.       To associate and subtract and conditions and clip         Request From Supplier       Product Packaging       agree to the Certification of Data terms and conditions and clip                                                                                                    | Add                    | A New Form                   | nulation                         |                                                     |                                              |                                                         |                                       |                         |                    |                      |                   |                 |             |
| API Test Company       Test 2-11       SN       10W-30       01-Feb-2014       Test 2-014         • Contact Supplier For Formulation       Choose 'Request From Supplier' to request a formulation for your product from a specific supplier. The supplier must provide you with its Company ID.       To associate and subr<br>review click 'Add', cher<br>and conditions and cli         • Product Packaging       • Product Packaging       • agree to the Certification of Data terms and condition                                                                                                    | Supplie                | r                            |                                  | Formulation ID                                      | Sen                                          | vice Category & Designation                             |                                       | Viscosity               | Market Da          | ite                  |                   |                 |             |
| Contact Supplier For Formulation     Choose 'Request From Supplier' to request a formulation for your product from a specific supplier. The supplier must provide you with its Company ID.     Request From Supplier     Product Packaging     One of the Certification of Data terms and conditions                                                                                                    | API Test               | Company                      |                                  | Test 2-11                                           | SN                                           |                                                         |                                       | 10W-30                  | 01-Feb-20          | 14                   | Remove Add        |                 |             |
| Choose 'Request From Supplier' to request a formulation for your product from a specific supplier. The supplier must provide you with its Company ID. Request From Supplier Product Packaging acree to the Certification of Data terms and conditions                                                                                                    | - Contac               | t Supplier                   | For Formula                      | ation                                               |                                              |                                                         |                                       |                         | T                  |                      |                   | d a ch          |             |
| Request From Supplier       Peview Click 'Add', che and conditions and cli         Product Packaging       and conditions and cli                                                                                                    | Choose                 | 'Request F                   | rom Supplier'                    | to request a formulation                            | on for your produc                           | t from a specific supplier.                             | The supplier must provide y           | you with its Company ID |                    | J associ             | ale an            | u sudi<br>J'aka | riit<br>al- |
| Product Packaging                                                                                                    | Requ                   | uest From S                  | upplier                          |                                                     |                                              |                                                         |                                       |                         | re                 | view Cli             | CK AOC            | i, cne          | CK          |
| acree to the Certification of Data terms and cond                                                                                                    | Product                | t Packagin                   | g                                |                                                     |                                              |                                                         |                                       |                         | a                  |                      | illions a         | ana ch          | ICK         |
|                                                                                                    |                        | ,                            |                                  |                                                     |                                              |                                                         |                                       | (                       | agree t            | to the Certification | on of Data ter    | ms and cond     | litions     |

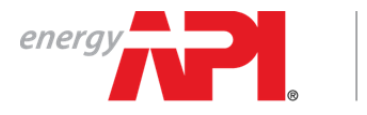

AMERICAN PETROLEUM INSTITUTE **EOLCS**<sup>™</sup>

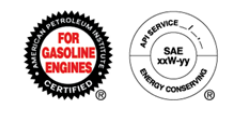

## Associating A New Formulation

|                           | energy Engine Oil Licensing and Certification System Welcome Jane Smithi Log Off                                                                                                    |
|---------------------------|----------------------------------------------------------------------------------------------------|
|                           | COMPAYINO PRODUCTS FORMULATIONS PUBLIC DIRECTORY                                                                                                    |
|                           | Product Detail - API Test Company - EOLCS Test Product                                                                                                    |
|                           | Instructions<br>This page allows licensees to add new formulations, associate existing formulations, request formulations from suppliers, and remove formulations. Once all updates have been made, please click 'Submit' at the<br>bottom of the page for all changes to take effect.                                   |
|                           | ✓ Product Information                                                                                                    |
|                           | Brand Name: EOLCS Test Product<br>Viscosity Grade: 10W-30                                                                                                    |
|                           | Service Category &<br>Designation: SN                                                                                                    |
|                           | Market Date: 01-Feb-2014<br>Product ID: 13346                                                                                                    |
| Clicking on<br>'Add A New | Status: New                                                                                                    |
| Formulation'              |                                                                                                    |
| will take you to          | Below is a list of formulations that have already been added to this product along with their status. Any formulation in the 'Active' status may be removed if it is no longer relevant to the product.<br>No Associated Formulations                                                                                    |
| the first page            | ✓ Available Formulations                                                                                                    |
| of the three-             | Below is a list of your company's formulations that meet the criteria for this product and can be added to the product. If you need to add a formulation for this product, select 'Add A New Formulation'. Once completed, you will be returned to this page and be given the opportunity to select the new formulation. |
| step process              | No available formulations. Add a new formulation or request a formulation from your supplier below.                                                                                                    |
| for adding a<br>new       | Add A New Formulation                                                                                                    |
| formulation               | ← Contact Supplier For Formulation                                                                                                    |
| (see the Add<br>New       | Choose 'Request From Supplier' to request a formulation for your product from a specific supplier. The supplier must provide you with its Company ID. Request From Supplier                                                                                                    |
| Formulation               | Product Packaging  I ggree to the Certification of Data terms and conditions.                                                                                                    |
|                           | Withdraw Product Next                                                                                                    |

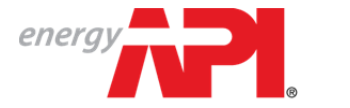

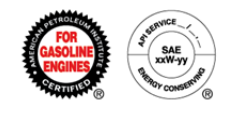

After adding a new formulation, you will be brought back to the Product Detail page where the formulation you added will be listed under the Available Formulations.

| COMPANY INFO       PRODUCTS       OPRIOD LODE OF COMPANY INFO       PRODUCTS       OPRIOD COMPANY INFO         Product Detail - API Test Company - EOLCS Test Product         Instructions         This page allows licensees to add new formulations, associate existing formulations, request formulations from suppliers, and remove formulations. Once all updates have been made, please click 'Submit' at the bottom of the page for all changes to take effect.                                                                                                    | NBOUCE       ORBULATIONS       NEULC DECRECTOR         COMMANY MC       ORBULATIONS       NEULC DECRECTOR         Instructions         Instructions         This page allows licensees to add new formulations, essociate existing formulations, request formulations from suppliers, and remove formulations. Once all updates have been made, please click 'Submit' at the bottom of the page for all changes to take effect.         Product Instructions         Product Set Set Set Set Set Set Set Set Set Se                                                                                                    | energy                                                     | Eng                                                    | ine Oil Licensir                                   | ng and Certification System                                                                             |                                    | IY COMPANIES MY NOTIFI      | Welcome Jane Smi                                     | th! Log Off<br>T US HELP           |
|----------------------------------------------------------------------------------------------------|----------------------------------------------------------------------------------------------------|------------------------------------------------------------|--------------------------------------------------------|----------------------------------------------------|----------------------------------------------------------------------------------------------------|------------------------------------|-----------------------------|------------------------------------------------------|------------------------------------|
| Product Detail - API Test Company - EOLCS Test Product         Instructions         This page allows licensees to add new formulations, associate existing formulations, request formulations from suppliers, and remove formulations. Once all updates have been made, please click 'Submit' at the         > Product Information         Brand Name:       EOLCS Test Product         Viscosity Grade:       10W-30         Service Category & Designation:       SN         Market Date:       01-Feb-2014         Product ID:       13346         Status:       New         Selow is a list of formulations that have already been added to this product along with their status. Any formulation in the 'Active' status may be removed if it is no longer relevant to the product.         No Associated Formulations          Below is a list of formulations that have already been added to this product along with their status. Any formulation in the 'Active' status may be removed if it is no longer relevant to the product.         No Associated Formulations          Available Formulations                                                                                                    | API Test Company - EOLCS Test Product   Instructions   Instructions   Instructions is page allows formulations, associate existing formulations, request formulations from suppliers, and remove formulations. Once all updates have been made, please click 'Submit' at the bottom of the page to take effect.   Product Information   Instructions   Product Information COS Test Product   Product Information Sinte Cost Product   Structs 01 - 0 - 0 - 0 - 0 - 0 - 0 - 0 - 0 - 0 -                                                                                                    | COMPANY INFO P                                             | RODUCTS FORMU                                          | ATIONS PUBLIC DIRECTO                              | RY                                                                                                    |                                    |                             |                                                      |                                    |
| Instructions         This page allows lice-sees to add new formulations, associate existing formulations, request form suppliers, and remove formulations. Once all updates have been made, please click 'Submit' at the         Product Information         Product Information         Brand Name       EOLCS Test Product         Viscosity Grade       10%-30         Service Category &<br>Designation:       5%         Service Category &<br>Designation:       5%         Viscosity Grade       10%-30         Viscosity Grade       10%-30         Service Category &<br>Designation:       5%         Service Category &<br>Designation:       5%         Viscosity Grade       10%-30         Viscosity Grade       10%-30         Service Category &<br>Designation:       5%         Service Category &<br>Designation:       5%         Viscosity Grade       10%-30         Service Category &<br>Designation:       5%         Service Category &<br>Service Category &<br>Service Category &                                                                                                    | Instructions Table and a weight of a metal one of the page of a weight of the page of a weight of the page of the page of the page of the page of the page of the page of the page of the page of the page of the page of the | Product Detail                                             | - API Test C                                           | ompany - EOLCS                                     | Test Product                                                                                            |                                    |                             |                                                      |                                    |
| Product Information         Brand Name:       EOLS Test Product         Brand Name:       EOLS Test Product         Viscestly Grade:       10%-30         Brand Same:       01-Feb-2014         Product ID:       103-6         Status:       New                                                                                                    | Product Information       Brank Amme       BOLCS Test Product         Brank Amme       BOLCS Test Product       Brank Amme       BOLCS Test Product       Brank Amme       Brank Amme <td>Instructions<br/>This page allows I<br/>bottom of the page</td> <td>icensees to add ne<br/>e for all changes to</td> <td>ew formulations, associa<br/>b take effect.</td> <td>te existing formulations, request formulations from sup</td> <td>pliers, and remove formulations. O</td> <td>nce all updates have be</td> <td>een made, please click 'Submit' a</td> <td>t the</td>                                                                                                    | Instructions<br>This page allows I<br>bottom of the page   | icensees to add ne<br>e for all changes to             | ew formulations, associa<br>b take effect.         | te existing formulations, request formulations from sup                                                 | pliers, and remove formulations. O | nce all updates have be     | een made, please click 'Submit' a                    | t the                              |
| Brad Name       EGCS Tes Product         Viscosity Grades       10-40-0         Spesignations       Single-Category Spesignations         Brad Name       01-Fe-2014         Naket Date       01-Fe-2014         States       13-46         States       New                                                                                                    | Band Name       EOLS Test Product         Vieword Vieword       Wink         Strengton Vieword       No         Strengton Vieword       No         Vieword Vieword       No         Vieword Vieword       No         Strengton Vieword       No         Strengton       Nov                                                                                                    | <ul> <li>Product Informa</li> </ul>                        | tion                                                   |                                                    |                                                                                                    |                                    |                             |                                                      |                                    |
| Visosity Grade:       104-30         Service Category & Single       Naket Oale:         Market Date:       01-6e-2014         Product ID:       3346         Statis:       New                                                                                                    | Viscosity Gradies 900-30   Service Category &<br>Beisgrafies 900   Market Date: 91-Feb-2014   Product Die: 3346   Status: New   Associated Formation but meter therated to the product along with their status. Any formulation in the 'Active' status may be removed in the no longer relevant to the product.<br>No Associated Formation status meter the riferio gradies of the product. If you may be removed in the rotative' status may be removed as formulation'. One product along with their status. Any formulation in the 'Active' status may be removed in the no longer relevant to the product.<br>No Associated Formation status meter the riferio gradies of the product. If you may be removed as formulation'. One product along with their status and the product. If you may be removed as formulation'. One product along with their status and the product. If you may be removed as formulation'. One product along with their status and the product. If you may be removed as formulation'. One product along with the restoremendation.   Add Anver Category & Designation Viscosity   Applerix Formulation ID   Applerix Formulation ID   Service Category & Designation Viscosity   Market Date                                                                                                    | Brand Name:                                                | EOLCS Test Produ                                       | ict                                                |                                                                                                    |                                    |                             |                                                      |                                    |
| Service Category &       SN         Market Date:       01-6b-2014         Product ID:       13346         Status:       New         Scottable Tormulations that have already been added to this product and can be added to the product. We product added to the product and can be added to the product to the product. We product added to the product to the product to the product. So constraints         Associated Formulations that neares the priorities that neares the priorities that neares that neare | Sexplandine SN   Market Date: 01-Feb-2014   Product Die 3346   Status: New   Associated Formation but have already been added to the product. If you may be removed a formulation in the 'Active' status may be removed a formulation'. One product. If you may be removed a formulation'. One product will be returned to this page and be given the opportunity to select the new formulation.   Seplerier Formulation ID Service Category & Designation   Kate Date   API Test Company Formulation ID   Service Category & Designation Viscosity   Market Date   API Test Company Tet 2-11   Sint Company 10W-30   01-Feb-2014                                                                                                    | Viscosity Grade:                                           | 10W-30                                                 |                                                    |                                                                                                    |                                    |                             |                                                      |                                    |
| Market Date:       01-F6b-2014         Product ID:       33-46         State:       New                                                                                                    | Market Date:       0 - Feb-2014         Product ID::       3348         Status:       New    Associated Formulations that was already been added to this jury output along with their status. Any formulation in the 'Active' status may be removed if it is no longer relevant to the product. No Associated Formulation is a list of been added to the signal of their status. Any formulation in the 'Active' status may be removed if it is no longer relevant to the product. No Associated Formulation is a list of the signal of the signal of the sign                                                                                                    | Service Category &<br>Designation:                         | SN                                                     |                                                    |                                                                                                    |                                    |                             |                                                      |                                    |
| Product ID:       13346         Status:       New         Associated Formulations         Below is a list of formulations that have already been added to this product along with their status. Any formulation in the 'Active' status may be removed if it is no longer relevant to the product.         No Associated Formulations                                                                                                    | Product ID:     1348       Statu:     New   Associated Formulations that have already been added to this product along with their status. Any formulation in the 'Active' status may be removed if it is no longer relevant to the product. No Associated Formulations that have already been added to their sproduct along with their status. Any formulation in the 'Active' status may be removed if it is no longer relevant to the product. No Associated Formulation is a list of group any is formulations and be given the opportunity to select the new formulation.       Available Formulation     Kate Date       Add New Formulation ID     Service Category & Designation       Api Test Company     Formulation ID       Status ID     Single ID                                                                                                    | Market Date:                                               | 01-Feb-2014                                            |                                                    |                                                                                                    |                                    |                             |                                                      |                                    |
| Status:       New         • Associated Formulations         Below is a list of formulations         • Associated Formulations         • Associated Formulations         • Associated Formulations         • Associated Formulations                                                                                                    | Status:       New         Associated Formulations         Below is a list of formulations that was already been added to this product along with their status. Any formulation in the 'Active' status may be removed if it is no longer relevant to the product. No Associated Formulations         Associated Formulations         Available Formulations         Available Formulations         Add New Formulation to this page and be given the crybert and can be added to the product. If you need to add a formulation, the species of the product, select 'Add A New Formulation'. One completed, you will be returned to this page and be given the opportunity to select the new formulation.         Add New Formulation         Supplier       Formulation ID         API Test Company       Test 2:1       SN         10W-30       01-Feb-2014                                                                                                    | Product ID:                                                | 13346                                                  |                                                    |                                                                                                    |                                    |                             |                                                      |                                    |
| Associated Formulations Below is a list of formulations that have already been added to this product along with their status. Any formulation in the 'Active' status may be removed if it is no longer relevant to the product. No Associated Formulations Available Formulations Below is a tet of your company's formulations that meet the criteria for this product and can be added to the product. If you need to add a formulation for this product soler' (Add A New Formulation').                                                                                                    | Associated Formulations Below is a list of formulations that have already been added to this product along with their status. Any formulation in the 'Active' status may be removed if it is no longer relevant to the product. No Associated Formulations Available Formulations Below is a list of your company's formulations that meet the criteria for this product and can be added to the product. If you need to add a formulation for this product, select 'Add A New Formulation'. Once completed, you will be returned to this page and be given the opportunity to select the new formulation. Add A New Formulation ID Service Category & Designation API Test Company Test 2-11 SN 10W-30 01-Feb-2014 Form (ADD)                                                                                                    | Status:                                                    | New                                                    |                                                    |                                                                                                    |                                    |                             |                                                      |                                    |
| Below is a list of formulations that have already been added to this product along with their status. Any formulation in the 'Active' status may be removed if it is no longer relevant to the product. No Associated Formulations    Available Formulations  Below is a list of your company's formulations that meet the criteria for this product and can be added to the product. If you need to add a formulation for this product select 'Add A New Formulation'. Once                                                                                                    | Below is a list of formulations that have already been added to this product along with their status. Any formulation in the 'Active' status may be removed if it is no longer relevant to the product.         No Associated Formulations         Available Formulations         Below is a list of your company's formulations that meet the criteria for this product and can be added to the product. If you need to add a formulation for this product, select 'Add A New Formulation'. Once completed, you will be returned to this page and be given the opportunity to select the new formulation.         Add A New Formulation         Supplier       Formulation ID         API Test Company       Test 2-11         SN       10W-30                                                                                                    | <ul> <li>Associated Form</li> </ul>                        | nulations                                              |                                                    |                                                                                                    |                                    |                             |                                                      |                                    |
| No Associated Formulations   Available Formulations  Below is a list of your company's formulations that must the criteria for this product and can be added to the product. If you need to add a formulation for this product select 'Add A New Formulation' Once                                                                                                    | No Associated Formulations         Available Formulations         Below is a list of your company's formulations that meet the criteria for this product and can be added to the product. If you need to add a formulation for this product, select 'Add A New Formulation'. Once completed, you will be returned to this page and be given the opportunity to select the new formulation.         Add A New Formulation         Supplier       Formulation ID       Service Category & Designation       Viscosity       Market Date         API Test Company       Test 2-11       SN       10W-30       01-Feb-2014       Test 2014                                                                                                    | Below is a list of fe                                      | ormulations that h                                     | ave already been added                             | to this product along with their status. Any formulation i                                              | n the 'Active' status may be remov | ved if it is no longer rele | evant to the product.                                |                                    |
| Available Formulations                                                                                                    | Available Formulations         Below is a list of your company's formulations that meet the criteria for this product and can be added to the product. If you need to add a formulation for this product, select 'Add A New Formulation'. Once completed, you will be returned to this page and be given the exportmitty to select the new formulation.         Add A New Formulation         Supplier       Formulation ID       Service Category & Designation       Viscosity       Market Date         API Test Company       Test 2-11       SN       10W-30       01-Feb-2014       Test 2014                                                                                                    | No Associated Form                                         | ulations                                               |                                                    |                                                                                                    |                                    |                             |                                                      |                                    |
| Balow is a list of your company's formulations that meet the criteria for this product and can be added to the product. If you need to add a formulation for this product, select 'Add A New Formulation'. Once                                                                                                    | Below is a list of your company's formulations that meet the criteria for this product and can be added to the product. If you need to add a formulation for this product, select 'Add A New Formulation'. Once completed, you will be returned to this page and be given the opportunity to select the new formulation.           Add A New Formulation         Service Category & Designation         Viscosity         Market Date           API Test Company         Test 2-11         SN         10W-30         01-Feb-2014         Market Date                                                                                                    | <ul> <li>Available Formu</li> </ul>                        | ilations                                               |                                                    |                                                                                                    |                                    |                             |                                                      |                                    |
| Add A New Formulation                                                                                                    | Supplier         Formulation ID         Service Category & Designation         Viscosity         Market Date           API Test Company         Test 2-11         SN         10/V-30         01-Feb-2014         Tencor (MME)                                                                                                    | Below is a list of y<br>completed, you wi<br>Add A New For | our company's for<br>ill be returned to th<br>mulation | mulations that meet the<br>is page and be given th | criteria for this product and can be added to the produce<br>opportunity to select the new formulation. | . If you need to add a formulation | for this product, select '  | 'Add A New Formulation'. Once                        |                                    |
| Suppler Formulation ID Service Category & Designation Viscosity Market Date                                                                                                    | API rest company lest 2-11 SN 10W-30 01-Fed-2014 Remove Add                                                                                                    | Supplier                                                   |                                                        | Formulation ID                                     | Service Category & Designation                                                                          | Viscosity                          | Market Date                 |                                                      |                                    |
| Contact Supplier For Formulation                                                                                                    |                                                                                                    | Choose 'Request I<br>Request From<br>Product Packagi       | From Supplier' to r<br>Supplier                        | request a formulation fo                           | your product from a specific supplier. The supplier mus                                                 | t provide you with its Company ID  | revie<br>and                | ssociate and s<br>w click 'Add', o<br>conditions and | ubmit to<br>check th<br>I click 'S |
| Contact Supplier For Formulation     Choose 'Request From Supplier' to request a formulation for your product from a specific supplier. The supplier must provide you with its Company ID.     Request From Supplier     Product Packaging                                                                                                    | Choose 'Request From Supplier' to request a formulation for your product from a specific supplier. The supplier must provide you with its Company ID.          Request From Supplier       I O ASSOCIATE AND SUDMIT TO review click 'Add', check th and conditions and click 'S         Product Packaging       I O ASSOCIATE AND SUDMIT TO review click 'Add', check th and conditions and click 'S                                                                                                    |                                                            |                                                        |                                                    |                                                                                                    | (                                  | agree to the Cer            | rtification of Data terms and Withdraw Product       | submit                             |

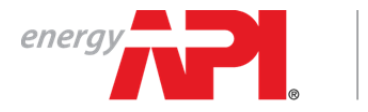

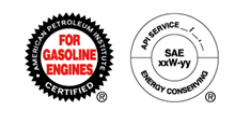

### Associating A Formulation From A Supplier

When your supplier provides a formulation for use on your product, on the Product Detail page you will see the supplier submitted formulation under the Available Formulations. For instructions on how to submit a formulation request see Submitting & Responding To A Formulation Request.

| energy                                      | Eng                                                                                                    | ine Oil Licensing an                                               | d Certification System                                                                    |                                        |                           | Welcome Jane Smith!               | Log Off  |  |
|---------------------------------------------|----------------------------------------------------------------------------------------------------|--------------------------------------------------------------------|-------------------------------------------------------------------------------------------|----------------------------------------|---------------------------|-----------------------------------|----------|--|
|                                             | Ling                                                                                                    | ine on Licensing un                                                | a continuation official                                                                   | MY                                     | COMPANIES MY NOTIFICATIO  | NS ABOUT EOLCS CONTACT US         | HELP     |  |
| COMPANY INFO P                              | RODUCTS FORMUL                                                                                                    | ATIONS PUBLIC DIRECTORY                                            |                                                                                           |                                        |                           |                                   |          |  |
| Product Detail                              | - API Test C                                                                                                    | ompany - EOLCS Test                                                | Product                                                                                   |                                        |                           |                                   |          |  |
| Instructions                                |                                                                                                    |                                                                    |                                                                                           |                                        |                           |                                   |          |  |
| This page allows li<br>bottom of the page   | icensees to add ne<br>e for all changes to                                                                                                    | w formulations, associate existo take effect.                      | ing formulations, request formulations from supp                                          | bliers, and remove formulations. Onc   | e all updates have been r | nade, please click 'Submit' at th | e        |  |
| <ul> <li>Product Information</li> </ul>     | tion                                                                                                    |                                                                    |                                                                                           |                                        |                           |                                   |          |  |
| Brand Name:                                 | EOLCS Test Produ                                                                                                    | ct                                                                 |                                                                                           |                                        |                           |                                   |          |  |
| Viscosity Grade:                            | 10W-30                                                                                                    |                                                                    |                                                                                           |                                        |                           |                                   |          |  |
| Service Category &                          |                                                                                                    |                                                                    |                                                                                           |                                        |                           |                                   |          |  |
| Designation:                                | SN                                                                                                    |                                                                    |                                                                                           |                                        |                           |                                   |          |  |
| Market Date:                                | 01-Feb-2014                                                                                                    |                                                                    |                                                                                           |                                        |                           |                                   |          |  |
| Product ID:                                 | 13346                                                                                                    |                                                                    |                                                                                           |                                        |                           |                                   |          |  |
| Status:                                     | New                                                                                                    |                                                                    |                                                                                           |                                        |                           |                                   |          |  |
| <ul> <li>Associated Form</li> </ul>         | nulations                                                                                                    |                                                                    |                                                                                           |                                        |                           |                                   |          |  |
| Below is a list of fo                       | low is a list of formulations that have already been added to this product along with their status. Any formulation in the 'Active' status may be removed if it is no longer relevant to the product. |                                                                    |                                                                                           |                                        |                           |                                   |          |  |
| No Associated Form                          | ulations                                                                                                    |                                                                    |                                                                                           |                                        |                           |                                   |          |  |
| <ul> <li>Available Formu</li> </ul>         | lations                                                                                                    |                                                                    |                                                                                           |                                        |                           |                                   |          |  |
| Below is a list of ye<br>completed, you wil | our company's for<br>Il be returned to th                                                                                                    | mulations that meet the criteria<br>is page and be given the oppor | for this product and can be added to the product<br>tunity to select the new formulation. | . If you need to add a formulation for | this product, select 'Add | A New Formulation'. Once          |          |  |
| Add A New For                               | rmulation                                                                                                    |                                                                    | ,                                                                                         |                                        |                           |                                   |          |  |
| Supplier                                    |                                                                                                    | Formulation ID                                                     | Service Category & Designation                                                            | Viscosity                              | Market Date               |                                   |          |  |
| EOLCS Test Comp                             | any                                                                                                    | 1-22 Test                                                          | SN                                                                                        | 10W-30                                 | 22-Jan-2014               | Remove                            |          |  |
| Contact Supplier                            | r For Formulatio                                                                                                    | n                                                                  |                                                                                           |                                        | _                         |                                   |          |  |
| Choose 'Request F                           | From Supplier' to r                                                                                                    | equest a formulation for your p                                    | roduct from a specific supplier. The supplier mus                                         | t provide you with its Company ID.     | To assoc                  | ate and subn                      | nit to   |  |
| Request From S                              | Supplier                                                                                                    |                                                                    |                                                                                           |                                        | review cl                 | ick 'Add', che                    | ck the   |  |
|                                             |                                                                                                    |                                                                    |                                                                                           |                                        | and con                   | ditions and cli                   | ck 'S    |  |
| Product Packagin                            | ng                                                                                                    |                                                                    |                                                                                           |                                        |                           |                                   |          |  |
|                                             |                                                                                                    |                                                                    |                                                                                           | C                                      | agree to the Certific     | cation of Data terms and con      | ditions. |  |
|                                             |                                                                                                    |                                                                    |                                                                                           |                                        |                           | Withdraw Product                  | Submit   |  |

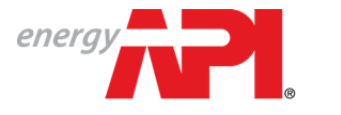

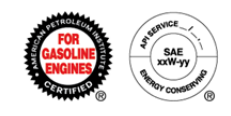

## Engine Oil Licensing and Certification System (EOLCS) Online System User Guide

# Application Fee – Invoice/Payment New Company

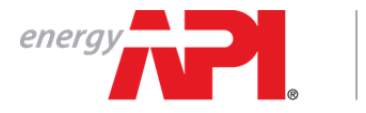

AMERICAN PETROLEUM INSTITUTE EOLCS™

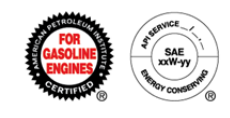

### **Application Fee Invoice/Payment**

In order to ensure program eligibility, any company wishing to be EOLCS licensed must register in the online system and complete at least one product. After you submit the first product to API for review, you will be taken to the Legal Agreement page.

| energy Engine Oil Licensing an                                                                                                    | d Certification System                                                                                                    | Welcome Jane Smithi Log Off ABOUT EOLCS CONTACT US HELP |
|----------------------------------------------------------------------------------------------------|----------------------------------------------------------------------------------------------------|---------------------------------------------------------|
| COMPANY INFO PRODUCTS FORMULATIONS PUBLIC DIRECTORY                                                                                                    |                                                                                                    |                                                         |
| Legal Agreement                                                                                                    |                                                                                                    |                                                         |
| Instructions                                                                                                    |                                                                                                    |                                                         |
| API requires applicants to sign electronically the EOLCS license age<br>signs an agreement on behalf of someone else within the licensee's                                                     | reement. A new agreement is also required at annual license renewal and whenever a licensee's company name cl<br>company, that person will be notified by email that a new agreement has been signed.                                                                                                    | hanges. If an account manager                           |
| EOLCS Legal Agreement                                                                                                    |                                                                                                    |                                                         |
| PART C-EOLCS LICENSE AGREEMENT                                                                                                    |                                                                                                    |                                                         |
| This Agreement between THE AMERICAN PETROLEUM INST<br>D.C., 20005, and signatory below (hereinafter "Licensee").                                                                               | ITUTE (hereinafter "API"), a corporation of the District of Columbia, having an office at 1220 L Str                                                                                                    | eet, N.W., Washington,                                  |
| WHEREAS, API is the owner of all rights to certain                                                                                                    | certification marks relating to API's Engine Oil Licensing and Certification System, (hereinafter *                                                                                                    | EOLCS").                                                |
| WHEREAS, Licensee desires a nonexclusive license f                                                                                                    | rom API on or in connection with the marketing of goods made in accordance with API standards and sp                                                                                                    | ecifications.                                           |
| NOW THEREFORE, in consideration of the mutual cove                                                                                                    | nants hereinafter stated, the parties agree as follows:                                                                                                    |                                                         |
| <ol> <li>API grants to Licensee a nonexclusive lic<br/>is made a part hereof (hereinafter the "marks") provided th<br/>Licensing and Certification System ("the products"), include</li> </ol> | ense to use the certification mark(s) for the service categorie, viscostits, and brand names set f<br>ar these products are made in accordance with the standards and requirements set forth in API 1809 +<br>ling any amendments, modifications, substitutions or interpretations that hereafter are adopted.                                                                                                    | orth in Schedule A which<br>entitled, Engine Oil        |
| Please enter your full name as displayed below to accept the legal agreement.                                                                                                    | An electronic circulture is required on the Levy                                                                                                    |                                                         |
| Signature:                                                                                                    | An electronic signature is required on the Lega                                                                                                    | al Agreement.                                           |
| Jane Smith                                                                                                    | Please type your name exactly as it appears in the second second seco | n the system.                                           |
| Are you signing on behalf of another person?                                                                                                    |                                                                                                    |                                                         |
| CYes No*                                                                                                    | behalf of someone, you will be required to provid                                                                                                    |                                                         |
|                                                                                                    | f benañ or someone, you will be required to provid                                                                                                    | Previous Accept                                         |
| an email address f                                                                                                    | or that person and they will be sent a notification.                                                                                                    |                                                         |
|                                                                                                    |                                                                                                    |                                                         |

After signing the Legal Agreement, you will begin the process of generating and submitting payment information for the application fee.

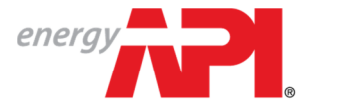

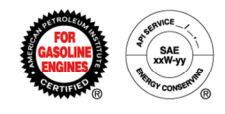

All new applicants are required to pay an application fee before API can review their products and formulations. Current application fees can be found <u>here</u>.

Any of the information on this page can be changed as necessary in order to facilitate payment.

|                                                                                                    |                                                    |                                                           | MY COMPANIES MY NOTIFICATIONS AB     | OUT EOLCS CONTACT US |
|----------------------------------------------------------------------------------------------------|----------------------------------------------------|-----------------------------------------------------------|--------------------------------------|----------------------|
| MPANY INFO PRODUCTS FORMULATIONS                                                                          | PUBLIC DIRECTORY                                   |                                                           |                                      |                      |
| oice Information                                                                                          |                                                    |                                                           |                                      |                      |
| structions<br>1y information on this page may be chang                                                    | jed as needed in order to facilitate payment. Cha  | nging contact information on this page does not change th | e contact information within the com | pany account.        |
| illing Address                                                                                            |                                                    | Mailing Address                                           |                                      |                      |
| rst Name                                                                                                  | Last Name                                          | First Name                                                | Last Name                            |                      |
| ane                                                                                                    | Smith                                              | Jane                                                      | Smith                                | *                    |
| ompany Name<br>API Test Company                                                                           |                                                    | Company Name<br>API Test Company                          |                                      |                      |
| ountry                                                                                                    | Address Line 1                                     | Country                                                   | Address Line 1                       |                      |
| Inited States 💌 *                                                                                         | 1220 L ST NW                                       | United States                                             | 1220 L ST NW                         | *                    |
| Idress Line 2                                                                                             | City/Locality                                      | Address Line 2                                            | City/Locality                        |                      |
|                                                                                                    | WASHINGTON *                                       |                                                           | WASHINGTON                           | *                    |
| tate (Dravinee                                                                                            | Tie Destel Cade                                    | State /Drawings                                           | Zin/Destal Cada                      |                      |
| DC *                                                                                                    | 20005-4018                                         | DC                                                        | 20005-4018                           | *                    |
|                                                                                                    |                                                    |                                                           |                                      |                      |
| nvoice Information<br>Forenew your license: below please repor<br>Reference or PO Number: PO Number 12345 | rt total volume of API-licensed engine oil sold un | der your license                                          |                                      |                      |
| Bill                                                                                                    |                                                    |                                                           |                                      |                      |
| Description                                                                                               |                                                    |                                                           | Amount                               |                      |
| EOLCS Application Fee                                                                                     |                                                    |                                                           |                                      |                      |
| Grand Total                                                                                               |                                                    |                                                           |                                      |                      |
|                                                                                                    |                                                    |                                                           |                                      |                      |

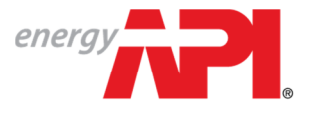

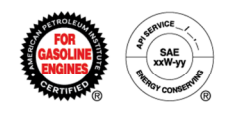

From this page you can print an official invoice (example on next page) and submit your payment information. If you do not have the payment information at the time the invoice is generated, you can leave this page and come back to it when you have the necessary information. However, payment information *must* be completed in order for API to identify your payment when it is received and apply it to the correct invoice.

|             | energy                                         | Engine Oil Lic                   | ensing and Certifica                       | tion System                     |                 |                                       |            |                    | Welcome         | Jane Smith! | Log Off |
|-------------|------------------------------------------------|----------------------------------|--------------------------------------------|---------------------------------|-----------------|---------------------------------------|------------|--------------------|-----------------|-------------|---------|
| The two     |                                                |                                  |                                            |                                 |                 | MY CO                                 | OMPANIES   | MY NOTIFICATIONS   | ABOUT EOLCS     | CONTACT US  | HELP    |
| available   | COMPANY INFO PRODU                             | ICTS FORMULATIONS PUBLIC         | C DIRECTORY                                |                                 |                 |                                       |            |                    |                 |             |         |
| payment     | Invoice and Payn                               | nent Information                 |                                            |                                 |                 |                                       |            |                    |                 |             |         |
| methods are | Instructions                                   |                                  |                                            |                                 |                 |                                       |            |                    |                 |             |         |
| Bank Wire   | A payment method mu                            | ist be chosen and specific pay   | ment information entered before            | the payment can be completed. A | n invoice can a | also be printed using                 | the "Print | Invoice" option at | the bottom of t | he page.    |         |
| and Check.  | Payment Information                            | on                               | Invoice #                                  | Invoice Date                    | Refer           | rence or PO Number:                   |            |                    |                 |             |         |
| You will be | Payment Method *                               |                                  | M377                                       | 12-Feb-2014                     | PO              | Number 1234                           | 5          |                    |                 |             |         |
| required to | C Bank Wire                                    |                                  | Billing Address                            |                                 | N               | Mailing Address                       |            |                    |                 |             |         |
| submit      | C Check                                        |                                  | API Test Company                           |                                 | A               | PI Test Company                       |            |                    |                 |             |         |
| information | Payment Method *                               | Payment Method *                 | Jane Smith<br>1220 L ST NW                 |                                 | J               | ane Smith<br>220 L ST NW              |            |                    |                 |             |         |
| specific to | <ul> <li>Bank Wire</li> <li>C Check</li> </ul> | C Bank Wire<br>Check             | WASHINGTON, DC 20005-4018<br>United States |                                 | v<br>U          | VASHINGTON, DC 20005<br>Inited States | 5-4018     |                    |                 |             |         |
| the payment | Bank Name                                      | Check Number                     |                                            |                                 |                 |                                       |            |                    |                 |             |         |
| method      | *                                              | *                                | Bill                                       |                                 |                 |                                       |            |                    |                 |             |         |
| chosen.     | Kemitter Name                                  | Kemitter Name                    | Description                                |                                 |                 |                                       |            | A                  | nount           |             |         |
|             | Upload File(s)                                 | Upload File(s)                   | EOLCS Application Fee                      |                                 |                 |                                       |            |                    |                 |             |         |
|             | Select<br>Maximum allowed file size: 50 MB     | Maximum allowed file size: 50 ME | Grand Total                                |                                 |                 |                                       |            |                    |                 |             |         |
|             |                                                |                                  |                                            |                                 |                 |                                       |            |                    |                 |             | _       |

| OMPANY INFO PRODUCTS FORMULAT                                                                                                    | IONS PUBLIC DIRECTORY                                                                                                    |                             |                                                                                                    |        |  |
|----------------------------------------------------------------------------------------------------|----------------------------------------------------------------------------------------------------|-----------------------------|----------------------------------------------------------------------------------------------------|--------|--|
| Yment Submission<br>Payment Information<br>Payment Method<br>Check<br>Check Number<br>123456789<br>Remitter Name<br>API Test Company<br>Amount | Invoice #<br>M377<br>Billing Address<br>API Test Company<br>Jane Smith<br>1220 L ST NW<br>WASHINGTON, DC 20005-40<br>United States | Invoice Date<br>12-Feb-2014 | Reference or PO Number:<br>PO Number 12345<br>Mailing Address<br>API Test Company<br>Jane Smith<br>1220 L ST WW<br>WASHINGTON, DC 20005-4018<br>United States |        |  |
|                                                                                                    | Bill<br>Description<br>EOLCS Application Fe<br>Grand Total                                                                         | e                           |                                                                                                    | Amount |  |

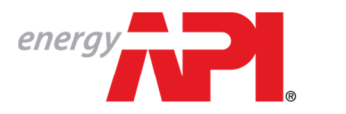

AMERICAN PETROLEUM INSTITUTE , **EOLCS**<sup>™</sup>

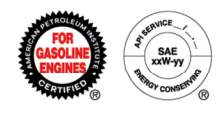

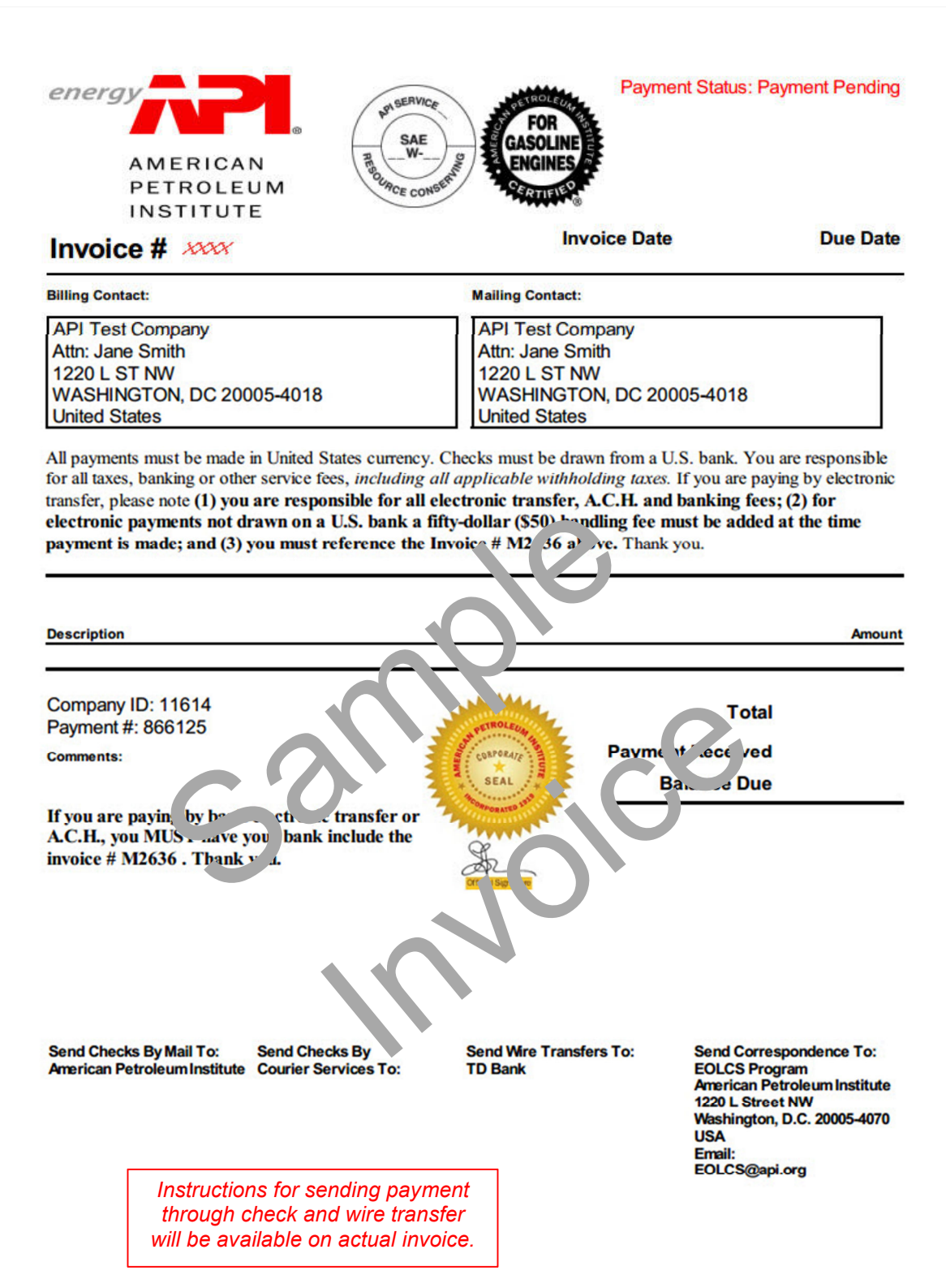

Engine Oil Licensing and Certification System (EOLCS) Application - User Guide

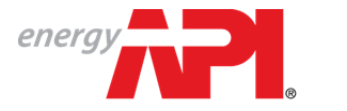

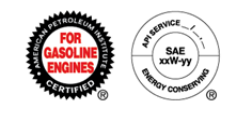

You will be able to review your company's order history and previously signed legal agreements at any time on the Company Info page.

| energy                               | Engine Oil Licensing a                           | nd Certification     | n System     |            |              |                |                 | Welcom            | e Jane Smith! | Log |
|--------------------------------------|--------------------------------------------------|----------------------|--------------|------------|--------------|----------------|-----------------|-------------------|---------------|-----|
|                                      | Engine on Electioning a                          |                      | roystem      |            |              | MY COMPANIES   | MY NOTIFICATION | S (1) ABOUT EOLCS | CONTACT US    | н   |
| COMPANY INFO PRODUCTS                | FORMULATIONS PUBLIC DIRECTORY                    |                      |              |            |              |                |                 |                   |               |     |
| API Test Company                     |                                                  |                      |              |            |              |                |                 |                   |               |     |
| Action Itoms                         |                                                  |                      |              |            |              |                |                 |                   |               |     |
| Currently there are no action        | n items. Please select an option below to co     | ontinue              |              |            |              |                |                 |                   |               |     |
| Company Information                  |                                                  |                      |              |            |              |                |                 |                   | Edit          |     |
| Configured Common Name               |                                                  |                      |              |            |              |                |                 |                   | Eult          |     |
| ceruncate company name:              | API Test Company                                 |                      |              |            |              |                |                 |                   |               |     |
| Company Legal Name:                  | API Test Company                                 |                      |              |            |              |                |                 |                   |               |     |
| Company ID:                          | 10754                                            |                      |              |            |              |                |                 |                   |               |     |
| Address:                             | 1220 L ST NW<br>WASHINGTON, DC, 20005-4018, Unit | ted States           |              |            |              |                |                 |                   |               |     |
| Website:                             | www.api.org                                      |                      |              |            |              |                |                 |                   |               |     |
| Contact List:                        |                                                  |                      |              |            |              |                |                 |                   |               |     |
| Primary                              | Full Name                                        | Email                |              |            | Phone        |                | Cell            | Delete            |               |     |
| <u>v</u>                             | Jane Smith                                       | noreplyeolcs@api.org |              |            | 202-682-8000 |                |                 | 8                 |               |     |
|                                      | EOLCS TEST                                       | eolcs@api.org        |              |            | 202-682-8000 |                |                 | 8                 |               |     |
| Add Contact                          |                                                  |                      |              |            |              |                |                 |                   |               |     |
| <ul> <li>Order History</li> </ul>    |                                                  |                      |              |            |              |                |                 |                   |               |     |
| Order Number                         | Submitted Dat                                    | e                    | Pa           | yment Type |              | Payr           | ment Status     |                   |               |     |
| 769199                               | 12-Feb-2014                                      |                      | Ch           | eck        |              | Paid           |                 |                   |               |     |
|                                      |                                                  |                      |              |            |              |                |                 |                   |               |     |
| <ul> <li>Legal Agreements</li> </ul> |                                                  |                      |              |            |              |                |                 |                   |               |     |
| Date Signed                          | Signed By                                        |                      | Submitted By |            |              | Legal Agreemer | nt              |                   |               |     |
| 12-Feb-2014                          | Jane Smith                                       |                      | Jane Smith   |            |              | View Detail    |                 |                   |               |     |
|                                      |                                                  |                      |              |            |              |                |                 |                   |               |     |
| Add Engine Oil Product               | Add Engine Oil Formulation                       |                      |              |            |              |                |                 |                   |               |     |

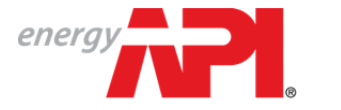

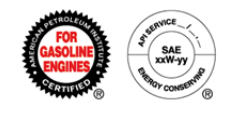

After your application fee is received, API will review your products. If any of your products are approved, you company will be licensed, you will be assigned a license number and your company will appear on the online public directory of licensees.

|          | nergy                                | Engine Oil Licensing an                            | d Certification System   |              |              |                  | Welcome     | Jane Smith! | Log Off |
|----------|--------------------------------------|----------------------------------------------------|--------------------------|--------------|--------------|------------------|-------------|-------------|---------|
|          |                                      | Lighte en Lieeneng un                              | a vortinivation official |              | MY COMPANIES | MY NOTIFICATIONS | ABOUT EOLCS | CONTACT US  | HELP    |
|          | COMPANY INFO PRODUCTS                | FORMULATIONS PUBLIC DIRECTORY                      |                          |              |              |                  |             |             |         |
| A        | PI Test Company                      |                                                    |                          |              |              |                  |             |             |         |
|          |                                      |                                                    |                          |              |              |                  |             |             |         |
|          | Action Items                         |                                                    |                          |              |              |                  |             |             |         |
|          | Currently there are no action        | items. Please select an option below to cont       | inue.                    |              |              |                  |             |             |         |
|          | Company Information                  |                                                    |                          |              |              |                  |             | Edit        |         |
|          | Certificate Company Name:            | API Test Company                                   |                          |              |              |                  |             |             |         |
|          | Company Legal Name:                  | API Test Company                                   |                          |              |              |                  |             |             |         |
|          | Company ID:                          | 10754                                              |                          |              |              |                  |             |             |         |
|          | Address:                             | 1220 L ST NW<br>WASHINGTON, DC, 20005-4018, United | States                   |              |              |                  |             |             |         |
|          | Website:                             | www.api.org                                        |                          |              |              |                  |             |             |         |
|          | License Status:                      | Active                                             |                          |              |              |                  |             |             |         |
| <b>*</b> | License Number:                      | 3005                                               |                          |              |              |                  |             |             |         |
|          | Original License Issue Date:         | 22-Feb-2014                                        |                          |              |              |                  |             |             |         |
|          | License Effective Date:              | 22-Feb-2014                                        |                          |              |              |                  |             |             |         |
|          | License Expiration Date:             | 31-Mar-2015                                        |                          |              |              |                  |             |             |         |
|          | Latest Certificate:                  | EOLCS Certificate API Test Company 23              | Feb-2014 4:33:56 PM      |              |              |                  |             |             |         |
|          |                                      |                                                    |                          |              |              |                  |             |             |         |
|          | Withdraw License                     |                                                    |                          |              |              |                  |             |             |         |
|          | Contact List:                        | Eull Name                                          | Email                    | Dhone        |              | Coll             | Delete      |             |         |
|          |                                      | Jane Smith                                         | noreplyeolcs@api.org     | 202-682-8000 |              | Cell             | ß           |             |         |
|          |                                      | EOLCS TEST                                         | eolcs@api.org            | 202-682-8000 |              |                  | 8           |             |         |
|          | Add Contact                          |                                                    |                          |              |              |                  | •           |             |         |
|          | Order History                        |                                                    |                          |              |              |                  |             |             |         |
|          | <ul> <li>Legal Agreements</li> </ul> |                                                    |                          |              |              |                  |             |             |         |
|          |                                      |                                                    |                          |              |              |                  |             |             |         |
|          | Add Engine Oil Product               | Add Engine Oil Formulation                         |                          |              |              |                  |             |             |         |

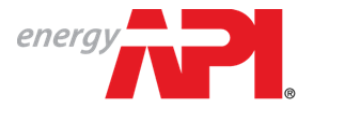

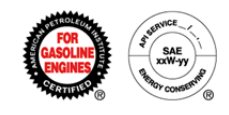

## Engine Oil Licensing and Certification System (EOLCS) Online System User Guide

# **License Renewal**

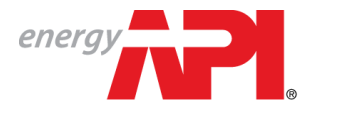

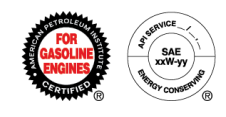

EOLCS licensees are required to renew their licenses on an annual basis. Below are the key points regarding EOLCS renewals:

- All licenses now have an expiration date of March 31<sup>st</sup>. Each year you
  must renew your license by March 31<sup>st</sup> or your license will expire and
  no longer be listed on the public directory of licensees.
- You will be required to renew through the online system.
- All licensees will be required to sign a legal agreement each year prior to renewal.
- You will be asked to report the amount of API licensed motor oil sold (volume of sales) for the last full calendar year. The calendar year is defined as the one-year period that begins on January 1 and ends on December 31.
- Once volume is reported, an invoice will be generated for the annual renewal fee and the volume of sales fee per gallon for every gallon after the first million. Those reporting less than 1 million gallons of license oil will only be invoiced for the annual renewal fee. Current EOLCS Renewal fees can be found <u>here</u>.

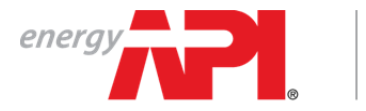

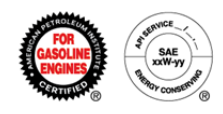

## Renewing A License

The option to renew will be available to all licensees beginning January 1.

| energy                                                                                    | Engine Oil Licen                                                                                                    | sing and Certification System                                                                                                    | MY COMPANIES                                                                                                    | Welcome Jane Smith! Log Off<br>MY NOTIFICATIONS ABOUT EOLCS CONTACT US HELP                                                                                   |
|-------------------------------------------------------------------------------------------|----------------------------------------------------------------------------------------------------|----------------------------------------------------------------------------------------------------|----------------------------------------------------------------------------------------------------|----------------------------------------------------------------------------------------------------|
| COMPANY INFO PR                                                                           | RODUCTS FORMULATIONS PUBLIC DIR                                                                                                    | ECTORY                                                                                                    |                                                                                                    |                                                                                                    |
| API Test Comp                                                                             | any                                                                                                    |                                                                                                    |                                                                                                    |                                                                                                    |
|                                                                                           |                                                                                                    |                                                                                                    |                                                                                                    |                                                                                                    |
| Action Items                                                                              | no action items. Please select an ontion                                                                                                    | below to continue                                                                                                    |                                                                                                    |                                                                                                    |
| -Company Inform                                                                           | nation                                                                                                    |                                                                                                    |                                                                                                    | Edit                                                                                                    |
| Certificate Company                                                                       | Name: API Test Company                                                                                                    |                                                                                                    |                                                                                                    | Eur                                                                                                    |
| Company Legal Nam                                                                         | 18: API Test Company                                                                                                    |                                                                                                    |                                                                                                    |                                                                                                    |
| Company ID:                                                                               | 10754                                                                                                    |                                                                                                    |                                                                                                    |                                                                                                    |
| Address:                                                                                  | 1220 L ST NW                                                                                                    | 6 4049 United States                                                                                                    |                                                                                                    |                                                                                                    |
| Website-                                                                                  | www.api.org                                                                                                    | 5-4018, United States                                                                                                    |                                                                                                    |                                                                                                    |
| License Status:                                                                           | Active                                                                                                    |                                                                                                    |                                                                                                    |                                                                                                    |
| License Number:                                                                           | 3005                                                                                                    |                                                                                                    |                                                                                                    |                                                                                                    |
| Original License Issu                                                                     | Je Date: 22-Feb-2013                                                                                                    |                                                                                                    |                                                                                                    |                                                                                                    |
| License Effective Da                                                                      | te: 22-Feb-2013                                                                                                    |                                                                                                    |                                                                                                    |                                                                                                    |
| License Expiration D                                                                      | late: 31-Mar-2014                                                                                                    |                                                                                                    |                                                                                                    |                                                                                                    |
| Latest Certificate:                                                                       | EOLCS Certificate API Tes                                                                                                    | t Company 23-Feb-2014 4:33:56 PM                                                                                                    |                                                                                                    |                                                                                                    |
| 14/2+1                                                                                    |                                                                                                    |                                                                                                    |                                                                                                    |                                                                                                    |
| Withdraw Lice                                                                             | ense                                                                                                    |                                                                                                    |                                                                                                    |                                                                                                    |
| Contact List:<br>Primary                                                                  | Full Name                                                                                                    | Email                                                                                                    | Phone                                                                                                    | Cell Delete                                                                                                    |
| 2                                                                                         | Jane Smith                                                                                                    | noreplyeolcs@api.org                                                                                                    | 202-682-8000                                                                                                    | 8                                                                                                    |
|                                                                                           | EOLCS TEST                                                                                                    | eolcs@api.org                                                                                                    | 202-682-8000                                                                                                    | 0                                                                                                    |
| Add Contact                                                                               |                                                                                                    |                                                                                                    |                                                                                                    |                                                                                                    |
| Legal Agreem     Renew License                                                            | Add Engine Oil Product Ac                                                                                                    | d Engine Oil Formulation                                                                                                    |                                                                                                    |                                                                                                    |
| energy                                                                                    | Engine Oil Licen                                                                                                    | sing and Certification System                                                                                                    | MY COMPANIES                                                                                                    | Welcome Jane Smith1 Log Off MY NOTIFICATIONS ABOUT FOLCS CONTACT US HELP                                                                                      |
| COMPANY INFO PP                                                                           | RODUCTS FORMULATIONS PUBLIC DIR                                                                                                    | ECTORY                                                                                                    |                                                                                                    |                                                                                                    |
| Legal Agreem                                                                              | ent                                                                                                    |                                                                                                    |                                                                                                    |                                                                                                    |
| Instructions<br>API requires applic<br>signs an agreemen                                  | cants to sign electronically the EOLCS<br>t on behalf of someone else within th                                                                                                    | S license agreement. A new agreement is also require<br>e licensee's company, that person will be notified by                                                                                                    | d at annual license renewal and whenever a licensee's<br>email that a new agreement has been signed.                                                                                                    | company name changes. If an account manager                                                                                                    |
| EOLCS Legal Agr                                                                           | reement                                                                                                    |                                                                                                    |                                                                                                    |                                                                                                    |
| PART C-EOLCS LIC                                                                          | CENSE AGREEMENT                                                                                                    |                                                                                                    |                                                                                                    | <u>_</u>                                                                                                    |
| This Ag<br>D.C., 20005, and<br>WHEREAS<br>WHEREAS<br>NOW THE<br>1.                        | reement between THE AMERICAN PERF<br>is ignatory below (hereinafter "Li<br>), API is the owner of all rights<br>), Licensee desires a nonexclusive<br>REFORE, in consideration of the m<br>API grants to Licensee a nonexc | OLEUM INSTITUTE (hereinafter "API"), a corporat<br>consee").<br>to certain certification marks relating to API'<br>license from API on or in connection with the<br>mutual covenants hereinafter stated, the parties<br>lusive license to use the certification mark(s)                                                                                                    | <pre>ion of the District of Columbia, having an offi<br/>'s Engine Oil Licensing and Certification System<br/>marketing of goods made in accordance with API<br/>s agree as follows:<br/>for the service categories, viscosities, and b</pre> | <pre>ze at 1220 L Street, N.W., Washington,<br/>, (hereinafter "EOLCS").<br/>standards and specifications.<br/>rand names set forth in Schedule A which</pre> |
| is made a part h<br>Licensing and Ce                                                      | ereor (nereinarter the "marks") p<br>ertification System ("the products                                                                                                    | Provided that these products are made in accordance<br>), including any amendments, modifications, such<br>as a second second second second second second<br>second second second second second second second second<br>second second second second second second second second<br>second second second second second second second second<br>second second second second second second second second second second second second second second second second<br>second second secon | ance with the standards and requirements set for<br>abstitutions or interpretations that hereafter a                                                                                                    | <pre>ts is AF1 1509 entitled, fngine Oil re adopted. *</pre>                                                                                                  |
| Please enter your full<br>Signature:<br>Jane Smith<br>Jane Smith<br>Are you signing on be | name as displayed below to accept the legal * half of another person?                                                                                                    | An electronic s<br>Please type yo                                                                                                    | ignature is required on t<br>ur name exactly as it ap                                                                                                    | he Legal Agreement.<br>opears in the system.                                                                                                    |
| ○ Yes ♥ No *                                                                              | lf you are signii<br>an email addi                                                                                                    | ng on behalf of someon<br>ress for that person and                                                                                                    | ne, you will be required t<br>I they will be sent a noti                                                                                                    | fication.                                                                                                    |

Engine Oil Licensing and Certification System (EOLCS) Application – User Guide

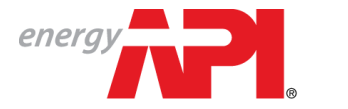

AMERICAN PETROLEUM INSTITUTE EOLCS™

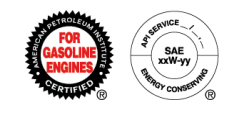

After completing the legal agreement you will be taken to the Invoice Information page where you will be asked to report your volume of sales for the previous calendar year.

| energy                                                                                                    | Engine Oil          | Licensing and Cer               | tification System               |                                 | МУ               | COMPANIES    | MY NOTIFICATIONS  | Welcome<br>ABOUT EOLCS | Jane Smith!  | Log Of<br>HELP |
|----------------------------------------------------------------------------------------------------|---------------------|---------------------------------|---------------------------------|---------------------------------|------------------|--------------|-------------------|------------------------|--------------|----------------|
| COMPANY INFO PRODUCTS                                                                                                    | FORMULATIONS        | PUBLIC DIRECTORY                |                                 |                                 |                  | 1.000        |                   |                        |              |                |
| Invoice Information                                                                                                    |                     |                                 |                                 |                                 |                  |              |                   |                        |              |                |
| Instructions                                                                                                    |                     |                                 |                                 |                                 |                  |              |                   |                        |              |                |
| Any information on this page                                                                                                    | e may be changed a  | as needed in order to facilitat | te payment. Changing contact    | information on this page does I | not change the   | contact info | mation within the | company acco           | unt.         |                |
| Billing Address                                                                                                    |                     |                                 |                                 | Mailing Address                 |                  |              |                   |                        |              |                |
| First Name                                                                                                    |                     | Last Name                       |                                 | First Name                      |                  | Last Na      | ne                |                        |              |                |
| Jane                                                                                                    | *                   | Smith                           | *                               | Jane                            | *                | Smith        |                   | *                      |              |                |
|                                                                                                    |                     |                                 |                                 |                                 |                  |              |                   |                        |              |                |
| Company Name                                                                                                    |                     |                                 |                                 | Company Name                    |                  |              |                   |                        |              |                |
| API Test Company                                                                                                    |                     |                                 |                                 | API Test Company                |                  |              |                   |                        |              |                |
| Country                                                                                                    |                     | Address Line 1                  |                                 | Country                         |                  | Address      | Line 1            |                        |              |                |
| United States                                                                                                    | ▼ *                 | 1220 L ST NW                    | *                               | United States                   | <b>v</b> *       | 1220 L       | ST NW             | *                      |              |                |
| Address Line 2                                                                                                    |                     | City/Locality                   |                                 | Address Line 2                  |                  | City/Loc     | ality             |                        |              |                |
| Address Line Z                                                                                                    |                     | WASHINGTON                      | *                               | Address Line Z                  |                  | WASHI        | NGTON             | *                      |              |                |
|                                                                                                    |                     |                                 |                                 |                                 |                  |              |                   |                        |              |                |
| State/Province                                                                                                    |                     | Zip/Postal Code                 |                                 | State/Province                  |                  | Zip/Post     | al Code           |                        |              |                |
| DC *                                                                                                    |                     | 20005-4018                      | *                               | DC *                            |                  | 20005-       | 4018              | *                      |              |                |
| Invoice Information<br>To renew your license: bele<br>Reference or PO Number:<br>Volume of Sales (gallons):<br>Note: Volume fee will be show<br>Bill | ow please report to | tal volume of API-licensed en   | ngine oil sold under your licen | se for the period beginning Jan | uuary 1, 2013 an | d ending De  | cember 31, 2013.  |                        |              |                |
| Description                                                                                                    |                     |                                 |                                 |                                 |                  |              | Amour             | ıt                     |              |                |
| EOLCS Renewal Fee                                                                                                    |                     |                                 |                                 |                                 |                  |              |                   |                        |              |                |
| EULCS Royalty Fee                                                                                                    |                     |                                 |                                 |                                 |                  |              |                   |                        |              |                |
| Grand Total                                                                                                    |                     |                                 |                                 |                                 |                  |              |                   |                        |              |                |
|                                                                                                    |                     |                                 |                                 |                                 |                  |              |                   | Previous               | Generate Inv | Dice           |

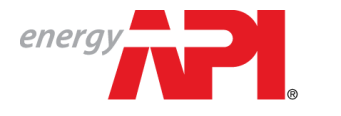

AMERICAN PETROLEUM INSTITUTE EOLCS™

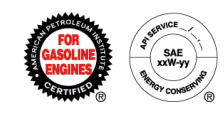

From this page you can print an official invoice (example on next page) and submit your payment information. If you do not have the payment information at the time the invoice is generated you can leave this page and come back to it when you have the necessary information. However, payment information *must* be completed in order for API to identify your payment when it is received and apply it to the correct invoice.

| The two<br>available                     | COMPANY INFO PROE                                                             | DUCTS FORMULATIONS PUBLI                                                     | IC DIRECTORY                                                             |                                       | MY COMPANIES                                                             | MY NOTIFICATIONS      | ABOUT EOLCS        | CONTACT US | HELP |
|------------------------------------------|-------------------------------------------------------------------------------|------------------------------------------------------------------------------|--------------------------------------------------------------------------|---------------------------------------|--------------------------------------------------------------------------|-----------------------|--------------------|------------|------|
| payment                                  | Invoice and Pay                                                               | ment Information                                                             |                                                                          |                                       |                                                                          |                       |                    |            |      |
| methods are<br>Bank Wire                 | Instructions<br>A payment method m                                            | ust be chosen and specific pa                                                | yment information entered before th                                      | e payment can be completed. An invoic | e can also be printed using the "Pr                                      | int Invoice" option a | t the bottom of th | he page.   |      |
| and Check.<br>You will be<br>required to | Payment Informat                                                              | ion                                                                          | Invoice #<br>M427                                                        | Invoice Date<br>23-Feb-2014           |                                                                          |                       |                    |            |      |
| submit                                   | C Check                                                                       | Payment Method *                                                             | Billing Address<br>API Test Company                                      |                                       | Mailing Address                                                          |                       |                    |            |      |
| specific to                              | Bank Wire     Check                                                           | C Bank Wire<br>Check                                                         | Jane Smith<br>1220 L ST NW<br>WASHINGTON, DC 20005-4018<br>United States |                                       | Jane Smith<br>1220 L ST NW<br>WASHINGTON, DC 20005-4018<br>United States |                       |                    |            |      |
| the payment<br>method                    | Bank Name * Remitter Name                                                     | Check Number                                                                 | Bill                                                                     |                                       |                                                                          |                       |                    |            |      |
| chosen.                                  | Vpload File(s)                                                                | Vpload File(s)                                                               | Description<br>EOLCS Renewal Fee                                         |                                       |                                                                          | Α                     | mount              |            |      |
|                                          | Maximum allowed file size: 50 ME                                              | 3 Maximum allowed file size: 50 Mi                                           | B EOLCS Royalty Fee<br>Grand Total                                       |                                       |                                                                          |                       |                    |            |      |
| method<br>chosen.                        | Remitter Name<br>Upload File(s)<br>Select<br>Maximum allowed file size: 50 ME | Remitter Name<br>Upload File(s)<br>Select<br>Maximum allowed the size. 50 Mi | Description<br>EOLCS Renewal Fee<br>EOLCS Royalty Fee<br>Grand Total     |                                       |                                                                          | A                     | mount              |            |      |

| energy                                                                                                    | Engine Ail Licensing and Certif                                                                                                    | ication System              |                                                                                                    | Welcome Jane Smith! Log Off           |
|----------------------------------------------------------------------------------------------------|----------------------------------------------------------------------------------------------------|-----------------------------|----------------------------------------------------------------------------------------------------|---------------------------------------|
|                                                                                                    | Engine on Electioning and certif                                                                                                   | oution oystem               | MY COMPANIES MY NOT                                                                                             | FICATIONS ABOUT EOLCS CONTACT US HELP |
| COMPANY INFO PRODUCTS                                                                                       | FORMULATIONS PUBLIC DIRECTORY                                                                                                    |                             |                                                                                                    |                                       |
| Payment Submission                                                                                          |                                                                                                    |                             |                                                                                                    |                                       |
| Payment Information<br>Payment Method<br>Check Number<br>123<br>Remitter Name<br>API Test Company<br>Amount | Invoice #<br>M427<br>Billing Address<br>API Test Company<br>Jane Smith<br>1220 L ST NW<br>WASHINGTON, DC 20005-40<br>United States | Invoice Date<br>23-Feb-2014 | Mailing Address<br>API Test Company<br>Jane Smith<br>1220 L ST NW<br>WASHINGTON, DC 20005-4018<br>United States |                                       |
|                                                                                                    | Bill<br>Description<br>EOLCS Renewal Fee<br>EOLCS Royalty Fee<br>Grand Total                                                       |                             |                                                                                                    | Amount                                |
|                                                                                                    |                                                                                                    |                             |                                                                                                    | Previous Submit                       |

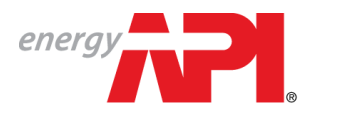

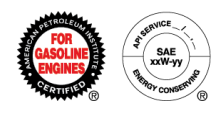

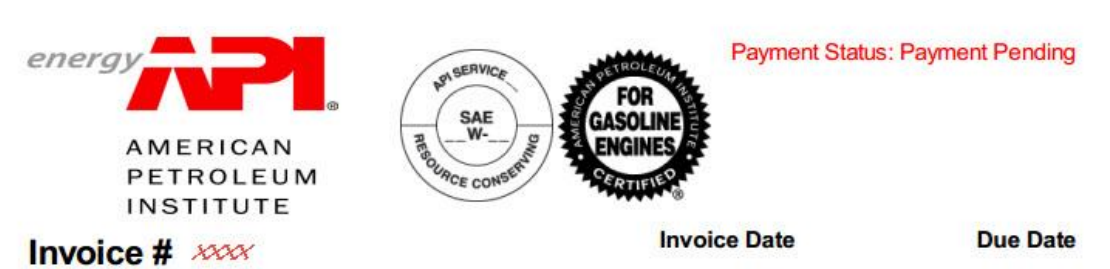

| Billing Contact:          | Mailing Contact:          |
|---------------------------|---------------------------|
| API Test Company          | API Test Company          |
| Attn: Jane Smith          | Attn: Jane Smith          |
| 1220 L ST NW              | 1220 L ST NW              |
| WASHINGTON, DC 20005-4018 | WASHINGTON, DC 20005-4018 |
| United States             | United States             |

All payments must be made in United States currency. Checks must be drawn from a U.S. bank. You are responsible for all taxes, banking or other service fees, *including all applicable withholding taxes*. If you are paying by electronic transfer, please note (1) you are responsible for all electronic transfer, A.C.H. and banking fees; (2) for electronic payments not drawn on a U.S. bank a fifty-dollar (\$50) handling fee must be added at the time payment is made; and (3) you must reference the Invoice # M2 for a yee. Thank you.

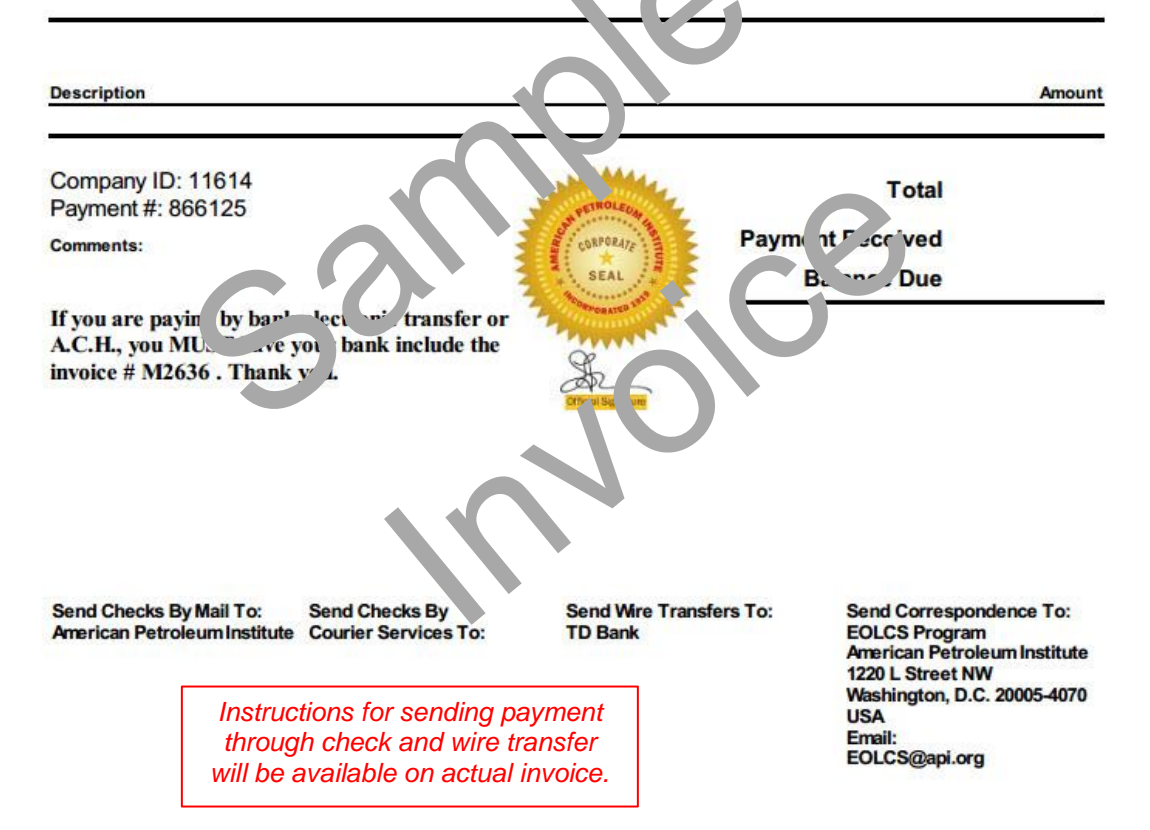

Engine Oil Licensing and Certification System (EOLCS) Application - User Guide

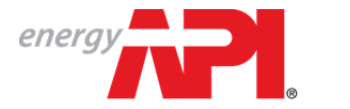

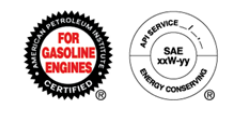

You will be able to review your company's order history and previously signed legal agreements at any time on the Company Info page.

Once your company's renewal fee is received your expiration date will automatically update. Additionally, from your Company Info page you will be able to print a copy of your company's updated EOLCS certificate.

| nergy                         | Engine Oil Licer                     | ising and Certification System    |              |                  | Welcome     | Jane Smith! | Lo |
|-------------------------------|--------------------------------------|-----------------------------------|--------------|------------------|-------------|-------------|----|
|                               |                                      |                                   | MY COMPANIES | MY NOTIFICATIONS | ABOUT EOLCS | CONTACT US  | 1  |
| COMPANY INFO PRODUCTS         | FORMULATIONS PUBLIC DIF              | IECTORY                           |              |                  |             |             |    |
| PI Test Company               |                                      |                                   |              |                  |             |             |    |
| A stiller Manua               |                                      |                                   |              |                  |             |             |    |
| Action items                  | - itama Dianan aslant an antian      | heless to continue                |              |                  |             |             |    |
| Currently there are no action | n items. Please select an option     | below to continue.                |              |                  |             |             |    |
| Company Information           |                                      |                                   |              |                  |             | Edit        |    |
| Certificate Company Name:     | API Test Company                     |                                   |              |                  |             |             |    |
| Company Legal Name:           | API Test Company                     |                                   |              |                  |             |             |    |
| Company ID:                   | 10754                                |                                   |              |                  |             |             |    |
| Address:                      | 1220 L ST NW<br>WASHINGTON, DC, 2000 | 5-4018, United States             |              |                  |             |             |    |
| Website:                      | www.api.org                          |                                   |              |                  |             |             |    |
| License Status:               | Active                               |                                   |              |                  |             |             |    |
| License Number:               | 3005                                 |                                   |              |                  |             |             |    |
| Original License Issue Date:  | 22-Feb-2013                          |                                   |              |                  |             |             |    |
| License Effective Date:       | 22-Feb-2014                          |                                   |              |                  |             |             |    |
| License Expiration Date:      | 31-Mar-2015                          |                                   |              |                  |             |             |    |
| Latest Certificate:           | EOLCS Certificate API Te             | st Company 23-Feb-2014 5:54:51 PM |              |                  |             |             |    |
|                               |                                      |                                   |              |                  |             |             |    |
| Withdraw License              |                                      |                                   |              |                  |             |             |    |
| Contact List:                 |                                      |                                   |              |                  |             |             |    |
| Primary                       | Full Name                            | Email                             | Phone        | Cell             | Delete      |             |    |
| <u>ح</u> ا                    | Jane Smith                           | noreplyeolcs@api.org              | 202-682-8000 |                  | 8           |             |    |
|                               | EOLCS TEST                           | eolcs@api.org                     | 202-682-8000 |                  | 0           |             |    |
| Add Contact                   |                                      |                                   |              |                  |             |             |    |
| Order History                 |                                      |                                   |              |                  |             |             |    |
| Legal Agreements              | )                                    |                                   |              |                  |             |             |    |
|                               |                                      |                                   |              |                  |             |             |    |
| Add Engine Oil Product        | Add Engine Oil Formulati             | on                                |              |                  |             |             |    |

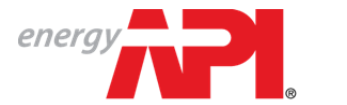

american petroleum institute **EOLCS**™

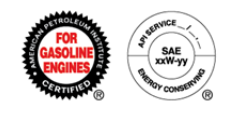

#### Example certificate:

|                                                                                                    | 0.7171175                                                                                                    |                                         | Liconso No: 3005           |
|----------------------------------------------------------------------------------------------------|----------------------------------------------------------------------------------------------------|-----------------------------------------|----------------------------|
| AMERICAN PETROLEUM IN                                                                                                    | STITUTE                                                                                                    |                                         | License NO. 3003           |
|                                                                                                    |                                                                                                    |                                         |                            |
| SCH                                                                                                    | EDULE A - LICENSE                                                                                                    | AGREEMENT                               |                            |
| The marks referred to and                                                                                                    | licensed under the Agreement b                                                                                                    | etween API and                          | SERVICA                    |
| for the period beginning 22                                                                                                  | API TEST COMPANY<br>-Feb-2014 and ending 31-Mar-2019                                                                                       | 5 are as follows:                       | APIL                       |
|                                                                                                    |                                                                                                    | $\langle \rangle$                       | 3 (W) G                    |
| <u>A</u><br>Licensee is authorized to displa                                                                                 | <u>PI SERVICE SYMBOL</u><br>y the API Certification Mark on the                                                                            | e following products:                   | ESOURCE CONSERVIT          |
| BRAND NAME                                                                                                    | SAE VISCOSITY<br>GRADE                                                                                                    | SEP .JEL TEGORY                         | PERFORMANCE<br>DESIGNATION |
| EOLCS TEST PRODUCT                                                                                                    | 1000-30                                                                                                    | SN                                      |                            |
|                                                                                                    |                                                                                                    |                                         |                            |
|                                                                                                    |                                                                                                    |                                         |                            |
|                                                                                                    |                                                                                                    |                                         | C T Y                      |
|                                                                                                    |                                                                                                    |                                         |                            |
|                                                                                                    |                                                                                                    |                                         |                            |
|                                                                                                    |                                                                                                    |                                         |                            |
|                                                                                                    |                                                                                                    |                                         |                            |
|                                                                                                    |                                                                                                    |                                         | AVICE                      |
|                                                                                                    |                                                                                                    | ~~~~~~~~~~~~~~~~~~~~~~~~~~~~~~~~~~~~~~~ |                            |
|                                                                                                    |                                                                                                    |                                         |                            |
|                                                                                                    |                                                                                                    |                                         |                            |
|                                                                                                    | $\cap$                                                                                                    | (                                       |                            |
|                                                                                                    |                                                                                                    |                                         |                            |
|                                                                                                    |                                                                                                    |                                         |                            |
|                                                                                                    |                                                                                                    |                                         |                            |
|                                                                                                    |                                                                                                    |                                         |                            |
|                                                                                                    |                                                                                                    |                                         | Even Ferrick               |
| 1220 L Street, NW • Washington                                                                                               | ng and Certification<br>DC 20005-4070 • USA • www.api.                                                                                     | System EOL                              | CS Manager of Operations   |
| Copyright 2013 – American Petroleum Institute, all rights res<br>Symbol ("Donut") are either trademarks or registered tradem | erved. API, the API logo, the API Certification Mark ("Starburst"), a<br>arks of API in the United States and/or other countries. 2013-199 | nd the API Service                      | Date: 22-Feb-2013          |
|                                                                                                    |                                                                                                    |                                         |                            |
|                                                                                                    |                                                                                                    |                                         |                            |

Engine Oil Licensing and Certification System (EOLCS) Application – User Guide

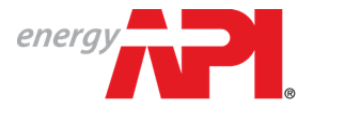

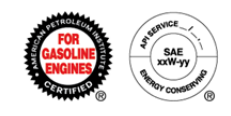

## Engine Oil Licensing and Certification System (EOLCS) Online System User Guide

# After Market Audit Program (AMAP)

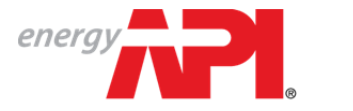

AMERICAN PETROLEUM INSTITUTE **EOLCS**™

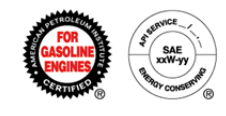

### Audit Role

The Audit role allows contacts to view results of audits performed on the company's products. These contacts will: receive audit notifications, have access to the 'Audits' tab when logged into the EOLCS online system, and view audit related action items on the Company Info screen. There are three options for assigning contact roles:

|                                                | Manage License<br>Information | Add/Manage<br>Contacts | View/Respond to<br>Audits |
|------------------------------------------------|-------------------------------|------------------------|---------------------------|
| Primary Contact                                | $\checkmark$                  | $\checkmark$           | $\checkmark$              |
| Account Manager<br>(with Audit Manager option) | ~                             | ×                      | $\checkmark$              |
| Account Manager                                | ~                             | ×                      | ×                         |

#### Adding a Contact and Assigning Roles:

| Action Items                |                                      |                               |              |      |        |  |
|-----------------------------|--------------------------------------|-------------------------------|--------------|------|--------|--|
| Currently there are no act  | ion items. Please select an option   | below to continue.            |              |      |        |  |
| Company Information         | 1                                    |                               |              |      | Edit   |  |
| Certificate Company Name:   | EOLCS Test Company                   |                               |              |      |        |  |
| Company Legal Name:         | EOLCS Test Company                   |                               |              |      |        |  |
| Company ID:                 | 11469                                |                               |              |      |        |  |
| ddress:                     | 1220 L ST NW<br>WASHINGTON, DC, 2000 | 15-4018, United States        |              |      |        |  |
| Vebsite:                    | www.api.org                          |                               |              |      |        |  |
| icense Status:              | Active                               |                               |              |      |        |  |
| icense Number:              | 3044                                 |                               |              |      |        |  |
| riginal License Issue Date: | 16-Sep-2014                          |                               |              |      |        |  |
| icense Effective Date:      | 16-Sep-2014                          |                               |              |      |        |  |
| icense Expiration Date:     | 31-Mar-2015                          |                               |              |      |        |  |
| Contract List.              |                                      |                               |              |      |        |  |
| Primary At                  | udit Full Name                       | Email                         | Phone        | Cell | Delete |  |
| 2                           | Jane Doe                             | janedoeeolcstesting@gmail.com | 202-682-8000 |      |        |  |
| Add Contact                 | Jane Doe                             | janeuveoicsiesung@gMali.com   | 202-082-8000 |      |        |  |
| Add Contact                 | Jane Doe                             | janedoeeolcstesting@gmail.com | 202-682-8000 |      |        |  |

Engine Oil Licensing and Certification System (EOLCS) Application - User Guide

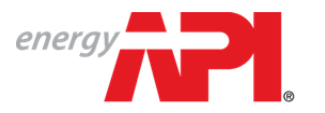

american petroleum institute **EOLCS**™

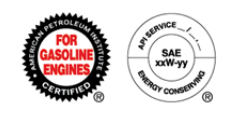

|                             |                           | Add Contac                                | *                                                                                                    | ×                |      |        |
|-----------------------------|---------------------------|-------------------------------------------|----------------------------------------------------------------------------------------------------|------------------|------|--------|
| Company Information         |                           | Auu contat                                |                                                                                                    |                  | _    | Edit   |
| ertificate Company Name:    | EOLCS Test C              | To add an existing<br>If added as a Prima | Engine Oil contact to your account enter their full email address here (exact<br>ary Contact that person can also add other contacts to the account. | match required). |      |        |
| ompany Legal Name:          | EOLCS Test C              | Enter Email:                              |                                                                                                    | Search           |      |        |
| ompany ID:                  | 11469                     |                                           |                                                                                                    |                  |      |        |
| ddress:                     | 1220 L ST NW<br>WASHINGTO |                                           |                                                                                                    |                  |      |        |
| /ebsite:                    | www.api.org               |                                           |                                                                                                    |                  |      |        |
| icense Status:              | Active                    | Manager Type:                             |                                                                                                    |                  |      |        |
| icense Number:              | 3044                      |                                           | Primary Account Manager                                                                                                    |                  |      |        |
| riginal License Issue Date: | 16-Sep-2014               |                                           | Account Manager                                                                                                    |                  |      |        |
| icense Effective Date:      | 16-Sep-2014               |                                           | Audit Manager                                                                                                    |                  |      |        |
| icense Expiration Date:     | 31-Mar-2015               |                                           |                                                                                                    | Add              |      |        |
|                             |                           |                                           |                                                                                                    |                  |      |        |
| ontact List:                |                           |                                           |                                                                                                    |                  |      |        |
| Primary Audit               | Full Nam                  |                                           |                                                                                                    |                  | Cell | Delete |

| Company Information          |                           | Add Contact                                                      |                                                                                 |                                                        | ×       |      | Edit   |
|------------------------------|---------------------------|------------------------------------------------------------------|---------------------------------------------------------------------------------|--------------------------------------------------------|---------|------|--------|
| Certificate Company Name:    | EOLCS Test C              | To add an existing Engine Oil o<br>If added as a Primary Contact | contact to your account enter their full that person can also add other contact | email address here (exact match requis to the account. | uired). |      |        |
| Company Legal Name:          | EOLCS Test C              | Enter Email:                                                     | · · · · ·                                                                       | Search                                                 |         |      |        |
| Company ID:                  | 11469                     |                                                                  |                                                                                 |                                                        |         |      |        |
| Address:                     | 1220 L ST NW<br>WASHINGTO | User Name                                                        | First Name                                                                      | Last Name                                              |         |      |        |
| Vebsite:                     | www.api.org               | eolcs@api.org                                                    | Jane                                                                            | Doe                                                    |         |      |        |
| icense Status:               | Active                    |                                                                  |                                                                                 |                                                        |         |      |        |
| icense Number:               | 3044                      |                                                                  |                                                                                 |                                                        |         |      |        |
| Driginal License Issue Date: | 16-Sep-2014               | Manager Type:                                                    | y Account Manager                                                               |                                                        |         |      |        |
| icense Effective Date:       | 16-Sep-2014               | Accou                                                            | nt Manager                                                                      |                                                        |         |      |        |
| icense Expiration Date:      | 31-Mar-2015               | 🖉 Audit N                                                        | Manager                                                                         |                                                        |         |      |        |
|                              |                           |                                                                  |                                                                                 |                                                        |         |      |        |
| Contact List:                |                           |                                                                  |                                                                                 |                                                        | Add     |      |        |
| Primary Audit                | Full Nam                  |                                                                  |                                                                                 |                                                        |         | Cell | Delete |

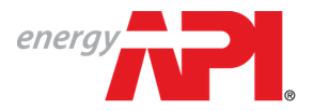

american petroleum institute **EOLCS**™

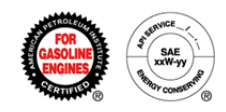

| Action Items     |                  |                                |                               |              |              |        |
|------------------|------------------|--------------------------------|-------------------------------|--------------|--------------|--------|
| Currently there  | are no action it | ems. Please select an o        | option below to continue.     |              |              |        |
| Company Int      | ormation         |                                |                               |              |              | Edit   |
| Certificate Comp | any Name:        | EOLCS Test Compa               | any                           |              |              |        |
| company Legal    | Name:            | EOLCS Test Compa               | any                           |              |              |        |
| Company ID:      |                  | 11469                          |                               |              |              |        |
| Address:         |                  | 1220 L ST NW<br>WASHINGTON, DC | , 20005-4018, United States   |              |              |        |
| Website:         |                  | www.api.org                    |                               |              |              |        |
| icense Status:   |                  | Active                         |                               |              |              |        |
| icense Number    |                  | 3044                           |                               |              |              |        |
| Driginal License | Issue Date:      | 16-Sep-2014                    |                               |              |              |        |
| icense Effectiv  | e Date:          | 16-Sep-2014                    |                               |              |              |        |
| icense Expirati. | on Date:         | 31-Mar-2015                    |                               |              |              |        |
| Contact List:    |                  |                                |                               |              |              |        |
| Primary          | Audit            | Full Name                      | Email                         | Phone        | Cell         | Delete |
| 2                | 9                | Jane Doe                       | janedoeeolcstesting@gmail.com | 202-682-8000 |              | 0      |
|                  | ۲                | Jane Doe                       | eolcs@api.org                 | 555-555-5555 | 555-555-5555 | 0      |
| Add Conta        | ct               |                                |                               |              |              |        |
| 1 1 12           |                  |                                |                               |              |              |        |

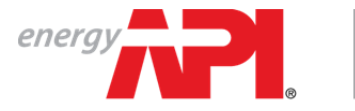

AMERICAN PETROLEUM INSTITUTE FOLCS™

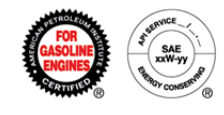

## Quick Tests

API performs quick tests on engine oil drawn from bulk tanks (for example, those found in oil-change locations and auto dealerships). These results are conducted by API and provided to licensees as an initial assessment of the quality of a bulk product sampled. API reviews the quick test results but does not take action against nonconformances until final audit tests have been completed and evaluated. However, licensees should take a moment to review the quick test results and consider taking action if they fall well outside expected parameters for the product tested.

When Quick Test results are available, company contacts assigned to the audit role will receive an email notification and a notification within the system. Both will include a link to the Quick Test results.

#### **Quick Test Notification:**

|                     |                                                                                       |                                                                                                    | Mark All Read                                                                                                    |
|---------------------|---------------------------------------------------------------------------------------|----------------------------------------------------------------------------------------------------|----------------------------------------------------------------------------------------------------|
| CATEGORY            | NOTIFICATION TYPE                                                                     | CREATED DATE                                                                                                    | CREATED BY                                                                                                    |
| Audit               | Informational                                                                         | 16-Sep-2014                                                                                                    | Admin Steve                                                                                                    |
| Product Formulation | Informational                                                                         | 16-Sep-2014                                                                                                    | Admin Steve                                                                                                    |
| Product             | Informational                                                                         | 16-Sep-2014                                                                                                    | Admin Steve                                                                                                    |
| Product Formulation | Informational                                                                         | 16-Sep-2014                                                                                                    | Admin Steve                                                                                                    |
| Product             | Informational                                                                         | 16-Sep-2014                                                                                                    | Jane Doe                                                                                                    |
|                     | CATEGORY<br>Audit<br>Product Formulation<br>Product<br>Product<br>Product Formulation | CATEGORY NOTIFICATION TYPE Audit Informational Product Informational Product Information | CATEGORY     NOTIFICATION TYPE     CREATED DATE       Audit     Informational     16-Sep-2014       Product Formulation     Informational     16-Sep-2014       Product Formulation     Informational     16-Sep-2014       Product Formulation     Informational     16-Sep-2014       Product Formulation     Informational     16-Sep-2014       Product Formulation     Informational     16-Sep-2014 |

| energy                                          | IINSTITUTE                                                                                              |                    | Welcome Jane Doel Log Off   |
|-------------------------------------------------|----------------------------------------------------------------------------------------------------|--------------------|-----------------------------|
|                                                 | EOLCS Quick Test Results Available                                                                      | S MY NOTIFICATIONS | ABOUT EOLCS CONTACT US HELP |
| My Notifications                                | Details<br>Quick Test results are available for a sample of bulk engine oil. Click the(in) for details. |                    |                             |
| Notifications                                   |                                                                                                    |                    | Mark All Read               |
| TITLE                                           |                                                                                                    | CREATED DATE       | CREATED BY                  |
| EOLCS Quick Test Results Available              |                                                                                                    | 16-Sep-2014        | Admin Steve                 |
| Product formulation approved notification       |                                                                                                    | 16-Sep-2014        | Admin Steve                 |
| EOLCS Product approved notification             |                                                                                                    | 16-Sep-2014        | Admin Steve                 |
| Product formulation approved notification       |                                                                                                    | 16-Sep-2014        | Admin Steve                 |
| EOLCS - Product payment submission notification |                                                                                                    | 16-Sep-2014        | Jane Doe                    |
| Ø it € (1 ≥ it)                                 |                                                                                                    |                    | Displaying items 1 - 5 of 5 |

Engine Oil Licensing and Certification System (EOLCS) Application - User Guide

After Market Audit Program

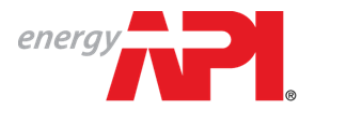

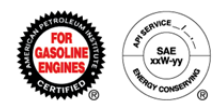

#### Example of Quick Test Results:

| COMPANY INFO PRODUCTS FORMULATIONS AUDITS PUBLIC DIRECT               | TORY                 |        |
|-----------------------------------------------------------------------|----------------------|--------|
| Audit Information                                                     |                      |        |
| Marketer Name: EOLCS Test Company                                     | Viscosity: 5W-30     |        |
| Brand Nama, EOLCS Test Dreduct                                        | Convice Palanens, ON |        |
| Drand wattie: EOLCS Test Product                                      | Service Galegory: SN |        |
| Date Purchased: 15-Aug-2014                                           |                      |        |
| Purchased Location Name: Motor Oil 2 Go                               |                      |        |
| Purchased Address: 1607 Keokee Street<br>Hyattsville, MD 20783<br>USA |                      |        |
| Collection Files                                                      |                      |        |
| EB4444-0119 Invoice (pg<br>EB4444-0119 Invoice 2 (pg                  |                      |        |
| Quick Test Results                                                    |                      |        |
| Test                                                                  | Method               | Result |
| Visc @ 100C - ASTM D445                                               | ASTM D445            | 0      |
| Zinc_Zn                                                               | ASTM D4951           | 0.0848 |
| Calcium_Ca                                                            | ASTM D4951           | 0.2412 |
| Magnesium_Mg                                                          | ASTM D4951           | 0.0011 |
| Sodium_Na                                                             | ASTM D4951           | 0.0001 |
| Titanium_Ti                                                           | ASTM D4951           | 0      |
| Boron_B                                                               | ASTM D4951           | 0.0001 |
| Molybdenum_Mo                                                         | ASTM D4951           | 0.0042 |
| Phosphorus_P                                                          | ASTM D4951           | 0.0763 |
| Aluminum_Al                                                           | ASTM D4951           | 0      |
| Copper_Cu                                                             | ASTM 04951           | 0.0001 |
| Silicon_Si                                                            | ASTM D4951           | 0      |
| Darium Da                                                             | ASTM 04951           | 0      |
| Cadmium Cd                                                            | ASTM 04051           | 0      |
| Chromium Cr                                                           | ASTM D4951           | 0      |
| Iron Fe                                                               | ASTM D4951           | 0      |
| Potassium K                                                           | ASTM D4951           | 0      |
| Manganese Mn                                                          | ASTM D4951           | 0      |
| Nickel Ni                                                             | ASTM D4951           | 0      |
| Lead Pb                                                               | ASTM D4951           | 0      |
| Antimony_Sb                                                           | ASTM D4951           | 0      |
| Tin_Sn                                                                | ASTM D4951           | 0      |
| Vanadium_V                                                            | ASTM D4951           | 0      |
| VISCOSITY @ 40C - ASTM D445 mod.                                      | ASTM D445 mod.       | 10     |
| Visc. Index - ASTM D2270                                              | ASTM D2270           | 15     |
|                                                                       |                      |        |

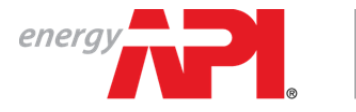

American petroleum institute  $EOLCS^{\scriptscriptstyle{{\rm M}}}$ 

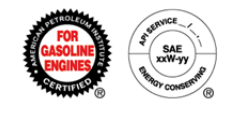

## Audit Findings

When an audit is performed on a product and findings are discovered, the company is required to review and respond to the findings within a certain time period (varies depending on the severity of the findings). Company contacts assigned to the audit role will receive an email notification and there will be an action item created on the Company Info page.

| ction Items               |           |                                      |                         |                                |              |                     |              |
|---------------------------|-----------|--------------------------------------|-------------------------|--------------------------------|--------------|---------------------|--------------|
| ems below require         | your atte | ntion. Please address then           | n as soon as possible.  |                                |              |                     |              |
| udits:<br>Blind Sample ID | n         | rand Name                            | Massailty Crade         | Service Category & Decimpation | Etatus       |                     | Created Data |
| ERAAAA.0119               | 5         | OI CS Test Product                   | 5W-30                   | Service Category & Designation | Finding      | c Response Required | 08-Sep-2014  |
| ED4444-0115               | -         | OLGS TEST FIDURE                     | 544-50                  | 014                            | rinding      | s Response Required | 00-360-2014  |
| ompany Informa            | ation     |                                      |                         |                                |              |                     | Edit         |
| ertificate Company N      | ame:      | EOLCS Test Company                   |                         |                                |              |                     |              |
| ompany Legal Name:        |           | EOLCS Test Company                   |                         |                                |              |                     |              |
| ompany ID:                |           | 11469                                |                         |                                |              |                     |              |
| ddress:                   |           | 1220 L ST NW<br>WASHINGTON, DC, 2000 | 5-4018, United States   |                                |              |                     |              |
| Vebsite:                  |           | www.api.org                          |                         |                                |              |                     |              |
| icense Status:            |           | Active                               |                         |                                |              |                     |              |
| icense Number:            |           | 3044                                 |                         |                                |              |                     |              |
| riginal License Issue     | Date:     | 16-Sep-2014                          |                         |                                |              |                     |              |
| icense Effective Date     |           | 16-Sep-2014                          |                         |                                |              |                     |              |
| icense Expiration Dat     | e:        | 31-Mar-2015                          |                         |                                |              |                     |              |
| antant List               |           |                                      |                         |                                |              |                     |              |
| Primary                   | Audit     | Full Name                            | Email                   |                                | Phone        | Cell                | Delete       |
|                           | 1         | Jane Doe                             | janedoeeolcstesting@gma | ail.com                        | 202-682-8000 |                     | 0            |
|                           |           | Jane Doe                             | eolcs@api.org           |                                | 555-555-5555 | 555-555-5555        | 0            |
| Add Contact               |           |                                      |                         |                                |              |                     |              |
| Order History             |           |                                      |                         |                                |              |                     |              |

| COMPANY INFO PRODUCTS                                                                | FORMULATIONS AUDITS | PUBLIC DIRECTORY   |           |                    |                     |
|--------------------------------------------------------------------------------------|---------------------|--------------------|-----------|--------------------|---------------------|
| EOLCS Test Company                                                                   |                     |                    |           |                    |                     |
| Findings Response Audits<br>Findings Response Required (1)<br>Findings Responded (0) | Engine Oil Audits   | T BRAND NAME       | VISCOSITY | T SERVICE CATEGORY | т                   |
| Complete Audits                                                                      | EB4444-0119         | EOLCS Test Product | 5W-30     | SN                 |                     |
| Unlicensed Complete (0)<br>All (1)<br>Other<br>Past Due Response (0)                 | ⊘ н < 1 ≻ н         |                    |           | Displayi           | ng items 1 - 1 of 1 |

Engine Oil Licensing and Certification System (EOLCS) Application – User Guide

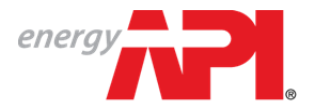

american petroleum institute EOLCS™

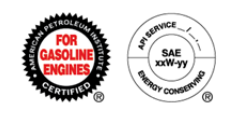

| udit - EOLCS Test Company                                        | - EOLCS Test Product                                                       |                             |                 |                 |              |              |                         |          | Prir         |
|------------------------------------------------------------------|----------------------------------------------------------------------------|-----------------------------|-----------------|-----------------|--------------|--------------|-------------------------|----------|--------------|
|                                                                  |                                                                            |                             |                 |                 |              |              |                         |          |              |
| Audit Information                                                |                                                                            |                             |                 |                 |              |              |                         |          |              |
| tatus: Findings Response Required                                | Blind Sample ID: EB4444-01                                                 | 19                          |                 |                 |              |              |                         |          |              |
| Brand Name: EOLCS Test Product Link to au                        | dited Sample Type: Bulk                                                    |                             |                 |                 |              |              |                         |          |              |
| fiscosity Grade: 5W-30                                           | Date Sample Taken: 15-Aug-                                                 | 2014                        |                 |                 |              |              |                         |          |              |
| Service Category & Designation- SN                               |                                                                            |                             |                 |                 |              |              |                         |          |              |
| Licensee is expecter                                             | d to respond                                                               |                             |                 |                 |              |              |                         |          |              |
| to all findings by the                                           | date listed.                                                               |                             |                 |                 |              |              |                         |          |              |
| Collection Company Results Results Received Any tests highlight( | ed in vellow indicate a finding and                                        | i i                         |                 |                 |              |              |                         |          |              |
| any tests highlighte                                             | d in red indicate a severe finding.                                        |                             |                 |                 |              |              |                         |          |              |
| Test                                                             | Method                                                                     | Reported                    | 1509 Range      | Expanded Range  | Quick Test   | Primary Test | Retest 1                | Retest 2 | Referee Test |
| Visc @ 100C - ASTM D445                                          | ASTM D445                                                                  | 10                          | 9.30 - 12.49    | 9.23 - 12.58    | 0            | 9.91         |                         |          |              |
| CCS @ -30C - ASTM D5293                                          | ASTM D5293                                                                 | 5000                        | <= 6600         | <= 7082         |              | 6570         |                         |          |              |
| MRV_Pumping @ -35C - ASTM D4684                                  | ASTM D4684                                                                 | 10000                       | <= 60000        | <= 81480        |              | 24600        |                         |          |              |
| VRV_Yield Stress - ASTM D4864                                    | ASTM D4864                                                                 | < 35                        | 0-0             | 0 - 34          |              | 35           |                         |          |              |
| H1/HS - ASTM D4683                                               | ASTM D4683                                                                 | 3                           | >= 2.90         | >= 2.80         |              | 2.95         |                         |          |              |
| NOACK - ASTM D5800_Method B                                      | ASTM D5800_Method B                                                        | 4                           | <= 15.00        | <= 16.01        |              | 12.6         |                         |          |              |
| Zinc_Zn                                                          | ASTM D4951                                                                 | .1                          | 0.0900 - 0.1150 | 0.0835 - 0.1233 | 0.0848       | 0.0848       |                         |          |              |
| Dalcium_Ca                                                       | ASTM D4951                                                                 | .1                          | 0.0900 - 0.1150 | 0.0869 - 0.1190 | 0.2412       | 0.2412       |                         |          |              |
| Magnesium_Mg                                                     | ASTM D4951                                                                 | 0                           | <= 0.0001       | <= 0.0040       | 0.0011       | 0.0011       |                         |          |              |
| Sodium_Na                                                        | ASTM D4951                                                                 | 0                           | <= 0.0010       | <= 0.0030       | 0.0001       | 0.0001       |                         |          |              |
| Titanium_Ti                                                      | ASTM D4951                                                                 | 0                           | <= 0.0001       | <= 0.0020       | 0            | 0            |                         |          |              |
| Nitrogen_N - ASTM D5762                                          | ASTM D5762                                                                 | .1                          | 0.0900 - 0.1150 | 0.0666 - 0.1449 |              | 0.078        |                         |          |              |
| Boron_B                                                          | ASTM D4951                                                                 | 0                           | <= 0.0001       | <= 0.0020       | 0.0001       | 0.0001       |                         |          |              |
| Molybdenum_Mo                                                    | ASTM D4951                                                                 | 0                           | <= 0.0001       | <= 0.0020       | 0.0042       | 0.0042       |                         |          |              |
| Phosphorus_P                                                     | ASTM D4951                                                                 | 0.06                        | 0.0600 - 0.0800 | 0.0540 - 0.0880 | 0.0763       | 0.0763       |                         |          |              |
| Sultur_S - ASTM D4951                                            | ASTM D4951                                                                 | .1                          | <= 0.5000       | <= 0.5610       |              | 0.3509       |                         |          |              |
| Total Base Number - ASTM D2896                                   | ASTM D2896                                                                 | 10                          |                 |                 |              | 8.4          |                         |          |              |
| Aluminum_Al                                                      | ASTM D4951                                                                 |                             |                 |                 | 0            | 0            |                         |          |              |
| Copper_Cu                                                        | ASTM D4951                                                                 |                             |                 |                 | 0.0001       | 0.0001       |                         |          |              |
| Silicon_Si                                                       | ASTM D4951                                                                 |                             |                 |                 | 0            | 0            |                         |          |              |
| Silver_Ag                                                        | ASTM 04951                                                                 |                             |                 |                 | 0            | 0            |                         |          |              |
| Barium_Ba                                                        | ASTM D4951                                                                 |                             |                 |                 | 0            | 0            |                         |          |              |
| Cadmium_Cd                                                       | ASTM D4951                                                                 |                             |                 |                 | 0            | 0            |                         |          |              |
| Chromium_Cr                                                      | ASTM D4951                                                                 |                             |                 |                 | 0            | 0            |                         |          |              |
| Potencium I/                                                     | ASTM D4951                                                                 |                             |                 |                 | 0            | 0            |                         |          |              |
| Potassium_K                                                      | ASTM D4951                                                                 |                             |                 |                 | 0            | 0            |                         |          |              |
| Manganese_Mn                                                     | ASTM D4951                                                                 |                             |                 |                 | 0            | 0            |                         |          |              |
| Nickel_Ni                                                        | ASTM D4951                                                                 |                             |                 |                 | 0            | 0            |                         |          |              |
| Lead_PD                                                          | ASTM D4951                                                                 |                             |                 |                 | 0            | 0            |                         |          |              |
| Fin Sh                                                           | ASTM D4951                                                                 |                             |                 |                 | 0            | 0            |                         |          |              |
| /m_Sh                                                            | ASTM D4951                                                                 |                             |                 |                 | 0            | 0            |                         |          |              |
| Vanadium_V                                                       | ASTM D4951                                                                 |                             |                 |                 | 0            | 0            |                         |          |              |
| /ISCOSITY @ 40C - ASTM D445 mod.                                 | ASTM D445 mod.                                                             |                             |                 |                 | 10           |              |                         |          |              |
| visc. index - ASTM DZ270                                         | ASTM DZZ/U                                                                 |                             |                 |                 | 15           |              |                         |          |              |
| annum_Li                                                         | Dom Carcu Mice                                                             |                             |                 |                 | 0.001        |              |                         |          |              |
| Findings can be<br>All findings must be responde                 | opened and responded to by clickin<br>ed to before the responses will be s | ig the +.<br>ent to API for | review.         |                 |              |              |                         |          |              |
| Title                                                            |                                                                            | Crea                        | ted By          |                 | Created Date |              | Status                  |          |              |
| Calcium_Ca                                                       |                                                                            | SYST                        | EM SYSTEM       |                 | 16-Sep-2014  |              | Requires Respo          | nse      |              |
| Molybdenum_Mo                                                    |                                                                            | SYST                        | EM SYSTEM       |                 | 16-Sep-2014  |              | Requires Respo          | nse      |              |
|                                                                  |                                                                            | A shows I                   | o Diano         |                 | 15 Con 2014  |              | Description Description |          |              |

Engine Oil Licensing and Certification System (EOLCS) Application - User Guide

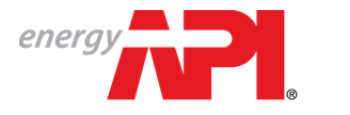

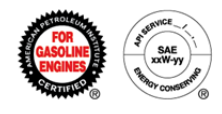

#### **Collection Company Results:**

On the Audit page, the Collection Company Results section can be expanded to provide additional information regarding the product sample that was audited. This includes information such as where and when the product was collected. For packaged product, this section will also include information regarding the certification symbol(s) and traceability code(s). The 'Collection Files' section will also include links to images associated with the audit, such as receipts, collection forms and label images (for packaged products).

| Indiator Name, EQLOS Test Company       | Donut              | Starbust              |
|-----------------------------------------|--------------------|-----------------------|
| Narketer Name: EOLCS Test Company       | Donat              |                       |
| Brand Name: EOLCS Test Product          | Present: No        | Starbust Present: No  |
| fiscosity: 5W-30                        | Similar To Donut:  | Similar To Starburst: |
| Service Category: SN                    | Outside Diameter:  | Outside Diameter:     |
| rest Protocol: PC1                      | Inside Diameter:   | Inside Diameter:      |
| 21-4 Plus Claimed: No                   | Ratio Value:       | Ratio Value:          |
| Quantity Collected: 5 gal               | Ratio Conformance: | Ratio Conformance:    |
| Date Purchased: 15-Aug-2014             | Content:           | Size Conformance:     |
| Purchased Location Name: Motor Oil 2 Go | Content Comments:  | Content:              |
| Purchased Location Type: 6              | Contrast:          | Content Comments:     |
| Purchased Address: 1607 Keokee Street   | Contrast Comments: | Contrast:             |
| USA                                     | General Comments:  | Contrast Comments:    |
| Fraceability Code 1:                    |                    | Location:             |
|                                         |                    | Location Comments:    |
|                                         |                    | General Comments:     |
|                                         |                    |                       |
| Collection Files                        |                    |                       |
| EB4444-0119 Invoice ing                 |                    |                       |

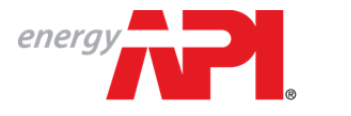

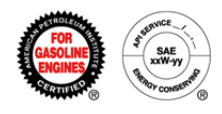

#### **Responding to Findings:**

Each finding must be responded to individually. Under each finding there is a text box available for a written response and there is also an option to upload files. Once all findings have been responded to, the audit status will change to Findings Responded and the responses will be sent to API for review. If the responses resolve all the findings, the audit will be closed, if not the findings will be returned for further information.

If audit findings are not responded to within the specified time period, the product will be Canceled for Non-Response. When a product has been canceled, the product will be listed as Canceled on the public directory and the licensee will no longer be able to claim EOLCS certification on that product.

| 0 | Molybdenum_Mo                                                                                                    | SYSTEM SYSTEM | 16-Sep-2014              | Requires Response |
|---|----------------------------------------------------------------------------------------------------|---------------|--------------------------|-------------------|
|   | On 16-Sep-2014, Admin Steve, wrote:<br>Your Molybdenum is not good.                                                                   |               |                          |                   |
|   | Response 2.                                                                                                    |               |                          |                   |
|   |                                                                                                    |               |                          |                   |
|   |                                                                                                    |               |                          |                   |
|   |                                                                                                    | R             | sound Cancel             |                   |
|   |                                                                                                    |               | Spond Canoch             |                   |
|   | Upload New File:                                                                                                    |               |                          |                   |
|   | Select                                                                                                    |               |                          |                   |
| 0 | Visc @ 100C - ASTM D445                                                                                                    | Admin Steve   | 16-Sep-2014              | Requires Response |
|   | On 16-Sep-2014, Admin Steve, wrote:<br>Wrong Visc @ 100C.                                                                             |               |                          |                   |
|   | Response 3.                                                                                                    |               |                          |                   |
|   |                                                                                                    |               |                          |                   |
|   |                                                                                                    |               |                          |                   |
|   |                                                                                                    |               |                          |                   |
|   |                                                                                                    |               |                          |                   |
|   |                                                                                                    |               |                          |                   |
|   |                                                                                                    | Re            | spond Cancel             |                   |
|   | Holond New Elles                                                                                                    | Re            | spond Cancel             |                   |
|   | Upload New File:                                                                                                    | Re            | spond Cancel             |                   |
|   | Upload New File:                                                                                                    | Re            | spond Cancel             |                   |
| 0 | Upload New File:<br>Select<br>MRV_Yield Stress - ASTM D4864                                                                           | Admin Steve   | Spond Cancel 16-Sep-2014 | Requires Response |
| 0 | Upload New File:<br>Select<br>MRV_vield Stress - ASTM D4864<br>On 16-Sep-2014, Admin Steve, wrote:<br>Bad MEV Results.                | Admin Steve   | Cancel<br>16-Sep-2014    | Requires Response |
| 0 | Upload New File:<br>Select<br>MRV_Yield Stress - ASTM D4864<br>On 16-Sep-2014, Admin Steve, wrote:<br>Bad MRV Results.<br>Response 4. | Admin Steve   | Cancel<br>16-Sep-2014    | Requires Response |
| 0 | Upload New File:<br>Select<br>MRV_Yield Stress - ASTM D4864<br>On 16-Sep-2014, Admin Steve, wrote:<br>Bad MRV Results.<br>Response 4. | Admin Steve   | Cancel<br>16-Sep-2014    | Requires Response |
| 0 | Upload New File:<br>Select<br>MRV_Yield Stress - ASTM D4864<br>On 16-Sep-2014, Admin Steve, wrote:<br>Bad MRV Results.<br>Response 4. | Admin Steve   | Cancel<br>16-Sep-2014    | Requires Response |
| 0 | Upload New File:<br>Select<br>MRV_Yield Stress - ASTM D4864<br>On 16-Sep-2014, Admin Steve, wrote:<br>Bad MRV Results.<br>Response 4. | Admin Steve   | Cancel<br>16-Sep-2014    | Requires Response |
| 0 | Upload New File:<br>Select<br>MRV_Vield Stress - ASTM D4864<br>On 16-Sep-2014, Admin Steve, wrote:<br>Bad MRV Results.<br>Response 4. | Admin Steve   | spond Cancel             | Requires Response |
| 0 | Upload New File:<br>Select<br>MRV_Yield Stress - ASTM D4864<br>On 16-Sep-2014, Admin Steve, wrote:<br>Bad MRV Results.<br>Response 4. | Admin Steve   | spond Cancel             | Requires Response |
| 0 | Upload New File:<br>Select<br>MRV_Yield Stress - ASTM D4864<br>On 16-Sep-2014, Admin Steve, wrote:<br>Bad MRV Results.<br>Response 4. | Admin Steve   | spond Cancel             | Requires Response |

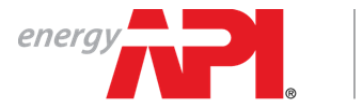

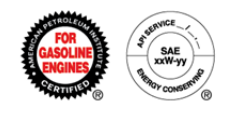

## Complete Audit

An audit will be put into the Complete status if no findings are found or all findings are resolved by the licensee. When an audit is completed, company contacts assigned to the audit role will receive a notification and the audit will be available to view in the company's Audits tab.

| COMPANY INFO PRODUCTS                                                                                                    | FORMULATIONS AUDITS PUB | BLIC DIRECTORY     |           |                    |   |  |
|----------------------------------------------------------------------------------------------------|-------------------------|--------------------|-----------|--------------------|---|--|
| OLCS Test Company                                                                                                    |                         |                    |           |                    |   |  |
| indings Response Audits<br>ndings Response Required (0)<br>indings Responded (0)                                                                                                    | Engine Oil Audits       | T BRAND NAME       | VISCOSITY | T SERVICE CATEGORY | т |  |
| omplete Audits                                                                                                    | EB4444-0119             | EOLCS Test Product | 5W-30     | SN                 |   |  |
| Complete (1)     Universed Complete (0)     Image: Complete (0)     Image: Complete (0)< |                         |                    |           |                    |   |  |

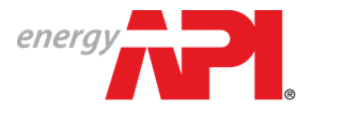

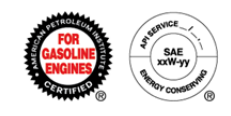

## Engine Oil Licensing and Certification System (EOLCS) Online System User Guide

# **Product and Formulation Statuses**

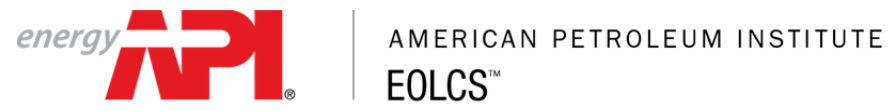

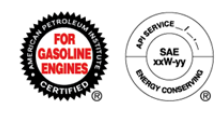

#### **Product Statuses**

| Status Title                 | Description                                                                                                    |
|------------------------------|----------------------------------------------------------------------------------------------------|
| Approved                     | Approved by API and listed on the licensee directory.                                                                                                    |
| Approved – Formulation Added | New formulation is added to an Approved product and submitted to API for review.                                                                                                    |
| Approved – Technical Review  | A new formulation that was added to an Approved product is in API technical review.                                                                                                    |
| New                          | Incomplete product that has not been submitted to<br>API for review. These products will be listed on the<br>Action Item list on the Company Info page under<br>'New (unfinished) Products'.                                                                                                    |
| Payment Pending              | Product submitted for an unlicensed company that<br>API has not received an application fee from.<br>Products will not be reviewed for new applicant<br>companies until the application fee invoice has<br>been paid.                                                                                                    |
| Submitted                    | Complete product that has been submitted to API for review.                                                                                                    |
| Response Required            | API requires a response to a specific question<br>about the product and/or associated formulation.<br>API's question(s) can be found on the Product<br>Detail page where you have the ability to submit a<br>response. These requests will be listed on the<br>Action Item list on the Company Info page under<br>'Response Required'. |
| Responded                    | Response to API inquiry has been submitted and is pending review.                                                                                                    |
| Technical Review             | API is more closely reviewing the product's associated formulation(s). These products may require additional time to review.                                                                                                    |
| Rebranded                    | Product has been rebranded and submitted to API and is pending review.                                                                                                    |
| Canceled For Non-Response    | Canceled by API for audit nonconformance(s) that were not addressed.                                                                                                    |
| Canceled For Cause           | Canceled by API for severe audit failure.                                                                                                    |
| Withdrawn                    | Product was either voluntarily withdrawn or the only<br>associated formulation was inactivated. These<br>products can be reactivated by associating a<br>formulation and submitted to API for review.                                                                                                    |
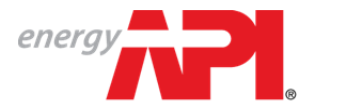

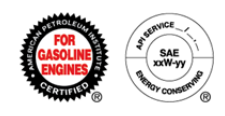

## **Formulation Statuses**

| Status Title | Description                                                                                                    |
|--------------|----------------------------------------------------------------------------------------------------|
| Active       | Complete formulation that can be associated with products.                                                                                                    |
| Inactive     | Voluntarily withdrawn or denied by API during<br>product review. If formulation was inactivated<br>because of API denial, reason for denial will be<br>provided on the Formulation Detail page. Inactive<br>formulations cannot be associated with products. |
| New          | Incomplete formulation. These formulations will be<br>listed on the Action Item list on the Company Info<br>page under 'New (unfinished) Formulations'.                                                                                                    |
| Canceled     | Canceled by API for audit failure.                                                                                                    |

## **Requests Received**

(formulation requests received from marketing companies)

| Status Title | Description                                                                                                    |
|--------------|----------------------------------------------------------------------------------------------------|
| Pending      | Pending review from your company.                                                                                           |
| Approved     | Your company has approved and provided a formulation for.                                                                   |
| Denied       | Your company has denied. Any formulation requests from companies you do not recognize should be denied and reported to API. |
| Revoked      | Request your company originally approved but then revoked.                                                                  |

## **Requests Sent**

(formulation requests sent to supplier companies)

| Status Title | Description                                                                                                    |
|--------------|----------------------------------------------------------------------------------------------------|
| Pending      | Your company sent and is still waiting for action from the supplier.                                                        |
| Approved     | Supplier company approved and proved a formulation for.                                                                     |
| Denied       | Denied by your supplier company. For questions regarding why your request was denied please contact your supplier directly. |
| Revoked      | Request supplier originally approved but then revoked.                                                                      |